# HP Deskjet F2100 All-in-One series Ajutor Windows

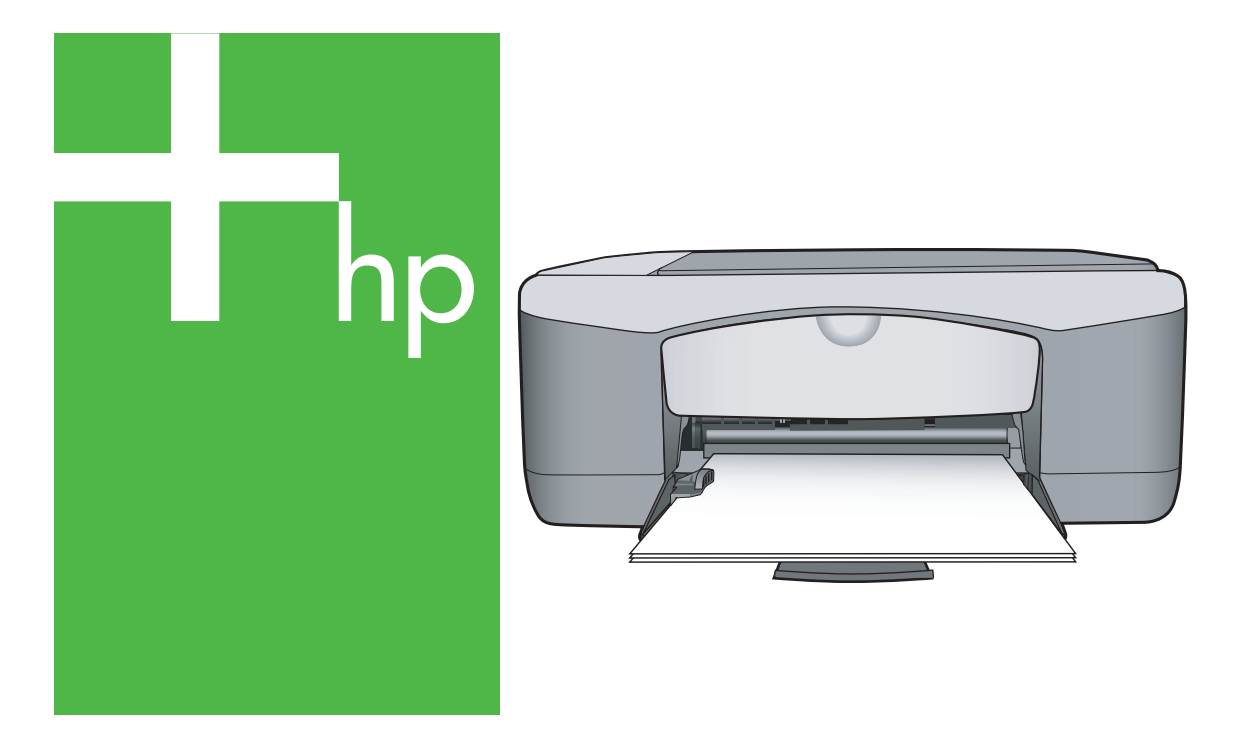

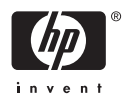

## HP Deskjet F2100 All-in-One series

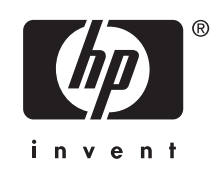

## Index

| 1 | Asistență HP Deskjet F2100 All-in-One series                                                                                                    | 5                                                                                |
|---|----------------------------------------------------------------------------------------------------|----------------------------------------------------------------------------------|
| 2 | Prezentare generală a echipamentului HP All-in-One<br>Trecere în revistă a echipamentului HP All-in-One<br>Butoanele panoului de control<br>Prezentare generală a ledurilor de stare<br>Utilizarea software-ului HP Photosmart                                                                                                    | 7<br>7<br>                                                                       |
| 3 | Informații suplimentare                                                                                                    | 13                                                                               |
| 4 | Cum pot să                                                                                                    | 15                                                                               |
| 5 | <b>Informații despre conectare</b><br>Tipuri de conexiuni acceptate<br>Utilizarea partajării imprimantei                                                                                                    | 17<br>17                                                                         |
| 6 | Încărcarea originalelor și a hârtiei         Încărcarea originalelor         Alegerea tipurilor de hârtie pentru imprimare și copiere.         Tipuri de hârtie recomandate pentru imprimare și copiere.         Tipuri de hârtie recomandate pentru imprimare și copiere.         Tipuri de hârtie recomandate numai pentru imprimare.         Tipuri de hârtie nerecomandate.         Încărcarea hârtiei         Încărcarea hârtiei standard.         Încărcarea hârtiei foto de 10 x 15 cm (4 x 6 inch).         Încărcarea altor tipuri de hârtie.         Evitarea blocării hârtiei.                                                                                                    | 19<br>20<br>21<br>22<br>23<br>23<br>25<br>26<br>27<br>28<br>29                   |
| 7 | Imprimarea de la computer<br>Imprimarea dintr-o aplicație software<br>Setarea echipamentului HP All-in-One ca imprimantă implicită<br>Modificarea setărilor de imprimare pentru lucrarea curentă<br>Setarea dimensiunii hârtiei<br>Setarea tipului de hârtie pentru imprimare<br>Vizualizarea rezoluției de imprimare<br>Modificarea vitezei calității imprimării<br>Modificarea vitezei calității imprimării<br>Modificarea orientării paginii<br>Scalarea dimensiunii documentului<br>Modificarea setărilor pentru saturație, luminozitate sau tonul culorilor<br>Previzualizarea lucrării de imprimare<br>Modificarea setărilor de imprimare<br>Modificarea setărilor de imprimare<br>Comenzi rapide de imprimare<br>Crearea de scurtături de imprimare | 31<br>32<br>32<br>34<br>35<br>36<br>36<br>36<br>37<br>37<br>37<br>38<br>38<br>39 |

|    | Efectuarea lucrărilor de imprimare speciale                                         | 40 |
|----|-------------------------------------------------------------------------------------|----|
|    | Imprimarea unei imagini fără chenar                                                 | 40 |
|    | Imprimarea unei fotografii pe hârtie foto                                           | 41 |
|    | Crearea etichetelor de CD/DVD particularizate                                       | 42 |
|    | Imprimarea în modul Maximum dpi (dpi maxim)                                         | 43 |
|    | Imprimarea față-verso                                                               | 44 |
|    | Imprimarea unui document cu mai multe pagini ca broşură                             | 45 |
|    | Imprimarea mai multor pagini pe o singură coală                                     | 46 |
|    | Imprimarea unui document cu mai multe pagini în ordine inversă                      | 47 |
|    | Inversarea unei imagini pentru transferuri termice                                  | 48 |
|    | Imprimarea pe coli transparente                                                     | 49 |
|    | Imprimarea unui grup de adrese pe etichete sau plicuri                              | 49 |
|    | Imprimarea unui poster                                                              | 50 |
|    | Imprimarea unei pagini Web                                                          | 51 |
|    | Oprirea unei lucrări de imprimare                                                   | 51 |
|    | Reluați lucrarea de imprimare                                                       | 52 |
| 8  | Utilizarea funcțiilor de copiere<br>Realizarea unei copieri                         | 53 |
|    | Setarea tinului de hârtie pentru copiere                                            | 53 |
|    | Schimbati viteza de copiere                                                         | 54 |
|    | Copierea unui document alb-negru de două pagini.                                    |    |
|    | Realizarea unei copieri fără margini pentru o fotografie de 10 x 15 cm (4 x 6 inch) |    |
|    | Oprirea copierii                                                                    |    |
|    | - F F -                                                                             |    |
| 9  | Utilizarea caracteristicilor de scanare                                             |    |
|    | Scanarea unui document original                                                     | 57 |
|    | Editarea unei previzualizări a unei imagini scanate                                 |    |
|    |                                                                                     |    |
|    | Editarea unui document scanat                                                       |    |
|    | Oprirea scanarii                                                                    | 59 |
| 10 | Întreținerea echipamentului HP All-in-One                                           |    |
|    | Curătarea echipamentului HP All-in-One                                              | 61 |
|    | Curătarea exteriorului                                                              | 61 |
|    | Curătarea geamului-suport                                                           | 61 |
|    | Curătarea suprafetei interioare a capacului                                         | 62 |
|    | Imprimarea unui raport auto-test                                                    | 62 |
|    | · · ·                                                                               |    |

|    | Lucrul cu cartuşele de imprimare                             | 63       |
|----|--------------------------------------------------------------|----------|
|    | Manevrarea cartuşelor de imprimare                           | 64       |
|    | Verificarea nivelurilor de cerneală estimate                 | 65       |
|    | Înlocuirea cartușelor de imprimare                           | 65       |
|    | Folosirea modului cerneala-salvare de sigurantă              | 69       |
|    | Modul iesire cerneală-salvare de sigurantă                   | 70       |
|    | Modul iesire cerneală-salvare de sigurantă                   | 70       |
|    | Utilizarea unui cartus de imprimare foto                     | 70       |
|    | Depozitarea cartuselor de imprimare                          | 71       |
|    | Depozitarea si manipularea cartuselor de imprimare           | 71       |
|    | Dispozitiv de protectie pentru cartuse de imprimare          | 71       |
|    | Alinierea cartuselor de imprimare                            | 73       |
|    | Curătarea cartuselor de imprimare                            | 74       |
|    | Curătarea contactelor cartuselor de imprimare.               | 75       |
|    | Curătarea zonei din iurul iniectoarelor de cerneală.         | 76       |
|    | Îndepărtarea cernelei de pe piele și haine                   | 78       |
|    |                                                              |          |
| 11 | Magazin de consumabile de imprimare                          |          |
|    | Comandarea de hârtie sau alte suporturi                      | 79       |
|    | Comandarea cartuşelor de imprimare                           | 79       |
|    | Comandarea altor consumabile                                 | 80       |
| 12 | Dependero                                                    |          |
| 12 | Oppanare<br>Sfaturi poptru depenare                          | 01       |
|    | Drobleme de comunicare printr o conoviune LISP               | 01<br>01 |
|    |                                                              | 01<br>00 |
|    | Eliminaria blassialar da hârtia                              | 02       |
|    | Eliminarea biocajelor de narde.                              | os       |
|    | Vizualizarea nyierului Reautie                               | 03       |
|    | Depanarea configurarii nardware                              | 84       |
|    | Depanarea instalaria de soltware                             | 88       |
|    | Dezinstalarea și reinstalarea soltware-ului.                 | 90       |
|    | Depanarea cartușelor de imprimare                            | 92       |
|    | Informații despre cartușele de imprimare                     | 99       |
|    |                                                              | 100      |
|    |                                                              | 105      |
|    |                                                              | 114      |
|    |                                                              | 118      |
|    | Erori                                                        | 121      |
|    | Lumini intermitente                                          | 121      |
|    | Mesaje ale dispozitivului                                    | 124      |
|    | Mesaje referitoare la fișiere                                | 125      |
|    | I ipuri de fișiere acceptate de echipamentul HP All-in-One   | 126      |
|    | Mesaje generale pentru utilizatori                           | 126      |
|    | Mesaje referitoare la härtie                                 | 128      |
|    | Mesaje referitoare la alimentarea cu energie și la conexiuni | 130      |
|    | Mesaje referitoare la cartuşele de imprimare                 | 132      |
| 13 | Garantie și așiștență tehnică HP                             |          |
|    | Corontio                                                     | 120      |

| Odranije                                                      | 29 |
|---------------------------------------------------------------|----|
| Procesul de asistentă1                                        | 39 |
| Înainte de a apela serviciul de asistentă pentru clienti HP13 | 39 |

| Asistență HP prin telefon                                                   | 140 |
|-----------------------------------------------------------------------------|-----|
| Perioada de asistență prin telefon                                          | 140 |
| Contactarea prin telefon                                                    | 141 |
| După perioada de asistență telefonică                                       | 141 |
| Opțiuni suplimentare de garanție                                            | 141 |
| Apelarea la asistența pentru clienți HP din Coreea                          | 141 |
| Pregătirea echipamentului HP All-in-One pentru expediere                    | 141 |
| Împachetarea echipamentului HP All-in-One                                   | 142 |
| 14 Informatii tehnice                                                       |     |
| Specificatii                                                                | 145 |
| Programul de protectie a mediului                                           | 146 |
| Hârtie utilizată                                                            | 146 |
| Materiale plastice                                                          | 146 |
| Specificații privind siguranța materialelor                                 | 147 |
| Programul de reciclare                                                      | 147 |
| Programul de reciclare a consumabilelor HP Inkjet                           | 147 |
| Consumul de energie                                                         | 147 |
| Dezafectarea echipamentelor uzate de către utilizatorii casnici din Uniunea |     |
| Europeană                                                                   | 148 |
| Notificări despre reglementări                                              | 149 |
| FCC statement                                                               | 149 |
| Notice to users in Australia                                                | 149 |
| Notice to users in Korea                                                    | 149 |
| VCCI (Class B) compliance statement for users in Japan                      | 150 |
| Notice to users in Japan about power cord                                   | 150 |
| Geräuschemission                                                            | 150 |
| Index                                                                       | 151 |

## 1 Asistență HP Deskjet F2100 All-in-One series

Pentru informații despre echipamentul HP All-in-One, consultați:

- "Prezentare generală a echipamentului HP All-in-One" la pagina 7
- "Informații suplimentare" la pagina 13
- "Cum pot să" la pagina 15
- "Informații despre conectare" la pagina 17
- "Încărcarea originalelor și a hârtiei" la pagina 19
- "Imprimarea de la computer" la pagina 31
- <u>"Utilizarea funcțiilor de copiere</u>" la pagina 53
- "Utilizarea caracteristicilor de scanare" la pagina 57
- "Întreținerea echipamentului HP All-in-One" la pagina 61
- "Magazin de consumabile de imprimare" la pagina 79
- "Garanție și asistență tehnică HP" la pagina 139
- "Informații tehnice" la pagina 145

## 2 Prezentare generală a echipamentului HP All-in-One

Echipamentul HP Deskjet F2100 All-in-One series este un dispozitiv versatil care permite copierea, scanarea și imprimarea cu ușurință.

#### Copiere

Echipamentul HP All-in-One vă permite să realizați copii color sau alb-negru de înaltă calitate pe diverse tipuri de hârtie. Puteți mări sau reduce dimensiunea originalului pentru a se încadra pe o hârtie de anumite dimensiuni, puteți ajusta calitatea de copiere și puteți realiza copieri de calitate superioară ale fotografiilor.

#### Scanare

Scanarea este procesul de conversie a imaginilor și textului în format electronic. Aveți posibilitatea să scanați aproape orice (fotografii, articole din reviste și documente text) cu echipamentul HP All-in-One.

#### Imprimarea de la computer

Echipamentul HP All-in-One poate fi utilizat cu orice aplicație software care permite imprimarea. Se pot imprima diverse materiale, cum ar fi imagini fără chenar, buletine informative, felicitări, coli pentru transfer termic sau postere.

Această secțiune cuprinde următoarele subiecte:

- Trecere în revistă a echipamentului HP All-in-One
- Butoanele panoului de control
- Prezentare generală a ledurilor de stare
- <u>Utilizarea software-ului HP Photosmart</u>

### Trecere în revistă a echipamentului HP All-in-One

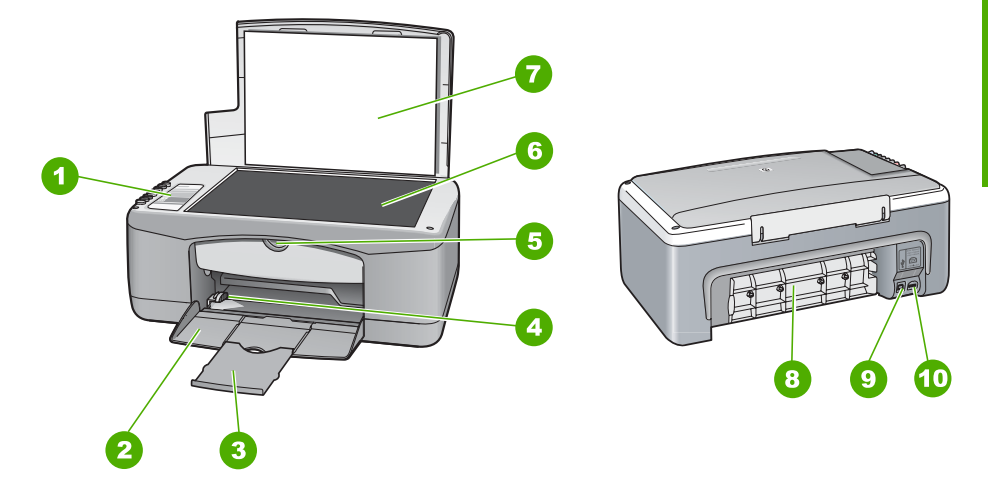

7

#### Capitol 2

| Etichetă | Descriere                        |
|----------|----------------------------------|
| 1        | Panou de control                 |
| 2        | Tavă de alimentare               |
| 3        | Extensia tăvii                   |
| 4        | Ghidaj pentru lățimea hârtiei    |
| 5        | Uşa cartuşelor de imprimare      |
| 6        | Geam-suport                      |
| 7        | Suprafața interioară a capacului |
| 8        | Uşa din spate                    |
| 9        | Port USB din spate               |
| 10       | Conexiune sursă de alimentare*   |

\* Utilizați numai adaptorul de curent furnizat de HP.

### Butoanele panoului de control

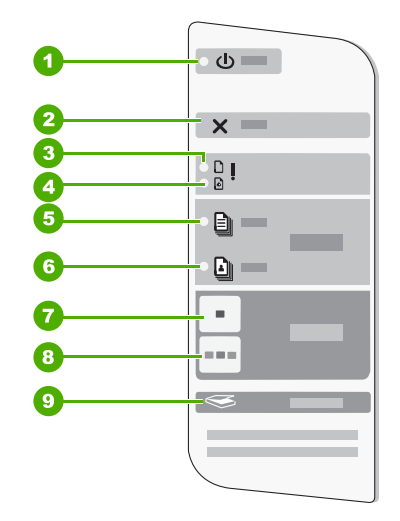

| Etichetă | Pictogramă | Nume și descriere                                                                                                    |
|----------|------------|----------------------------------------------------------------------------------------------------|
| 1        | C          | <b>Pornire</b> : Pornește sau oprește echipamentul HP All-in-One. Butonul<br><b>Pornire</b> este aprins când echipamentul HP All-in-One este pornit. Ledul<br>luminează intermitent în timp ce se efectuează o lucrare. |
|          |            | Chiar și atunci când echipamentul HP All-in-One este oprit, puterea reziduală consumată este diferită de zero. Pentru a întrerupe complet alimentarea cu                                                                |

| (continuare) |            |                                                                                                    |  |  |
|--------------|------------|----------------------------------------------------------------------------------------------------|--|--|
| Etichetă     | Pictogramă | Nume și descriere                                                                                                    |  |  |
|              |            | energie electrică a echipamentului HP All-in-One, opriți-l și deconectați cablul de alimentare.                                                                                                    |  |  |
|              |            | Atenție Înainte să deconectați cablul de alimentare, trebuie să apăsați butonul <b>Pornire</b> și să lăsați echipamentul HP All-in-One să se oprească singur. Acest lucru împiedică uscarea cartuşelor de imprimare. |  |  |
| 2            | ×          | Anulare: Oprește o lucrare de imprimare, copiere sau scanare.                                                                                                    |  |  |
| 3            |            | Ledul Verificați hârtia: Indică faptul că trebuie să încărcați hârtie sau să eliminați un blocaj al hârtiei.                                                                                                    |  |  |
|              |            | Butonul de lângă led este butonul Reluare. În anumite situații (de exemplu după eliminarea unui blocaj al hârtiei), acest buton reia imprimarea.                                                                     |  |  |
| 4            | ø!         | Ledul Verificați cartușul: Indică faptul că trebuie să reintroduceți cartușul de<br>imprimare, să înlocuiți cartușul de imprimare sau să închideți ușa cartușelor<br>de imprimare.                                   |  |  |
|              |            | Butonul de lângă led este butonul Reluare. În anumite situații (de exemplu după eliminarea unui blocaj al hârtiei), acest buton reia imprimarea.                                                                     |  |  |
| 5            | Ð          | <b>Tip hârtie simplă</b> : Modifică setarea tipului de hârtie pe hârtie simplă.<br>Aceasta este setarea implicită pentru echipamentul HP All-in-One.                                                                 |  |  |
| 6            |            | Tip hârtie foto: Modifică setarea tipului de hârtie pe hârtie foto. Asigurați-vă că în tava de alimentare este încărcată hârtie foto.                                                                                |  |  |
| 7            |            | Start copiere - Negru: Pornește o lucrare de copiere alb-negru.                                                                                                    |  |  |
| 8            |            | Start copiere - Color: Pornește o lucrare de copiere color.                                                                                                    |  |  |
| 9            | <b>S</b>   | <b>Scanare</b> : Pornește scanarea originalului aflat pe geamul-suport. Comanda Scanare funcționează numai când calculatorul este pornit.                                                                            |  |  |

### Prezentare generală a ledurilor de stare

Mai multe indicatoare luminoase vă informează despre starea echipamentului HP All-in-One.

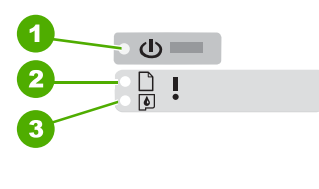

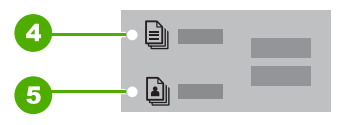

| Etichetă | Descriere                       |
|----------|---------------------------------|
| 1        | Butonul <b>Pornire</b>          |
| 2        | Indicatorul Verificați hârtia   |
| 3        | Indicatorul Verificați cartuşul |
| 4        | Ledul Tip hârtie simplă         |
| 5        | Ledul Tip hârtie foto           |

Tabelul următor descrie situațiile frecvente și explică semnificația indicatoarelor luminoase.

| Stare led                                                                                       | Semnificație                                                                                                    |  |  |
|-------------------------------------------------------------------------------------------------|----------------------------------------------------------------------------------------------------|--|--|
| Toate ledurile sunt stinse.                                                                     | Echipamentul HP All-in-One este oprit. Apăsați butonul <b>Pornire</b> pentru a porni dispozitivul.                                                                                                    |  |  |
| Ledul <b>Pornire</b> și unul dintre ledurile<br>Tip hârtie sunt aprinse.                        | Echipamentul HP All-in-One este pregătit pentru imprimare, scanare sau copiere.                                                                                                    |  |  |
| Ledul <b>Pornire</b> se aprinde intermitent.                                                    | Echipamentul HP All-in-One este ocupat cu imprimarea, cu scanarea sau cu alinierea cartuşelor de imprimare.                                                                                                    |  |  |
| Ledul <b>Pornire</b> clipeşte rapid timp de 3 secunde, apoi rămâne aprins.                      | Ați apăsat un buton în timp ce echipamentul HP All-in-One era deja<br>ocupat cu imprimarea, scanarea, copierea sau alinierea cartuşelor de<br>imprimare.                                                                                                    |  |  |
| Ledul <b>Pornire</b> clipeşte timp de 20 de secunde, apoi rămâne aprins.                        | Ați apăsat butonul <b>Scanare</b> și nu s-a primit nici un răspuns de la computer.                                                                                                    |  |  |
| Ledul Verificați hârtia se aprinde intermitent.                                                 | <ul> <li>Echipamentul HP All-in-One nu mai are hârtie.</li> <li>Echipamentul HP All-in-One are un blocaj al hârtiei.</li> <li>Setarea pentru dimensiunea hârtiei nu corespunde cu dimensiunea hârtiei din tava de alimentare.</li> </ul>                                                                                                    |  |  |
| Ledul Verificați cartuşul se aprinde intermitent.                                               | <ul> <li>Uşa cartuşelor de imprimare este deschisă.</li> <li>Cartuşele de imprimare lipsesc sau nu sunt poziționate corect.</li> <li>Nu ați scos banda de pe cartuşul de imprimare.</li> <li>Cartuşul de imprimare nu a fost conceput pentru a fi utilizat cu echipamentul HP All-in-One.</li> <li>Este posibil să fie defect cartuşul de imprimare.</li> </ul>       |  |  |
| Ledurile <b>Pornire</b> , Verificați hârtia și<br>Verificați cartușul se aprind<br>intermitent. | Defecțiune la scaner.<br>Opriți și reporniți echipamentul HP All-in-One. Dacă problema persistă,<br>contactați serviciul de asistență HP.                                                                                                    |  |  |
| Toate ledurile se aprind intermitent.                                                           | <ul> <li>Echipamentul HP All-in-One are o eroare fatală.</li> <li>1. Opriți echipamentul HP All-in-One.</li> <li>2. Deconectați cablul de alimentare.</li> <li>3. Aşteptați un minut, apoi conectați la loc cablul de alimentare.</li> <li>4. Reporniți echipamentul HP All-in-One.</li> <li>Dacă problema persistă, contactați serviciul de asistență HP.</li> </ul> |  |  |

### Utilizarea software-ului HP Photosmart

Software-ul HP Photosmart oferă o cale rapidă și ușoară de a face imprimări ale fotografiilor dvs. Vă oferă de asemenea acces la alte caracteristici software de imagine HP de bază cum ar fi salvarea și vizualizarea fotografiilor dvs.

Pentru informații suplimentare despre utilizarea Software-ului HP Photosmart:

- Verificați panoul Contents (Cuprins) din partea stângă. Căutați cartea HP Photosmart Software Help contents (Cuprins ajutor HP Photosmart Software) în partea superioară.
- Dacă nu vedeți cartea HP Photosmart Software Help contents (Cuprins ajutor HP Photosmart Software) în partea superioară a panoului Contents (Cuprins), accesați ajutorul software-ului prin HP Solution Center (Centrul de soluții HP).

Capitol 2

## 3 Informații suplimentare

Puteți accesa numeroase resurse, imprimate sau pe ecran, care furnizează informații referitoare la configurarea și utilizarea echipamentului HP All-in-One.

| Start Here                                                                                                    | Ghidul de configurare                                                                                                    |  |
|----------------------------------------------------------------------------------------------------|----------------------------------------------------------------------------------------------------|--|
|                                                                                                    | Ghidul de instalare conține instrucțiuni pentru configurarea echipamentului<br>HP All-in-One și pentru instalarea software-ului. Parcurgeți instrucțiunile din<br>Ghidul de instalare în ordinea specificată.                                                              |  |
| Image: Constraint of the constraint of the constr | Dacă aveți probleme în timpul instalării, verificați Ghidul de instalare pentru informații despre depanare sau consultați <u>"Depanare</u> " la pagina 81 din acest Ajutor pe ecran.                                                                                       |  |
|                                                                                                    | Ghid cu noțiuni de bază                                                                                                    |  |
| Hi Hultuner<br>2600 tanks pinker<br>Um röcke                                                                                                    | Ghidul cu noțiuni de bază conține o prezentare generală a echipamentului<br>HP All-in-One, inclusiv instrucțiuni pas-cu-pas pentru activitățile de bază, sfaturi<br>de depanare și informații tehnice.                                                                     |  |
| 00                                                                                                    | Animații HP Photosmart Essential                                                                                                    |  |
|                                                                                                    | Animațiile HP Photosmart Essential sunt un mod interactiv de a urmări o scurtă<br>prezentare a software-ului livrat împreună cu echipamentul HP All-in-One. Veți<br>afla cum vă poate ajuta software-ul să creați, partajați, să organizați și să<br>imprimați fotografii. |  |
|                                                                                                    | Ajutor pe ecran                                                                                                    |  |
|                                                                                                    | Ajutorul pe ecran oferă instrucțiuni detaliate despre utilizarea tuturor funcțiilor<br>HP All-in-One.                                                                                                    |  |
| *                                                                                                    | <ul> <li>Subiectul Cum fac? oferă legături pentru a putea găsi rapid informații<br/>despre executarea sarcinilor obişnuite.</li> </ul>                                                                                                    |  |
|                                                                                                    | <ul> <li>Subiectul Prezentare generală a HP All-in-One oferă informații generale<br/>despre funcțiile principale ale HP All-in-One.</li> </ul>                                                                                                    |  |
|                                                                                                    | <ul> <li>Subiectul Depanare oferă informații despre soluționarea erorilor pe care le<br/>puteți întâmpina cu HP All-in-One.</li> </ul>                                                                                                    |  |
|                                                                                                    | Readme                                                                                                    |  |
| HTML                                                                                                    | Fișierul Readme conține cele mai recente informații care pot să nu apară în alte publicații.                                                                                                    |  |
|                                                                                                    | Instalați software-ul pentru a accesa fișierul Readme.                                                                                                    |  |
| www.hp.com/support                                                                                                    | Dacă aveți acces la Internet, puteți obține asistență și suport tehnic de pe site-<br>ul Web HP. Acest site vă oferă asistență tehnică, drivere, consumabile și<br>informații despre comenzi.                                                                              |  |

Capitol 3

## 4 Cum pot să

Această secțiune conține legături către activitățile efectuate cel mai frecvent, precum imprimarea fotografiilor și optimizarea lucrărilor de imprimare.

- "Cum se modifică setările de imprimare?" la pagina 32
- <u>"Cum se imprimă fotografii fără chenar pe hârtie de 10 x 15 cm (4 x 6 inch)?</u>" la pagina 40
- <u>"Cum se încarcă plicurile?</u>" la pagina 27
- "Cum se scanează de la panoul de control?" la pagina 57
- "Cum se obține cea mai bună calitate a imprimării?" la pagina 35
- "Cum se imprimă pe ambele fețe ale hârtiei?" la pagina 44
- "Cum se înlocuiesc cartuşele de imprimare?" la pagina 65
- "Cum se aliniază cartușele de imprimare?" la pagina 73
- "Cum se îndepărtează un blocaj de hârtie?" la pagina 83

## 5 Informații despre conectare

Echipamentul HP All-in-One se livrează cu un port USB astfel încât se poate conecta direct la un computer utilizând un cablu USB. De asemenea, echipamentul poate fi partajat într-o rețea existentă.

Această secțiune cuprinde următoarele subiecte:

- <u>Tipuri de conexiuni acceptate</u>
- Utilizarea partajării imprimantei

### Tipuri de conexiuni acceptate

| Descriere              | Număr recomandat de<br>computere conectate<br>pentru performanțe<br>optime                                                                                                    | Caracteristici software<br>acceptate                                                                                                  | Instrucțiuni de<br>configurare                                                               |
|------------------------|----------------------------------------------------------------------------------------------------|----------------------------------------------------------------------------------------------------|----------------------------------------------------------------------------------------------|
| Conexiune USB          | Un singur computer<br>conectat cu un cablu USB<br>la port-ul USB 1.1 de<br>mare viteză pentru<br>conexiune cu<br>echipamente periferice<br>din spatele<br>echipamentului<br>HP All-in-One. | Toate caracteristicile sunt acceptate.                                                                                                | Urmați instrucțiunile<br>detaliate din Ghidul de<br>instalare.                               |
| Partajarea imprimantei | Cinci.<br>Computerul gazdă<br>trebuie să fie pornit<br>pentru a fi posibilă<br>imprimarea de la celelalte<br>computere.                                                                    | Toate caracteristicile din<br>computerul gazdă sunt<br>acceptate. De la celelalte<br>computere, este<br>acceptată numai<br>tipărirea. | Urmați instrucțiunile din<br>" <u>Utilizarea partajării</u><br>imprimantei"<br>la pagina 17. |

Tabelul următor conține o listă a tipurilor de conexiuni acceptate.

### Utilizarea partajării imprimantei

În cazul în care computerul face parte dintr-o rețea și un alt computer din rețea are un echipament HP All-in-One conectat printr-un cablu USB, puteți utiliza acel echipament ca imprimantă utilizând partajarea imprimantei.

Computerul conectat direct la echipamentul HP All-in-One se va comporta drept **gazdă** pentru imprimantă și are funcționalitate software completă. Celălalt computer, referit ca **client**, are acces numai la caracteristicile de imprimare. Celelalte funcții trebuie să le efeectuați de la computerul gazdă sau de la panoul de control al echipamentului HP All-in-One.

#### Pentru a activa partajarea imprimantei pe un computer cu Windows

 Consultați ghidul utilizatorului livrat împreună cu computerul sau consultați Ajutorul de pe ecran din Windows.

## 6 Încărcarea originalelor și a hârtiei

Puteți să încărcați multe tipuri și dimensiuni diferite de hârtie în echipamentul HP All-in-One, inclusiv hârtie Letter sau A4, hârtie foto, folii transparente și plicuri.

Această secțiune cuprinde următoarele subiecte:

- <u>Încărcarea originalelor</u>
- <u>Alegerea tipurilor de hârtie pentru imprimare și copiere</u>
- Încărcarea hârtiei
- Evitarea blocării hârtiei

### Încărcarea originalelor

Puteți copia sau scana originale cu formate Letter și A4, încărcându-le pe geamul-suport.

#### Pentru a încărca originalul pe geamul-suport

- 1. Ridicați capacul echipamentului HP All-in-One.
- Poziţionaţi originalul cu partea pe care vreţi să o copiaţi sau scanaţi în jos în colţul din stânga al geamului.
  - ☆ Sfat Pentru asistență suplimentară la încărcarea unui original, consultați îndrumările inscripționate pe marginea geamului suport.

Sfat Pentru a obține dimensiunea de copiere corectă, asigurați-vă că nu este bandă sau un alt corp străin pe geam.

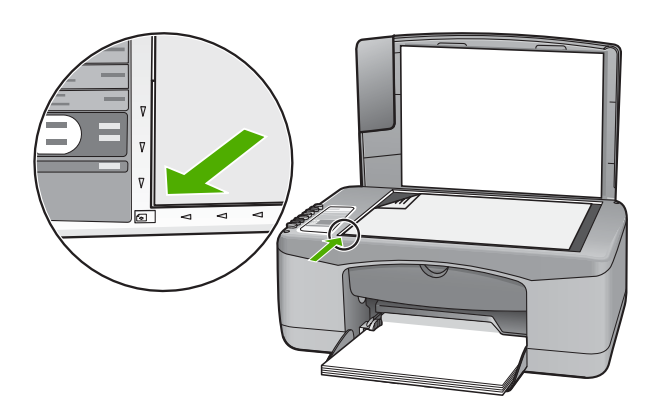

3. Închideți capacul.

### Alegerea tipurilor de hârtie pentru imprimare și copiere

Aveți posibilitatea să utilizați diverse tipuri și dimensiuni de hârtie cu echipamentul HP All-in-One. Pentru a obține cea mai bună calitate la imprimare și copiere, consultați

următoarele recomandări. Când schimbați tipurile de hârtie, amintiți-vă să schimbați setările pentru tipul de hârtie. Pentru informații suplimentare, consultați <u>"Setarea tipului</u> <u>de hârtie pentru imprimare</u>" la pagina 34.

Această secțiune cuprinde următoarele subiecte:

- <u>Tipuri de hârtie recomandate pentru imprimare și copiere</u>
- <u>Tipuri de hârtie recomandate numai pentru imprimare</u>
- <u>Tipuri de hârtie nerecomandate</u>

#### Tipuri de hârtie recomandate pentru imprimare și copiere

Pentru cea mai bună calitate la imprimare, HP recomandă utilizarea de hârtie HP care este destinată special tipului de proiect pe care îl tipăriți. De exemplu, dacă imprimați fotografii, încărcați în tava de alimentare hârtie foto HP Premium sau HP Premium Plus.

În continuare este prezentată o listă cu tipuri de hârtie HP care pot fi utilizate la copiere și imprimare. În funcție de țara/regiunea în care vă aflați, este posibil ca unele dintre aceste tipuri de hârtie să nu fie disponibile.

Notă Acest dispozitiv acceptă numai dimensiunile de hârtie 10 x 15 cm cu bandă, A4, letter şi legal (numai SUA).

**Notă** Pentru a realiza o imprimare fără chenar, trebuie să utilizați hârtie de 10 x 15 cm cu bandă. Echipamentul HP All-in-One imprimă până la marginea a trei dintre laturile hârtiei. După ce scoateți banda de pe cea de a patra latură, obțineți un imprimat fără chenar.

#### **HP Premium Plus Photo Paper**

Hârtia de tip HP Premium Plus Photo Paper este cea mai bună hârtie foto HP, oferind o calitate a imaginii și o rezistență a culorilor superioare față de fotografiile procesate la centre de prelucrare. Este hârtia ideală pentru a imprima imagini cu rezoluție mare în scopul înrămării sau includerii într-un album foto. Hârtia de acest tip este disponibilă în mai multe dimensiuni, inclusiv 10 x 15 cm (cu sau fără bandă), A4 și 8.5 x 11 inch, pentru imprimarea sau copierea fotografiilor cu echipamentul HP All-in-One.

#### **HP Premium Photo Paper**

Hârtia de tip HP Premium Photo Paper este o hârtie de înaltă calitate, cu finisare lucioasă sau semi-lucioasă. Aspectul fotografiilor este identic cu cel al fotografiilor procesate, acestea putând fi montate sub un geam sau în albume. Hârtia de acest tip este disponibilă în mai multe dimensiuni, inclusiv 10 x 15 cm (cu sau fără bandă), A4 şi 8.5 x 11 inch, pentru imprimarea sau copierea fotografiilor cu echipamentul HP All-in-One.

## HP Premium Inkjet Transparency Film şi HP Premium Plus Inkjet Transparency Film

Cu ajutorul colilor transparente de tip HP Premium Inkjet Transparency Film şi HP Premium Plus Inkjet Transparency Film se pot realiza prezentări cu culori vii, de mare impact. Colile se utilizează și se manevrează ușor, uscându-se rapid, fără pete.

#### **HP Premium Inkjet Paper**

HP Premium Inkjet Paper este cel mai bun tip de hârtie cretată pentru utilizarea rezoluțiilor înalte. Finisarea moale și mată o face ideală pentru documente de cea mai bună calitate.

#### HP Bright White Inkjet Paper

HP Bright White Inkjet Paper asigură un contrast ridicat al culorilor și o claritate mare a textului. Este suficient de opacă pentru imprimarea color față-verso, fiind ideală pentru ziare, rapoarte sau fluturași.

#### HP All-in-One Paper sau HP Printing Paper

Asigurați-vă că este selectat tipul de hârtie Simplă când folosiți Hârtie HP All-in-One și Hârtie de imprimat HP.

- HP All-in-One Paper este proiectată special pentru dispozitive HP All-in-One. Are o strălucire suplimentară alb-albăstruie care asigură un text mai clar şi culori mai bogate decât hârtia simplă multifuncțională.
- HP Printing Paper este o hârtie multifuncțională de înaltă calitate. Documentele produse cu această hârtie arată mai substanțiale decât cele imprimate pe hârtie standard multifuncțională sau pe hârtie pentru copiator.

Pentru a comanda hârtie și alte consumabile HP, vizitați <u>www.hp.com/buy/supplies</u>. Dacă vi se solicită, selectați țara/regiunea, urmați indicațiile pentru selectarea produsului, apoi faceți clic pe una dintre legăturile pentru achiziții din pagină.

Notă Deocamdată, unele porțiuni ale site-ului Web HP sunt disponibile numai în limba engleză.

#### Tipuri de hârtie recomandate numai pentru imprimare

Anumite tipuri de hârtie sunt acceptate numai dacă porniți lucrarea de imprimare de la computer. Lista următoare furnizează informații despre aceste tipuri de hârtie.

Pentru o calitate optimă a imprimării, HP recomandă utilizarea tipurilor de hârtie HP. Utilizarea de hârtie prea subțire sau prea groasă, prea lucioasă sau care se întinde uşor poate provoca blocaje ale hârtiei. Hârtia cu granulație grosieră sau care nu acceptă cerneala poate determina imprimarea imaginilor cu un aspect pătat, neclar sau incomplet.

În funcție de țara/regiunea în care vă aflați, este posibil ca unele dintre aceste tipuri de hârtie să nu fie disponibile.

#### Hârtie HP pentru transfer termic

Hârtia HP pentru transfer termic (pentru țesături colorate sau pentru țesături albe sau deschise la culoare) este o soluție ideală pentru a crea tricouri personalizate cu propriile fotografii digitale.

#### Etichete HP Inkjet

Coli cu etichete Letter sau A4 proiectate pentru a fi utilizate cu produse HP cu jet de cerneală (precum etichetele HP inkjet).

#### **HP Brochure & Flyer Paper**

Hârtia de tip HP Brochure & Flyer Paper (Gloss - lucioasă sau Matte - mată) are câte un strat lucios sau mat pe fiecare parte, pentru a fi utilizată față-verso. Este alegerea perfectă

pentru reproduceri fotografice și pentru grafica coperților de rapoarte, pentru prezentări speciale, broșuri, invitații și calendare.

#### **HP Premium Presentation Paper**

Hârtia de tip HP Premium Presentation Paper le oferă prezentărilor un aspect de calitate.

#### HP CD/DVD Tattoos (Etichete HP pentru CD/DVD)

HP CD/DVD Tattoos (Etichete HP pentru CD/DVD) permite personalizarea CD-urilor şi DVD-urilor prin imprimarea de etichete de înaltă calitate şi cu costuri reduse pentru CDuri sau DVD-uri.

Pentru a comanda hârtie și alte consumabile HP, vizitați <u>www.hp.com/buy/supplies</u>. Dacă vi se solicită, selectați țara/regiunea, urmați indicațiile pentru selectarea produsului, apoi faceți clic pe una dintre legăturile pentru achiziții din pagină.

#### Tipuri de hârtie nerecomandate

Hârtia prea subțire sau prea groasă, cu granulație prea fină sau care se întinde ușor poate cauza blocaje. Hârtia cu granulație grosieră sau care nu acceptă cerneala poate determina imprimarea de imagini cu aspect pătat, neclar sau incomplet.

Notă Pentru o listă completă a dimensiunilor suporturilor de tipărire, consultați software-ul imprimantei.

#### Tipuri de hârtie de evitat pentru toate lucrările de imprimare sau copiere

- Orice hârtie cu alte dimensiuni decât cele menționate în capitolul cu specificații tehnice din documentația imprimată.
- Hârtie cu benzi detaşabile sau perforații (cu excepția cazului în care este destinată în mod expres utilizării pentru echipamente HP Inkjet).
- Hârtie cu textură grosieră, tip pânză. Este posibil ca tipărirea să nu fie uniformă, iar absorbția în exces a cernelii să determine imagini neclare.
- Tipuri de hârtie foarte moale, foarte lucioasă sau acoperită cu folie, care nu sunt destinate în mod expres pentru echipamentul HP All-in-One. Acestea pot bloca echipamentul HP All-in-One sau pot respinge cerneala.
- Formulare în mai multe exemplare, de ex. formulare duble sau triple. Acestea se pot mototoli sau bloca, fiind foarte probabil ca cerneala să se răspândească neuniform.
- Plicuri cu cleme sau ferestre. Acestea se pot fixa între role, cauzând astfel blocaje de hârtie.
- Hârtie pentru bannere.

#### Alte tipuri de hârtie de evitat la copiere

- Plicuri.
- Folii transparente, altele decât Folie transparentă HP Premium Inkjet sau Folie transparentă HP Premium Plus Inkjet.

Notă Deocamdată, unele porțiuni ale site-ului Web HP sunt disponibile numai în limba engleză.

- Hârtie pentru transfer termic.
- Hârtie pentru felicitări.

### Încărcarea hârtiei

În această secțiune este descrisă procedura de încărcare a diverselor tipuri de hârtie în echipamentul HP All-in-One pentru copiere sau lucrări de imprimare.

- Notă După ce s-a început o lucrare de copiere sau de imprimare, senzorul de lățime a hârtiei poate determina dacă hârtia este Letter sau A4 sau de dimensiune mai mică.
- Sfat Pentru a preveni şifonarea şi îndoirea marginilor, păstrați hârtia pe o suprafață plană, în pungi închise ermetic. Dacă hârtia nu este păstrată în mod corespunzător, variațiile extreme de temperatură şi umiditate pot conduce la ondularea hârtiei, care nu va mai putea fi folosită în echipamentul HP All-in-One.

Această secțiune cuprinde următoarele subiecte:

- <u>Încărcarea hârtiei standard</u>
- Încărcarea hârtiei foto de 10 x 15 cm (4 x 6 inch)
- <u>Încărcarea cardurilor de index</u>
- <u>Încărcarea plicurilor</u>
- <u>Încărcarea altor tipuri de hârtie</u>

#### Încărcarea hârtiei standard

În tava de alimentare a echipamentului HP All-in-One se pot încărca mai multe tipuri de hârtie Letter sau A4.

#### Pentru a încărca hârtie standard

1. Rabatați în sus spre dvs. extensia tăvii.

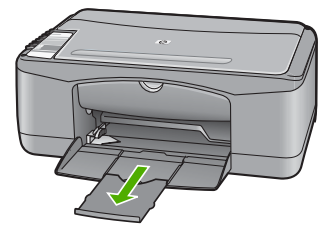

- Notă Când utilizați hârtie de dimensiuni Legal, lăsați închisă extensia tăvii.
- 2. Glisați ghidajul pentru lățimea hârtiei până la limita sa exterioară.

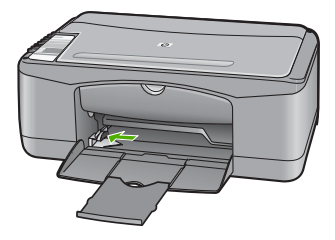

- Bateți uşor un top de hârtie pe o suprafață plană pentru a alinia marginile, apoi efectuați următoarele verificări:
  - Asigurați-vă că nu există praf, denivelări şi că marginile nu sunt ondulate sau îndoite.
  - Asigurați-vă că toate hârtiile din top au aceeași dimensiune și sunt de același tip.

4. Introduceți topul de hârtie în tava de alimentare cu latura mică spre înainte. Asigurați că fața pe care doriți să imprimați este orientată în jos. Împingeți topul de hârtie spre echipament până când se opreşte.

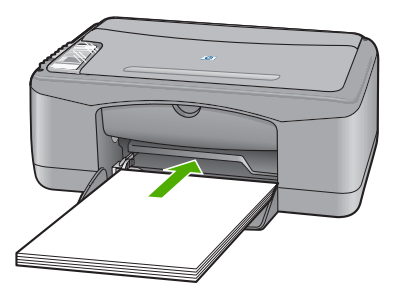

- △ Atenție Atunci când încărcați hârtie în tava de alimentare, asigurați-vă că echipamentul HP All-in-One este inactiv şi că nu emite sunete. Dacă echipamentul HP All-in-One lucrează cu cartuşele de imprimare sau desfăşoară o operație, hârtia oprită în echipament poate să nu se afle în poziția corectă. Dacă împingeți hârtia prea adânc, echipamentul HP All-in-One va emite hârtii goale.
- ☆ Sfat Dacă utilizați hârtie cu antet, introduceți colile cu fața de imprimat în jos.
   Pentru asistență suplimentară referitoare la încărcarea hârtiei standard şi a hârtiei cu antet, consultați diagrama gravată la baza tăvii de alimentare.
- Glisați ghidajul pentru lățimea hârtiei spre interior, până când se opreşte lângă muchia hârtiei.

Nu supraîncărcați tava de alimentare; asigurați-vă că topul de hârtie încape în tava de alimentare și că nu depășește partea superioară a ghidajului pentru lățimea hârtiei.

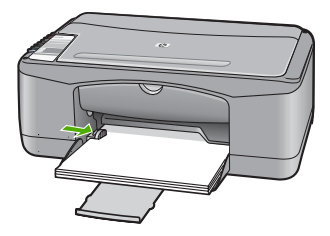

#### Încărcarea hârtiei foto de 10 x 15 cm (4 x 6 inch)

Aveți posibilitatea să încărcați hârtie foto de 10 x 15 cm în tava de alimentare a echipamentului HP All-in-One. Pentru rezultate optime, utilizați hârtie de 10 x 15 cm cu bandă, HP Premium Plus Photo Paper (Hârtie foto HP Premium Plus) sau HP Premium Photo Paper (Hârtie foto HP Premium).

- Notă Pentru a imprima fără chenar, echipamentul HP All-in-One acceptă numai imprimarea pe hârtie de 10 x 15 cm, cu bandă. Aveți posibilitatea să ajustați automat setările din caseta de dialog Properties (Proprietăți) pentru a imprima o fotografie fără chenar 10 x 15 cm pe HP Premium Plus Photo Paper. Faceți clic pe fila Printing Shortcuts (Comenzi rapide imprimare), apoi, din lista Printing Shortcuts (Comenzi rapide imprimare), selectați Photo printing-borderless (Imprimare foto fără chenar).
- Sfat Pentru a preveni şifonarea şi îndoirea marginilor, păstrați hârtia pe o suprafață plană, în pungi închise ermetic. Dacă hârtia nu este păstrată în mod corespunzător, variațiile extreme de temperatură şi umiditate pot conduce la ondularea hârtiei, care nu va mai putea fi folosită în echipamentul HP All-in-One.

#### Pentru a încărca hârtie foto de 10 x 15 cm cu bandă în tava de alimentare

- 1. Scoateți hârtia din tava de alimentare.
- Introduceți topul de hârtie foto în partea dreaptă a tăvii de alimentare cu latura mică spre înainte. Asigurați că fața pe care doriți să imprimați este orientată în jos. Împingeți topul de hârtie foto spre echipament până când se opreşte.

Încărcați hârtie foto astfel încât benzile să fie orientate spre dvs.

- Sfat Pentru asistență suplimentară la încărcarea hârtiei foto de dimensiuni mici, consultați ghidajele gravate la baza tăvii de alimentare pentru încărcarea hârtiei foto.
- Glisați ghidajul pentru lățimea hârtiei spre interior, până când se opreşte lângă muchia hârtiei.

Nu supraîncărcați tava de alimentare; asigurați-vă că topul de hârtie încape în tava de alimentare și că nu depășește partea superioară a ghidajului pentru lățimea hârtiei.

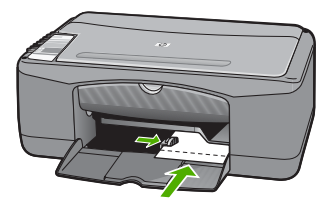

Pentru rezultate optime, setați tipul hârtiei înainte de a porni operația de tipărire sau copiere.

#### Subiecte înrudite

- <u>"Tipuri de hârtie recomandate pentru imprimare și copiere</u>" la pagina 20
- "Modificarea setărilor de imprimare pentru lucrarea curentă" la pagina 32
- <u>"Setarea tipului de hârtie pentru copiere</u>" la pagina 53

#### Încărcarea cardurilor de index

Puteți încărca cartele index în tava de alimentare a echipamentului HP All-in-One, pentru a imprima note, rețete și alte texte.

Pentru rezultate optime, setați tipul hârtiei înainte de a porni operația de tipărire sau copiere.

Notă Echipamentul HP All-in-One lasă un chenar de 1,2 cm față de latura mai scurtă. Înainte de a imprima mai multe cartele, imprimați o cartelă de test pentru a vă asigura că textul nu este trunchiat de chenar.

#### Pentru a încărca în tava de alimentare cartele de index

- 1. Scoateți hârtia din tava de alimentare.
- Introduceți topul de carduri, cu fața tipăribilă în jos, în partea dreaptă a tăvii de alimentare. Împingeți topul de cărți poştale spre înainte până când se opreşte.
- Împingeți ghidajul pentru lățimea hârtiei spre interior, până când se opreşte la marginea topului de cartele de index.

Nu supraîncărcați tava de alimentare; asigurați-vă că topul de cartele de index încape în tava de alimentare și că nu depășește partea superioară a ghidajului pentru lățimea hârtiei.

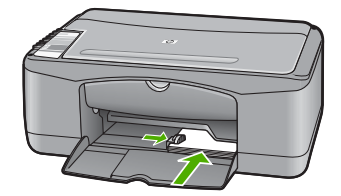

Pentru rezultate optime, setați tipul hârtiei înainte de a porni operația de tipărire sau copiere.

#### Subiecte înrudite

- <u>"Încărcarea hârtiei foto de 10 x 15 cm (4 x 6 inch)</u>" la pagina 25
- "Modificarea setărilor de imprimare pentru lucrarea curentă" la pagina 32
- "Setarea tipului de hârtie pentru copiere" la pagina 53

#### Încărcarea plicurilor

Puteți să încărcați unul sau mai multe plicuri în tava de alimentare a echipamentului HP All-in-One. Nu utilizați plicuri lucioase, cu model în relief sau plicuri care au cleme sau ferestre.

Notă Pentru detalii suplimentare referitoare la formatarea textului în vederea imprimării pe plicuri, consultați fişierele de asistență ale softului de procesare a textelor. Pentru rezultate optime, utilizați o etichetă pentru adresa expeditorului.

#### Pentru a încărca plicuri

- 1. Scoateți hârtia din tava de alimentare.
- Introduceți unul sau mai multe plicuri în partea dreaptă a tăvii de alimentare, cu deschizăturile orientate în sus şi spre stânga. Împingeți topul de plicuri spre înainte până când se opreşte.
  - Sfat Pentru asistență suplimentară referitoare la încărcarea plicurilor, consultați diagrama gravată la baza tăvii de alimentare.
- Împingeți ghidajul pentru lățimea hârtiei spre interior, până când se opreşte la marginea topului de plicuri.

Nu supraîncărcați tava de alimentare; asigurați-vă că topul de plicuri încape în tava de alimentare și nu este mai înalt decât partea superioară a ghidajului pentru lățimea hârtiei.

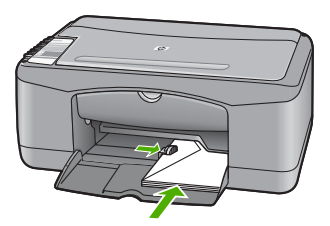

#### Încărcarea altor tipuri de hârtie

Următoarele tipuri de hârtie necesită o atenție suplimentară pentru a fi încărcate corespunzător.

Notă Nu toate tipurile şi dimensiunile de hârtie acceptă toate funcțiile echipamentului HP All-in-One. Anumite dimensiuni şi tipuri de hârtie pot fi utilizate numai dacă porniți o lucrare de imprimare din caseta de dialog Print (Imprimare) a unei aplicații software. Aceste tipuri şi dimensiuni nu sunt disponibile pentru copiere. Tipurile de hârtie care pot fi utilizate numai pentru imprimarea dintr-o aplicație software sunt indicate, după cum urmează.

## HP Premium Inkjet Transparency Film şi HP Premium Plus Inkjet Transparency Film

- Introduceți folia astfel încât banda albă (cu săgeți şi cu sigla HP) să fie deasupra şi să intre prima în tava de alimentare.
  - Notă Echipamentul HP All-in-One nu poate detecta automat tipul de hârtie. Pentru rezultate optime, setați tipul de hârtie din software la folie transparentă înainte de a tipări pe folie transparentă.

#### Hârtie HP pentru transfer termic (numai pentru imprimare)

- 1. Înainte de utilizare, nivelați complet coala de transfer; nu încărcați coli ondulate.
  - Sfat Pentru a preveni ondularea hârtiei, păstrați colile de transfer închise etanş în ambalajul original până când urmează să le utilizați.
- Identificați banda albastră de pe fața neimprimabilă a hârtiei de transfer şi apoi încărcați colile una câte una în tava de alimentare, cu banda albastră în sus.

#### Etichete HP Inkjet (numai pentru imprimare)

- Utilizați întotdeauna coli cu etichete în format Letter sau A4, destinate utilizării cu produsele HP inkjet (cum ar fi etichetele HP Inkjet) şi asigurați-vă că etichetele nu sunt mai vechi de doi ani. Etichetele de pe coli cu o vechime mai mare se pot desprinde la trecerea hârtiei prin echipamentul HP All-in-One, conducând la blocarea hârtiei.
- 2. Răsfoiți topul de etichete pentru a vă asigura că nu există coli lipite una de alta.
- Amplasați un top de coli cu etichete în tava pentru hârtie, deasupra hârtiei standard, cu fața cu etichete orientată în jos. Nu introduceți colile cu etichete pe rând.

Pentru rezultate optime, setați tipul hârtiei înainte de a porni operația de tipărire sau copiere.

#### Etichete HP pentru CD/DVD (numai pentru imprimare)

Amplasați o coală cu etichete pentru CD/DVD în tava de alimentare, cu fața imprimabilă în jos; glisați coala cu etichete pentru CD/DVD înainte, până când se opreşte.

Notă Când utilizați coli cu etichete pentru CD/DVD, lăsați închisă extensia tăvii.

#### Subiecte înrudite

- <u>"Încărcarea hârtiei foto de 10 x 15 cm (4 x 6 inch)</u>" la pagina 25
- "Setarea tipului de hârtie pentru imprimare" la pagina 34
- "Setarea tipului de hârtie pentru copiere" la pagina 53

### Evitarea blocării hârtiei

Pentru a evita blocajele de hârtie, respectați indicațiile următoare.

- Înlăturați cu regularitate colile tipărite din tava de ieșire.
- Preveniţi şifonarea sau îndoirea hârtiei prin stocarea hârtiei neutilizate în pungi închise ermetic, aşezate pe suprafeţe drepte.
- Asigurați-vă că hârtia încărcată în tava de alimentare stă orizontal şi că marginile nu sunt îndoite.
- Nu combinați tipuri şi dimensiuni de hârtie diferite în tava de alimentare; întregul top de hârtie din tava de alimentare trebuie să fie de aceeaşi dimensiune şi de acelaşi tip.
- Ajustați ghidajul de lățime pentru hârtie al tăvii de alimentare, astfel încât să încadreze fix toate colile de hârtie. Asigurați-vă că ghidajul de lățime nu îndoaie hârtia din tava de alimentare.

#### Capitol 6

- Nu împingeți hârtia prea adânc în tava de alimentare.
- Utilizați tipurile de hârtie recomandate pentru echipamentul HP All-in-One.

#### Subiecte înrudite

"Tipuri de hârtie nerecomandate" la pagina 22

## 7 Imprimarea de la computer

Echipamentul HP All-in-One poate fi utilizat cu orice aplicație software care permite imprimarea. Se pot imprima diverse materiale, cum ar fi imagini fără chenar, buletine informative, felicitări, coli pentru transfer termic sau postere.

Această secțiune cuprinde următoarele subiecte:

- Imprimarea dintr-o aplicație software
- Setarea echipamentului HP All-in-One ca imprimantă implicită
- Modificarea setărilor de imprimare pentru lucrarea curentă
- Modificarea setărilor de imprimare implicite
- <u>Comenzi rapide de imprimare</u>
- <u>Efectuarea lucrărilor de imprimare speciale</u>
- Oprirea unei lucrări de imprimare
- Reluați lucrarea de imprimare

### Imprimarea dintr-o aplicație software

Majoritatea setărilor de imprimare sunt tratate automat de către aplicația software. Este necesar să modificați manual setările numai atunci când modificați calitatea imprimării, când imprimați pe anumite tipuri de hârtie sau pe folii transparente sau când utilizați caracteristici speciale.

#### Tipărirea dintr-o aplicație software

- 1. Asigurați-vă că tava de alimentare conține hârtie.
- 2. În meniul File (Fişier) al aplicației, faceți clic pe Print (Imprimare).
- Selectați HP All-in-One drept imprimanta pe care se va imprima. Dacă setați HP All-in-One ca imprimantă implicită, puteți sări peste acest pas. Echipamentul HP All-in-One va fi deja selectat.
- Dacă doriți să modificați setările, executați clic pe butonul care deschide caseta de dialog Properties (Proprietăți).

În funcție de aplicația software utilizată, butonul poate avea o denumire de tipul Properties (Proprietăți), Options (Opțiuni), Printer Setup (Configurare imprimantă), Printer (Imprimantă) sau Preferences (Preferințe).

Notă Atunci când imprimați o fotografie, trebuie să selectați opțiunile pentru tipul corect de hârtie și pentru îmbunătățirea calității foto.

- Selectați opțiunile corespunzătoare operației de imprimare utilizând caracteristicile disponibile pe filele Advanced (Avansat), Printing Shortcuts (Comenzi rapide de imprimare), Features (Caracteristici), şi Color (Culoare).
  - Sfat Puteți să selectați cu uşurință opțiunile corespunzătoare pentru lucrarea de imprimare, alegând una dintre activitățile de imprimare predefinite din fila Printing Shortcuts (Comenzi rapide imprimare). Faceți clic pe un tip de lucrare de imprimare din lista Printing Shortcuts (Comenzi rapide imprimare). Setările implicite pentru tipul respectiv de lucrare de imprimare sunt stabilite şi rezumate în fila Printing Shortcuts (Comenzi rapide imprimare). Dacă este necesar, puteți regla setările de aici şi salva setările personalizate ca nouă comandă rapidă de imprimare. Pentru a salva o comandă rapidă personalizată de imprimare, selectați comanda rapidă şi faceți clic pe Save As (Salvare ca). Pentru a şterge o comandă rapidă, selectați comanda rapidă şi faceți clic pe Delete (Ştergere).
- 6. Executați clic pe OK pentru a închide caseta de dialog Properties (Proprietăți).
- 7. Executați clic pe Print (Imprimare) sau pe OK pentru a începe tipărirea.

## Setarea echipamentului HP All-in-One ca imprimantă implicită

Echipamentul HP All-in-One poate fi setat ca imprimantă implicită pentru a fi utilizat din toate aplicațiile software. Aceasta înseamnă că echipamentul HP All-in-One va fi selectat automat din lista de imprimante atunci când selectați **Print** (Imprimare) din meniul **File** (Fişier) al unei aplicații software. Imprimanta implicită este de asemenea imprimată automat când faceți clic pe butonul **Print** (Imprimare) din bara de unelte a celor mai multe aplicații software. Pentru informații suplimentare, consultați meniul Ajutor din Windows.

### Modificarea setărilor de imprimare pentru lucrarea curentă

Setările de imprimare ale echipamentului HP All-in-One pot fi personalizate pentru a realiza aproape orice tip de imprimare.

Această secțiune cuprinde următoarele subiecte:

- Setarea dimensiunii hârtiei
- <u>Setarea tipului de hârtie pentru imprimare</u>
- Vizualizarea rezoluţiei de imprimare
- Modificarea vitezei calității imprimării
- Modificarea orientării paginii
- Scalarea dimensiunii documentului
- Modificarea setărilor pentru saturație, luminozitate sau tonul culorilor
- Previzualizarea lucrării de imprimare

#### Setarea dimensiunii hârtiei

Setarea pentru dimensiunea hârtiei ajută echipamentul HP All-in-One să determine suprafața imprimabilă de pe pagină. Unele dintre variantele de dimensiune a hârtiei au un echivalent fără chenar, care permite imprimarea până la muchiile de sus, de jos și laterale ale hârtiei.

De regulă, dimensiunea hârtiei se setează din aplicația software utilizată pentru a crea documentul sau proiectul. Totuși, dacă utilizați hârtie cu dimensiuni personalizate sau dacă nu puteți să setați dimensiunea hârtiei din aplicația software, aveți posibilitatea să modificați dimensiunea hârtiei din caseta de dialog **Properties** (Proprietăți) înainte de imprimare.

#### Pentru setarea dimensiunii hârtiei

- 1. Asigurați-vă că tava de alimentare conține hârtie.
- 2. În meniul File (Fișier) al aplicației, faceți clic pe Print (Imprimare).
- 3. Asigurați-vă că imprimanta selectată este echipamentul HP All-in-One.
- 4. Faceți clic pe butonul care deschide caseta de dialog Properties (Proprietăți). În funcție de aplicația software utilizată, butonul poate avea o denumire de tipul Properties (Proprietăți), Options (Opțiuni), Printer Setup (Configurare imprimantă), Printer (Imprimantă) sau Preferences (Preferințe).
- 5. Faceți clic pe fila Features (Caracteristici).
- 6. În zona **Resizing Options (Opțiuni redimensionare)**, faceți clic pe dimensiunea corespunzătoare hârtiei din lista **Size (Dimensiune)**.

În următorul tabel sunt listate setările sugerate pentru dimensiunea hârtiei, pentru diferite tipuri de hârtie care se pot încărca în tava de alimentare. Verificați opțiunile disponibile în lista lungă de variante pentru **Size (Dimensiune)**, pentru a vedea dacă există deja o dimensiune de hârtie definită pentru tipul de hârtie pe care îl utilizați.

| Tip hârtie                                                        | Setări recomandate pentru dimensiunea hârtiei                                                                                                    |
|-------------------------------------------------------------------|----------------------------------------------------------------------------------------------------|
| Hârtie pentru etichete de<br>CD/DVD                               | 5 x 7 inch.                                                                                                    |
| Hârtie pentru copiator,<br>hârtie universală sau hârtie<br>simplă | Letter sau A4                                                                                                    |
| Plicuri                                                           | Dimensiunea de plic listată corespunzătoare                                                                                                    |
| Hârtie pentru felicitări                                          | Letter sau A4                                                                                                    |
| Cartele index                                                     | Dimensiunea de card listată corespunzătoare (dacă<br>dimensiunile listate nu sunt corespunzătoare, puteți să<br>specificați o dimensiune personalizată pentru hârtie)              |
| Hârtie Inkjet                                                     | Letter sau A4                                                                                                    |
| Termo-transfer pentru tricouri                                    | Letter sau A4                                                                                                    |
| Etichete                                                          | Letter sau A4                                                                                                    |
| Legal                                                             | Legal                                                                                                    |
| Hârtie cu antet                                                   | Letter sau A4                                                                                                    |
| Hârtie foto pentru imagini<br>panoramice                          | Dimensiunea de hârtie panoramică listată corespunzătoare<br>(dacă dimensiunile listate nu sunt corespunzătoare, puteți să<br>specificați o dimensiune personalizată pentru hârtie) |
| Hârtie foto                                                       | 10 x 15 cm (cu sau fără bandă), 4 x 6 inch (cu sau fără bandă),<br>Letter, A4 sau de dimensiunea corespunzătoare din listă                                                         |
| Folii transparente                                                | Letter sau A4                                                                                                    |
| Hârtie cu dimensiuni<br>personalizate                             | Hârtie cu dimensiune personalizată                                                                                                    |

# Setarea tipului de hârtie pentru imprimare

Aveți posibilitatea să imprimați pe hârtie specială, cum ar fi hârtie foto, film transparent, plicuri sau etichete, iar dacă observați o calitate slabă a imprimării, aveți posibilitatea să setați manual tipul de hârtie.

### Pentru a seta tipul de hârtie pentru imprimare

- 1. Asigurați-vă că tava de alimentare conține hârtie.
- 2. În meniul File (Fişier) al aplicației, faceți clic pe Print (Imprimare).
- 3. Asigurați-vă că imprimanta selectată este echipamentul HP All-in-One.

34

- 4. Faceți clic pe butonul care deschide caseta de dialog Properties (Proprietăți). În funcție de aplicația software utilizată, butonul poate avea o denumire de tipul Properties (Proprietăți), Options (Opțiuni), Printer Setup (Configurare imprimantă), Printer (Imprimantă) sau Preferences (Preferințe).
- 5. Faceți clic pe fila Features (Caracteristici).
- 6. În zona Basic Options (Opțiuni de bază), faceți clic pe tipul corespunzător de hârtie din lista Paper Type (Tip hârtie).

# Vizualizarea rezoluției de imprimare

Software-ul imprimantei afişează rezoluția de imprimare în dpi (puncte per inch). Numărul de puncte per inch diferă în funcție de tipul hârtiei şi de calitatea de imprimare selectate în software-ul imprimantei.

## Pentru a vizualiza rezoluția de imprimare

- 1. Asigurați-vă că tava de alimentare conține hârtie.
- 2. În meniul File (Fişier) al aplicației, faceți clic pe Print (Imprimare).
- 3. Asigurați-vă că imprimanta selectată este echipamentul HP All-in-One.
- 4. Faceți clic pe butonul care deschide caseta de dialog Properties (Proprietăți). În funcție de aplicația software utilizată, butonul poate avea o denumire de tipul Properties (Proprietăți), Options (Opțiuni), Printer Setup (Configurare imprimantă), Printer (Imprimantă) sau Preferences (Preferințe).
- 5. Faceți clic pe fila Features (Caracteristici).
- 6. În lista verticală **Print Quality (Calitate imprimare)**, selectați setarea corespunzătoare de calitate a imprimării proiectului.
- 7. În lista verticală Paper Type (Tip hârtie), selectați tipul hârtiei încărcate.
- 8. Faceți clic pe butonul **Resolution (Rezoluție)** pentru a vizualiza rezoluția de imprimare în dpi.

# Modificarea vitezei calității imprimării

Echipamentul HP All-in-One selectează automat o setare de calitate și viteză a imprimării, în funcție de setarea selectată pentru tipul de hârtie. Setarea de calitate a imprimării se mai poate modifica și pentru a personaliza viteza și calitatea procesului de imprimare.

### Pentru a selecta o viteză sau o calitate a imprimării

- 1. Asigurați-vă că tava de alimentare conține hârtie.
- 2. În meniul File (Fişier) al aplicației, faceți clic pe Print (Imprimare).
- 3. Asigurați-vă că imprimanta selectată este echipamentul HP All-in-One.
- 4. Faceți clic pe butonul care deschide caseta de dialog Properties (Proprietăți). În funcție de aplicația software utilizată, butonul poate avea o denumire de tipul Properties (Proprietăți), Options (Opțiuni), Printer Setup (Configurare imprimantă), Printer (Imprimantă) sau Preferences (Preferințe).
- 5. Faceți clic pe fila Features (Caracteristici).

- În lista verticală Print Quality (Calitate imprimare), selectați setarea de calitate corespunzătoare pentru proiect.
  - Notă Pentru a vizualiza rezoluția maximă în dpi la care va imprima echipamentul HP All-in-One, faceți clic pe **Resolution (Rezoluție)**.
- 7. În lista verticală Paper Type (Tip hârtie), selectați tipul hârtiei încărcate.

# Modificarea orientării paginii

Setarea de orientare a paginii permite imprimarea documentului vertical sau orizontal pe pagină.

De regulă, orientarea paginii se setează din aplicația software utilizată pentru a crea documentul sau proiectul. Totuși, dacă utilizați hârtie cu dimensiuni personalizate sau hârtie specială HP, sau dacă nu puteți să setați orientarea paginii din aplicația software, aveți posibilitatea să modificați orientarea paginii din caseta de dialog **Properties** (Proprietăți) înainte de imprimare.

## Pentru a schimba orientarea paginii

- 1. Asigurați-vă că tava de alimentare conține hârtie.
- 2. În meniul File (Fişier) al aplicației, faceți clic pe Print (Imprimare).
- 3. Asigurați-vă că imprimanta selectată este echipamentul HP All-in-One.
- 4. Faceți clic pe butonul care deschide caseta de dialog Properties (Proprietăți). În funcție de aplicația software utilizată, butonul poate avea o denumire de tipul Properties (Proprietăți), Options (Opțiuni), Printer Setup (Configurare imprimantă), Printer (Imprimantă) sau Preferences (Preferințe).
- 5. Faceți clic pe fila Features (Caracteristici).
- 6. În zona Basic Options (Opțiuni de bază), faceți clic pe una din următoarele opțiuni:
  - Faceți clic pe Portrait (Portret) pentru a imprima documentul vertical pe pagină.
  - Faceți clic pe Landscape (Vedere) pentru a imprima documentul orizontal pe pagină.

# Scalarea dimensiunii documentului

Echipamentul HP All-in-One permite imprimarea documentului la dimensiuni diferite de cele ale originalului.

## Pentru scalarea dimensiunii documentului

- 1. Asigurați-vă că tava de alimentare conține hârtie.
- 2. În meniul File (Fișier) al aplicației, faceți clic pe Print (Imprimare).
- 3. Asigurați-vă că imprimanta selectată este echipamentul HP All-in-One.
- 4. Faceți clic pe butonul care deschide caseta de dialog Properties (Proprietăți). În funcție de aplicația software utilizată, butonul poate avea o denumire de tipul Properties (Proprietăți), Options (Opțiuni), Printer Setup (Configurare imprimantă), Printer (Imprimantă) sau Preferences (Preferințe).

- 5. Faceți clic pe fila Features (Caracteristici).
- 6. În zona Resizing options (Opțiuni redimensionare), faceți clic pe Scale to paper size (Scalare la dimensiunea hârtiei), apoi faceți clic pe dimensiunea corespunzătoare pentru hârtie în lista verticală.

# Modificarea setărilor pentru saturație, luminozitate sau tonul culorilor

Puteți să modificați intensitatea culorilor și nivelul de întunecare din rezultatul imprimării, ajustând opțiunile **Saturație**, **Luminozitate** și **Ton culoare**.

### Pentru a modifica setările pentru saturație, luminozitate sau tonul culorilor

- 1. Asigurați-vă că tava de alimentare conține hârtie.
- 2. În meniul File (Fișier) al aplicației, faceți clic pe Print (Imprimare).
- 3. Asigurați-vă că imprimanta selectată este echipamentul HP All-in-One.
- 4. Faceți clic pe butonul care deschide caseta de dialog Properties (Proprietăți). În funcție de aplicația software utilizată, butonul poate avea o denumire de tipul Properties (Proprietăți), Options (Opțiuni), Printer Setup (Configurare imprimantă), Printer (Imprimantă) sau Preferences (Preferințe).
- 5. Faceți clic pe fila Color.
- 6. Faceți clic pe butonul More color options (Mai multe opțiuni pentru culori).
- 7. Mutați cursorul pentru a ajusta setările Saturation (Saturație), Brightness (Luminozitate) sau Color Tone (Ton culoare).
  - Setarea **Brightness (Luminozitate)** indică nivelul de luminozitate sau întunecare a documentului tipărit.
  - Setarea Saturation (Saturație) reprezintă puritatea relativă a culorilor imprimate.
  - Setarea Color tone (Ton culoare) afectează căldura sau răceala percepției culorilor imprimate, prin adăugarea la imagine de tonuri suplimentare de portocaliu sau albastru.

# Previzualizarea lucrării de imprimare

Puteți să previzualizați lucrarea de imprimare înainte să o trimiteți către echipamentul HP All-in-One. Acest lucru vă ajută să economisiți hârtie și cerneală pentru proiectele care nu se imprimă conform așteptărilor.

### Pentru a previzualiza lucrarea de imprimare

- 1. Asigurați-vă că tava de alimentare conține hârtie.
- 2. În meniul File (Fişier) al aplicației, faceți clic pe Print (Imprimare).
- 3. Asigurați-vă că imprimanta selectată este echipamentul HP All-in-One.
- 4. Faceți clic pe butonul care deschide caseta de dialog Properties (Proprietăți). În funcție de aplicația software utilizată, butonul poate avea o denumire de tipul Properties (Proprietăți), Options (Opțiuni), Printer Setup (Configurare imprimantă), Printer (Imprimantă) sau Preferences (Preferințe).
- Selectați setările de imprimare corespunzătoare proiectului, din toate filele casetei de dialog.
- 6. Faceți clic pe fila Features (Caracteristici).

37

- 7. Selectați caseta de validare Show Preview Before Printing (Afişare previzualizare înaintea imprimării).
- Faceți clic pe OK, apoi faceți clic pe Print (Imprimare) sau pe OK în caseta de dialog Print (Imprimare).
  - Lucrarea de imprimare se afişează în fereastra de previzualizare.
- 9. În fereastra HP preview (Previzualizare HP), efectuați una din următoarele acțiuni:
  - Pentru imprimare, faceți clic pe Start Printing (Pornire imprimare).
  - Pentru revocare, faceți clic pe Cancel Printing (Revocare imprimare).

# Modificarea setărilor de imprimare implicite

Dacă există setări pe care le utilizați frecvent pentru imprimare, le puteți face setări de imprimare implicite, astfel încât să fie gata setate când deschideți caseta de dialog **Print** (Imprimare) din cadrul aplicației software.

# Pentru a modifica setările de imprimare implicite

- În HP Solution Center (Centrul de soluții HP), faceți clic pe Settings (Setări), indicați spre Print Settings (Setări imprimare), apoi faceți clic pe Printer Settings (Setări imprimantă).
- 2. Modificați setările de imprimare, apoi faceți clic pe OK.

# Comenzi rapide de imprimare

Folosiți scurtăturile de imprimare pentru a imprima cu setările de imprimare pe care le folosiți des. Software-ul imprimantei are numeroase scurtături de imprimare special concepute care sunt disponibile în lista Printing Schorcuts (Scurtături de imprimare).

Notă Când selectați o scurtătură de imprimare, opțiunile de imprimare adecvate sunt afişate automat. Le puteți lăsa aşa cum sunt sau le puteți modifica. Puteți de asemenea să creați o comandă rapidă de imprimare. Pentru informații suplimentare, consultați <u>"Crearea de scurtături de imprimare</u>" la pagina 39.

Folosiți fila Printing Shortcuts (Scurtături de imprimare) pentru următoarele sarcini de imprimare:

- General Everyday Printing (Imprimare generală zilnică): Imprimarea rapidă a documentelor.
- Photo Printing–Borderless (Imprimare fotografii fără margine): Imprimarea părți de sus, de jos și marginilor laterale de 10 x 15 cm (4 x 6 inch) pe hârtie HP Premium Plus Photo, cu bandă de rupere. Pentru informații suplimentare, consultați "Imprimarea unei imagini fără chenar" la pagina 40.
- Photo printing–with white borders (Imprimare fotografii cu chenar alb) Imprimați o fotografie cu un chenar alb în jurul marginilor. Pentru informații suplimentare, consultați <u>"Imprimarea unei fotografii pe hârtie foto</u>" la pagina 41.
- Fast/Economical printing (Imprimare rapidă/economică): Produceți materiale imprimate rapid la calitate de ciornă.

- Presentation printing (Tipărire suită): Imprimați documente de înaltă calitate, inclusiv scrisori şi folii transparente. Pentru informații suplimentare, consultați secțiunile <u>"Imprimarea dintr-o aplicație software</u>" la pagina 31 şi <u>"Imprimarea pe coli</u> <u>transparente</u>" la pagina 49.
- Two-sided (Duplex) Printing (Imprimare față.verso (Duplex)): Cu echipamentul HP All-in-One se imprimă manual pagini față-verso. Pentru informații suplimentare, consultați <u>"Imprimarea față-verso</u>" la pagina 44.

## Crearea de scurtături de imprimare

Pe lângă comenzile rapide de imprimare care sunt disponibile în lista Printing Schorcuts (Comenzi rapide de imprimare), puteți crea propriile comenzi rapide de imprimare.

Dacă imprimați frecvent pe folii transparente, de exemplu, puteți crea o comandă rapidă de imprimare selectând scurtătura Presentation Printing (Imprimare în suită), modificând tipul de hârtia la film transparent HP Premium Inkjet și apoi salvând scurtătura modificată sub un nume nou; de exemplu, Suită de folii transparente. După crearea comenzii rapide de imprimare, selectați-o atunci când imprimați pe folie transparentă în loc să modificați setările de imprimare de fiecare dată.

### Pentru a crea o scurtătură de imprimare

- 1. În meniul File (Fișier) al aplicației, faceți clic pe Print (Imprimare).
- 2. Asigurați-vă că imprimanta selectată este echipamentul HP All-in-One.
- Faceți clic pe butonul care deschide caseta de dialog Properties (Proprietăți). În funcție de aplicația software utilizată, butonul poate avea o denumire de tipul Properties (Proprietăți), Options (Opțiuni), Printer Setup (Configurare imprimantă), Printer (Imprimantă) sau Preferences (Preferințe).
- 4. Faceți clic pe fila Printing Shortcuts (Scurtături de imprimare).
- Din lista Printing Shortcuts (Scurtături de imprimare), faceți clic pe o scurtătură de imprimare.

Setările de imprimare pentru scurtătura de imprimare selectată sunt afișate.

- Modificați setările de imprimare la cele pe are le doriți în noua scurtătură de imprimare.
- 7. În caseta Type new shortcut name here (Tastați un nume nou de scurtătură aici), introduceți numele noii scurtături de imprimare şi apoi faceți clic pe Save (Salvare). Scurtătura de imprimare este adăugată în listă.

### Pentru a şterge o scurtătură de imprimare

- 1. În meniul File (Fişier) al aplicației, faceți clic pe Print (Imprimare).
- 2. Asigurați-vă că imprimanta selectată este echipamentul HP All-in-One.
- Faceți clic pe butonul care deschide caseta de dialog Properties (Proprietăți). În funcție de aplicația software utilizată, butonul poate avea o denumire de tipul Properties (Proprietăți), Options (Opțiuni), Printer Setup (Configurare imprimantă), Printer (Imprimantă) sau Preferences (Preferințe).
- 4. Faceți clic pe fila Printing Shortcuts (Scurtături de imprimare).

- Din lista Printing Shortcuts (Scurtături de imprimare), faceți clic pe o scurtătură de imprimare pe care doriți să o ştergeți.
- Executați clic pe Delete (Ştergere). Scurtătura de imprimare este scoasă din listă.
- Notă Numai scurtăturile pe care le-ați creat dvs. pot fi şterse. Scurtăturile originale HP nu pot fi şterse.

# Efectuarea lucrărilor de imprimare speciale

În afară de faptul că acceptă lucrări de imprimare standard, echipamentul HP All-in-One poate să realizeze lucrări speciale precum imprimarea de imagini fără chenar, coli de transfer termic sau postere.

Această secțiune cuprinde următoarele subiecte:

- Imprimarea unei imagini fără chenar
- Imprimarea unei fotografii pe hârtie foto
- <u>Crearea etichetelor de CD/DVD particularizate</u>
- Imprimarea în modul Maximum dpi (dpi maxim)
- Imprimarea față-verso
- Imprimarea unui document cu mai multe pagini ca broșură
- Imprimarea mai multor pagini pe o singură coală
- Imprimarea unui document cu mai multe pagini în ordine inversă
- Inversarea unei imagini pentru transferuri termice
- Imprimarea pe coli transparente
- Imprimarea unui grup de adrese pe etichete sau plicuri
- Imprimarea unui poster
- Imprimarea unei pagini Web

# Imprimarea unei imagini fără chenar

Imprimarea fără chenar vă permite să imprimați până la marginile superioară, inferioară și laterale ale hârtiei de dimensiuni 10 x 15 cm HP Premium Plus Photo, cu bandă de rupere. După eliminarea benzii delimitate de perforații, imaginea tipărită este fără chenar și se extinde până la marginile hârtiei.

Sfat Aveţi posibilitatea să ajustaţi automat setările din caseta de dialog Properties (Proprietăţi) pentru a imprima o fotografie fără chenar 10 x 15 cm pe HP Premium Plus Photo Paper. Faceţi clic pe fila Printing Shortcuts (Comenzi rapide imprimare), apoi, din lista What do you want to do? (Ce doriţi să faceţi?), alegeţi Photo printing-borderless (Imprimare foto fără chenar). Opţiunile se pot seta şi manual, aşa cum se descrie în procedura următoare.

### Pentru a imprima o imagine fără chenar

- Scoateți toată hârtia din tava de alimentare, apoi încărcați hârtia foto cu fața de imprimat în jos.
- 2. În meniul File (Fişier) al aplicației, faceți clic pe Print (Imprimare).

- 3. Asigurați-vă că imprimanta selectată este echipamentul HP All-in-One.
- 4. Faceți clic pe butonul care deschide caseta de dialog Properties (Proprietăți). În funcție de aplicația software utilizată, butonul poate avea o denumire de tipul Properties (Proprietăți), Options (Opțiuni), Printer Setup (Configurare imprimantă), Printer (Imprimantă) sau Preferences (Preferințe).
- 5. Faceți clic pe fila Features (Caracteristici).
- 6. În zona Resizing Options (Opțiuni redimensionare), faceți clic pe dimensiunea corespunzătoare hârtiei din lista Size (Dimensiune). Dacă pe dimensiunea specificată se poate imprima o imagine fără chenar, caseta de validare Borderless (Fără chenar) este activată.
- 7. În zona Basic options (Opțiuni de bază), faceți clic pe un tip de hârtie din lista verticală Paper Type (Tip hârtie).
  - Notă Nu puteți să imprimați o imagine fără chenar dacă tipul de hârtie este setat pe Automatic sau pe un alt tip de hârtie decât hârtie foto.
- Selectați caseta de validare Borderless printing (Imprimare fără chenar), dacă nu este deja bifată.

Dacă dimensiunea fără chenar și tipul de hârtie nu sunt compatibile, software-ul HP All-in-One afișează un avertisment și vă permite să selectați altă dimensiune sau alt tip.

- Faceți clic pe OK, apoi faceți clic pe Print (Imprimare) sau pe OK în caseta de dialog Print (Imprimare).
  - Notă Nu lăsați hârtia foto neutilizată în tava de alimentare. Este posibil ca hârtia să se curbeze, ceea ce poate duce la scăderea calității imprimatelor. Hârtia foto trebuie să fie netedă pentru imprimare.

### Subiecte înrudite

"Încărcarea hârtiei foto de 10 x 15 cm (4 x 6 inch)" la pagina 25

### Imprimarea unei fotografii pe hârtie foto

Pentru imprimarea la înaltă calitate a fotografiilor, HP recomandă să utilizați hârtie de tip HP Premium Plus Photo Paper cu echipamentul HP All-in-One.

Calitatea fotografiilor pe care le imprimați cu imprimanta HP All-in-One poate fi îmbunătățită achiziționând un cartuş de imprimare foto. Având instalat cartuşul de imprimare tricolor și cartuşul de imprimare negru, aveți un sistem cu şase cerneluri, care produce fotografii color de calitate superioară.

Notă Unele modele de echipament HP All-in-One nu acceptă cartuşele de imprimare foto.

## Pentru a imprima o fotografie pe hârtie foto

- 1. Scoateți toată hârtia din tava de alimentare, apoi încărcați hârtia foto cu fața de imprimat în jos.
- 2. În meniul File (Fişier) al aplicației, faceți clic pe Print (Imprimare).
- 3. Asigurați-vă că imprimanta selectată este echipamentul HP All-in-One.

- 4. Faceți clic pe butonul care deschide caseta de dialog Properties (Proprietăți). În funcție de aplicația software utilizată, butonul poate avea o denumire de tipul Properties (Proprietăți), Options (Opțiuni), Printer Setup (Configurare imprimantă), Printer (Imprimantă) sau Preferences (Preferințe).
- 5. Faceți clic pe fila Features (Caracteristici).
- 6. În zona **Basic options (Opțiuni de bază)**, selectați tipul corespunzător de hârtie foto din lista verticală **Paper Type (Tip hârtie)**.
- 7. În zona Resizing Options (Opțiuni redimensionare), faceți clic pe dimensiunea corespunzătoare hârtiei din lista Size (Dimensiune). Dacă dimensiunea şi tipul de hârtie nu sunt compatibile, software-ul HP All-in-One afişează un avertisment şi vă permite să selectați altă dimensiune sau alt tip.
- În zona Basic Options (Opțiuni de bază), selectați o calitate înaltă a imprimării, precum Best (Optim) sau Maximum dpi (dpi maxim), din lista verticală Print Quality (Calitate imprimare).
- În zona HP real life technologies (Tehnologii HP real life), faceți clic pe lista verticală Photo fix (Fixare fotografie) şi selectați una din următoarele opțiuni:
  - Off (Dezactivat): nu aplică HP real life technologies (Tehnologii HP real life) la imagine.
  - **Basic (De bază):** focalizează automat imaginea; ajustează moderat claritatea imaginii.
  - Full (Complet): luminează automat imaginile întunecate; ajustează automat claritatea, contrastul și focalizarea imaginilor; elimină automat ochii roșii.
- 10. Faceți clic pe OK pentru a reveni la caseta de dialog Properties (Proprietăți).
- 11. Dacă doriți să imprimați fotografia alb-negru, faceți clic pe fila Color și selectați caseta Print in grayscale (Imprimare în tonuri de gri).
- Faceți clic pe OK, apoi faceți clic pe Print (Imprimare) sau pe OK în caseta de dialog Print (Imprimare).
- Notă Nu lăsați hârtia foto neutilizată în tava de alimentare. Este posibil ca hârtia să se curbeze, ceea ce poate duce la scăderea calității imprimatelor. Hârtia foto trebuie să fie netedă pentru imprimare.

### Subiecte înrudite

- "Manevrarea cartuşelor de imprimare" la pagina 64
- <u>"Lucrul cu cartuşele de imprimare</u>" la pagina 63

# Crearea etichetelor de CD/DVD particularizate

Aveți posibilitatea să creați etichete particularizate pentru CD-uri și DVD-uri pe HP All-in-One urmând pașii de mai jos. Sau, pentru a crea online etichete particularizate de CD și DVD, faceți salt la <u>www.hp.com</u> și urmați solicitările.

### Pentru a crea etichete de CD/DVD particularizate

- 1. Asigurați-vă că în tava de alimentare ați încărcat hârtie tattoo de CD/DVD.
- 2. În meniul File (Fişier) al aplicației, faceți clic pe Print (Imprimare).
- 3. Asigurați-vă că imprimanta selectată este echipamentul HP All-in-One.

- 4. Faceți clic pe butonul care deschide caseta de dialog Properties (Proprietăți). În funcție de aplicația software utilizată, butonul poate avea o denumire de tipul Properties (Proprietăți), Options (Opțiuni), Printer Setup (Configurare imprimantă), Printer (Imprimantă) sau Preferences (Preferințe).
- 5. Faceți clic pe fila Features (Caracteristici).
- 6. În lista verticală Paper Type (Tip hârtie), faceți clic pe More (Mai multe), apoi selectați HP CD/DVD tattoo paper (Hârtie de etichete CD/DVD HP) din listă.
- 7. Faceți clic pe OK, apoi faceți clic pe Print (Imprimare) sau pe OK în caseta de dialog Print (Imprimare).

# Imprimarea în modul Maximum dpi (dpi maxim)

Utilizați modul **Maximum dpi (dpi maxim)** pentru a imprima imagini clare, de înaltă calitate.

Pentru a beneficia integral de modul **Maximum dpi (dpi maxim)**, utilizați-l pentru a imprima imagini de înaltă calitate, precum fotografii digitale. Când selectați setarea **Maximum dpi (dpi maxim)**, software-ul imprimantei afişează rezoluția optimizată în dpi (puncte per inch) la care va imprima echipamentul HP All-in-One.

Imprimarea în modul **Maximum dpi (dpi maxim)** durează mai mult decât imprimarea cu alte setări și are nevoie de un spațiu liber mai mare pe unitatea de disc.

Notă Dacă este instalat şi un cartuş de imprimare foto, calitatea imprimării este îmbunătăţită. Puteţi să achiziţionaţi separat un cartuş de imprimare foto, dacă nu este livrat împreună cu echipamentul HP All-in-One.

# Pentru a imprima în modul Dpi maxim

- 1. Asigurați-vă că tava de alimentare conține hârtie.
- 2. În meniul File (Fişier) al aplicației, faceți clic pe Print (Imprimare).
- 3. Asigurați-vă că imprimanta selectată este echipamentul HP All-in-One.
- 4. Faceți clic pe butonul care deschide caseta de dialog Properties (Proprietăți). În funcție de aplicația software utilizată, butonul poate avea o denumire de tipul Properties (Proprietăți), Options (Opțiuni), Printer Setup (Configurare imprimantă), Printer (Imprimantă) sau Preferences (Preferințe).
- 5. Faceți clic pe fila Features (Caracteristici).
- În lista verticală Paper Type (Tip hârtie), faceți clic pe More (Mai multe), apoi selectați tipul corespunzător de hârtie.
- 7. În lista verticală Print Quality (Calitate imprimare), faceți clic pe Maximum dpi (dpi maxim).

Notă Pentru a vizualiza rezoluția maximă, în dpi, la care va imprima echipamentul HP All-in-One, faceți clic pe **Resolution (Rezoluție)**.

8. Selectați orice alte setări de imprimare doriți, apoi faceți clic pe OK.

### Subiecte înrudite

"Lucrul cu cartuşele de imprimare" la pagina 63

# Imprimarea față-verso

Aveți posibilitatea să imprimați manual față-verso, utilizând echipamentul HP All-in-One. Când imprimați față-verso, asigurați-vă că utilizați hârtie suficient de groasă, astfel încât imaginile să nu transpară de pe o față pe cealaltă.

## Pentru a imprima pe ambele fețe

- 1. Încărcați hârtie în tava de alimentare.
- 2. În meniul File (Fişier) al aplicației, faceți clic pe Print (Imprimare).
- 3. Asigurați-vă că imprimanta selectată este echipamentul HP All-in-One.
- 4. Faceți clic pe butonul care deschide caseta de dialog Properties (Proprietăți). În funcție de aplicația software utilizată, butonul poate avea o denumire de tipul Properties (Proprietăți), Options (Opțiuni), Printer Setup (Configurare imprimantă), Printer (Imprimantă) sau Preferences (Preferințe).
- 5. Faceți clic pe fila Features (Caracteristici).
- În zona Paper saving options (Opțiuni de economisire a hârtiei), selectați Manual din lista verticală Two-sided printing (Imprimare față-verso).
- 7. Pentru legare, efectuați una dintre următoarele acțiuni:
  - Pentru legare în partea superioară, precum o agendă sau un calendar, selectați caseta de validare Flip Pages Up (Întoarcere pagini în sus).
    Astfel, paginile pare şi impare ale documentului se vor imprima una în spatele celeilalte, de sus în jos. Partea de sus a paginii va fi întotdeauna în partea superioară a colii când întoarceți în sus paginile documentului legat.

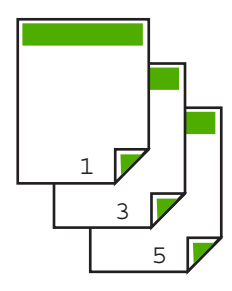

Pentru legarea pe o parte, precum o carte sau revistă, faceți clic pe caseta de validare Flip pages up (Întoarcere pagini în sus) pentru a o goli.
 Astfel, paginile pare şi impare ale documentului se vor imprima una în spatele celeilalte, de la stânga la dreapta. Astfel partea superioară a paginii va fi întotdeauna în partea superioară a colii atunci când întoarceți paginile documentului legat.

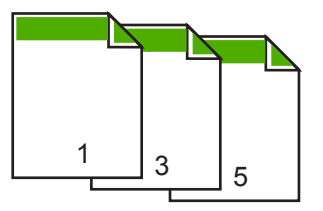

44

- Faceți clic pe OK, apoi faceți clic pe Print (Imprimare) sau pe OK în caseta de dialog Print (Imprimare).
   Echipamentul HP All-in-One începe să imprime. Aşteptați până se imprimă toate paginile impare înainte să scoateți paginile imprimate din tava de ieşire.
   Când trebuie prelucrată cea de-a doua față a lucrării de imprimare, o casetă de dialog afişează instrucțiuni pe ecran. Nu faceți clic pe Continue (Continuare) în caseta de dialog până când nu reîncărcati hârtia conform instructiunilor.
- 9. Urmați instrucțiunile care apar pe ecran pentru a reîncărca hârtia în scopul imprimării celei de-a doua fețe, apoi faceți clic pe **Continue (Continuare)**.

## Imprimarea unui document cu mai multe pagini ca broşură

Echipamentul HP All-in-One permite imprimarea documentelor ca o mică broşură, care poate fi pliată şi capsată.

Pentru rezultate optime, proiectați documentul pentru a se încadra într-un multiplu de patru pagini, precum un program de 8, 12 sau 16 pagini pentru școală, timp liber sau pentru o nuntă.

### Pentru a imprima un document cu mai multe pagini ca broşură

- Încărcați hârtie în tava de alimentare.
  Hârtia trebuie să fie suficient de groasă pentru ca fotografiile să nu apară pe cealaltă parte.
- 2. În meniul File (Fişier) al aplicației, faceți clic pe Print (Imprimare).
- 3. Asigurați-vă că imprimanta selectată este echipamentul HP All-in-One.
- 4. Faceți clic pe butonul care deschide caseta de dialog Properties (Proprietăți). În funcție de aplicația software utilizată, butonul poate avea o denumire de tipul Properties (Proprietăți), Options (Opțiuni), Printer Setup (Configurare imprimantă), Printer (Imprimantă) sau Preferences (Preferințe).
- 5. Faceți clic pe fila Features (Caracteristici).
- 6. În zona Paper saving options (Opțiuni de economisire a hârtiei), selectați Manual din lista verticală Two-sided printing (Imprimare față-verso).
- 7. Selectați marginea de legare din lista **Booklet layout is (Aspectul broşurii este)**, în funcție de limba utilizată.
  - Dacă limba se citește de la stânga la dreapta, faceți clic pe Left edge binding (Legare la marginea din stânga).
  - Dacă limba se citeşte de la dreapta la stânga, faceți clic pe **Right edge binding** (Legare la marginea din dreapta).

Caseta **Pages per sheet (Pagini per coală)** este setată automat pe două pagini per coală.

 Faceți clic pe OK, apoi faceți clic pe Print (Imprimare) sau pe OK în caseta de dialog Print (Imprimare).

Echipamentul HP All-in-One începe să imprime.

Când trebuie prelucrată cea de-a doua față a lucrării de imprimare, o casetă de dialog afişează instrucțiuni pe ecran. **NU** faceți clic pe **Continue (Continuare)** în caseta de dialog până când nu reîncărcați hârtia conform instrucțiunilor de mai jos.

- După ce echipamentul HP All-in-One s-a oprit din imprimare, aşteptați câteva secunde înainte să scoateți orice pagină imprimată din tava de ieşire. Dacă scoateți paginile în timp ce se imprimă documentul, este posibil să se încurce ordinea paginilor.
- 10. Urmați instrucțiunile care apar pe ecran pentru a reîncărca hârtia în scopul imprimării celei de-a doua fețe, apoi faceți clic pe **Continue (Continuare)**.
- După ce s-a imprimat întreg documentul, pliați teancul de hârtie pe jumătate astfel încât prima pagină să fie deasupra, apoi capsați documentul de-a lungul îndoiturii.
  - ☆ Sfat Pentru rezultate optime, utilizați un capsator cu brațe sau un capsator profesional cu bătaie lungă pentru a capsa broşura.

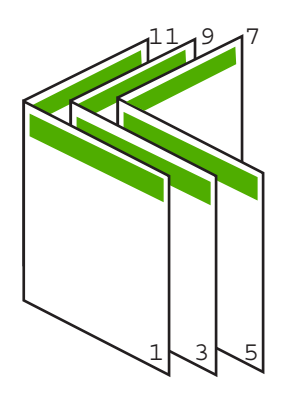

Figura 7-1 Legarea la marginea din stânga pentru limbile de la stânga la dreapta

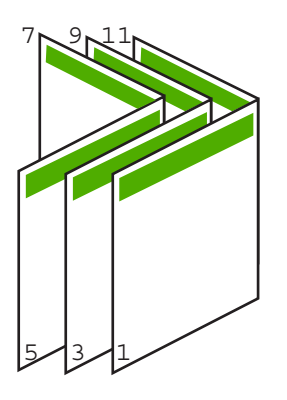

Figura 7-2 Legarea la marginea din dreapta pentru limbile de la dreapta la stânga

### Imprimarea mai multor pagini pe o singură coală

Puteți imprima maximum 16 pagini pe o singură coală de hârtie.

# Pentru a imprima mai multe pagini pe o singură coală

- 1. Asigurați-vă că tava de alimentare conține hârtie.
- 2. În meniul File (Fișier) al aplicației, faceți clic pe Print (Imprimare).
- 3. Asigurați-vă că imprimanta selectată este echipamentul HP All-in-One.
- 4. Faceți clic pe butonul care deschide caseta de dialog Properties (Proprietăți). În funcție de aplicația software utilizată, butonul poate avea o denumire de tipul Properties (Proprietăți), Options (Opțiuni), Printer Setup (Configurare imprimantă), Printer (Imprimantă) sau Preferences (Preferințe).
- 5. Faceți clic pe fila Features (Caracteristici).
- 6. În lista Pages per sheet (Pagini per coală), faceți clic pe 2, 4, 6, 8, 9 sau 16.
- În lista Page Order (Ordine pagini), faceți clic pe opțiunea corespunzătoare pentru ordinea paginilor.
   Imaginea grafică rezultată este numerotată pentru a afişa modul în care vor fi ordonate paginile în cazul în care selectați o opțiune.
- 8. Faceți clic pe OK, apoi faceți clic pe Print (Imprimare) sau pe OK în caseta de dialog Print (Imprimare).

# Imprimarea unui document cu mai multe pagini în ordine inversă

Dacă prima pagină imprimată este cu fața în sus la partea inferioară a teancului, acest lucru înseamnă de obicei că trebuie să puneți paginile imprimate în ordinea corectă.

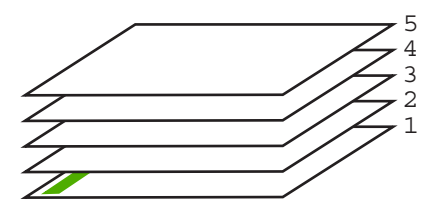

O modalitate mai bună este să imprimați documentul în ordine inversă, pentru ca paginile să se aranjeze corect.

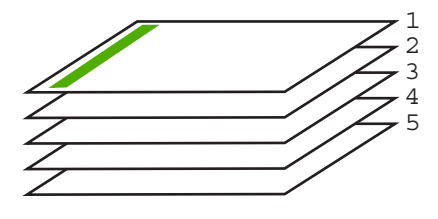

Sfat Stabiliți această opțiune ca setare implicită, astfel încât să nu fie necesar să o setați de fiecare dată când imprimați un document cu mai multe pagini.

# Pentru a imprima un document cu mai multe pagini în ordine inversă

- 1. Asigurați-vă că tava de alimentare conține hârtie.
- 2. În meniul File (Fişier) al aplicației, faceți clic pe Print (Imprimare).
- 3. Asigurați-vă că imprimanta selectată este echipamentul HP All-in-One.
- 4. Faceți clic pe butonul care deschide caseta de dialog Properties (Proprietăți). În funcție de aplicația software utilizată, butonul poate avea o denumire de tipul Properties (Proprietăți), Options (Opțiuni), Printer Setup (Configurare imprimantă), Printer (Imprimantă) sau Preferences (Preferințe).
- 5. Faceți clic pe fila Advanced (Complex).
- 6. Extindeți lista Document Options (Opțiuni document), apoi extindeți lista Layout Options (Opțiuni aspect).
- 7. Faceți clic pe Page Order (Ordine pagini) în lista Layout Options (Opțiuni aspect), apoi faceți clic pe Front to Back (Din spate în față).
  - Notă Dacă ați stabilit ca documentul să se imprime față-verso, opțiunea Front to back (Din față în spate) nu este disponibilă. Documentul se va imprima automat în ordinea corectă.
- Faceți clic pe OK, apoi faceți clic pe Print (Imprimare) sau pe OK în caseta de dialog Print (Imprimare).

Când imprimați mai multe exemplare, fiecare set se imprimă integral înainte să se imprime următorul set.

# Inversarea unei imagini pentru transferuri termice

Această caracteristică inversează imaginea pentru a putea fi utilizată pentru transferuri termice. Această caracteristică este utilă și pentru colile transparente, atunci când doriți să faceți adnotări pe spatele colilor transparente fără să zgâriați originalul.

# Pentru a inversa o imagine pentru transfer termic

- 1. În meniul File (Fișier) al aplicației, faceți clic pe Print (Imprimare).
- 2. Asigurați-vă că imprimanta selectată este echipamentul HP All-in-One.
- Faceți clic pe butonul care deschide caseta de dialog Properties (Proprietăți). În funcție de aplicația software utilizată, butonul poate avea o denumire de tipul Properties (Proprietăți), Options (Opțiuni), Printer Setup (Configurare imprimantă), Printer (Imprimantă) sau Preferences (Preferințe).
- 4. Faceți clic pe fila Features (Caracteristici).
- 5. În zona Basic options (Opțiuni de bază), faceți clic pe HP Iron-on Transfer (Termotransfer HP) din lista Paper Type (Tip hârtie).
- 6. Faceți clic pe fila Advanced (Complex).
- 7. Extindeți lista Document Options (Opțiuni document), apoi extindeți lista Printer Features (Caracteristici imprimantă).
- 8. Setați opțiunea Mirror Image (Imagine în oglindă) pe On (Activat).
- Faceți clic pe OK, apoi faceți clic pe Print (Imprimare) sau pe OK în caseta de dialog Print (Imprimare).
  - Notă Pentru a împiedica blocajele, alimentați manual colile de transfer termic în tava de alimentare, una câte una.

## Imprimarea pe coli transparente

Pentru rezultate optime, HP recomandă să utilizați produse transparente HP cu echipamentul HP All-in-One.

### Pentru a imprima pe coli transparente

- 1. Încărcați coala transparentă în tava de alimentare.
- 2. În meniul File (Fișier) al aplicației, faceți clic pe Print (Imprimare).
- 3. Asigurați-vă că imprimanta selectată este echipamentul HP All-in-One.
- 4. Faceți clic pe butonul care deschide caseta de dialog Properties (Proprietăți). În funcție de aplicația software utilizată, butonul poate avea o denumire de tipul Properties (Proprietăți), Options (Opțiuni), Printer Setup (Configurare imprimantă), Printer (Imprimantă) sau Preferences (Preferințe).
- 5. Faceți clic pe fila Features (Caracteristici).
- În zona Basic Options (Opțiuni de bază), faceți clic pe tipul corespunzător de coli transparente din lista Paper Type (Tip hârtie).
  - Sfat Dacă doriți să faceți notificări pe spatele colilor transparente pe care să le ştergeți ulterior fără a zgâria originalul, faceți clic pe fila Advanced (Complex) şi selectați caseta Mirror Image (Imagine în oglindă).
- În zona Resizing Options (Opțiuni redimensionare), faceți clic pe o dimensiune corespunzătoare din lista Size (Dimensiune).
- Faceți clic pe OK, apoi faceți clic pe Print (Imprimare) sau pe OK în caseta de dialog Print (Imprimare).

Echipamentul HP All-in-One așteaptă automat uscarea colilor transparente înainte de a le elibera. Cerneala se usucă mai greu pe film decât pe hârtie simplă. Lăsați timp suficient pentru ca cerneala să se usuce, înainte de a manevra coala transparentă.

# Imprimarea unui grup de adrese pe etichete sau plicuri

Cu echipamentul HP All-in-One, puteți să imprimați pe un singur plic, pe un set de plicuri sau pe coli cu etichete special proiectate pentru imprimante cu jet de cerneală.

#### Pentru a imprima un grup de adrese pe etichete sau plicuri

- 1. Imprimați mai întâi o pagină de test pe hârtie simplă.
- Aşezaţi pagina de test peste coala cu etichete sau peste plic şi ţineţi-le în lumină. Verificaţi încadrarea în spaţiu a fiecărui bloc de text. Efectuaţi ajustările necesare.
- 3. Încărcați etichete sau plicuri în tava de alimentare.
  - △ Atenție Nu utilizați plicuri cu cleme sau cu ferestre. Acestea se pot bloca în role şi pot provoca blocaje ale hârtiei.

- 4. Dacă imprimați pe plicuri, procedați astfel:
  - a. Afişați setările pentru imprimare, apoi faceți clic pe fila **Features** (Caracteristici).
  - **b.** În zona **Resizing Options (Opțiuni redimensionare)**, faceți clic pe dimensiunea corespunzătoare plicurilor din lista **Size (Dimensiune)**.
- Faceți clic pe OK, apoi faceți clic pe Print (Imprimare) sau pe OK în caseta de dialog Print (Imprimare).

## Subiecte înrudite

"Încărcarea plicurilor" la pagina 27

## Imprimarea unui poster

Puteți crea un poster, imprimând un document pe mai multe pagini. Echipamentul HP All-in-One imprimă linii punctate pe anumite pagini, pentru a indica locul în care trebuie tăiate paginile înainte de a fi lipite.

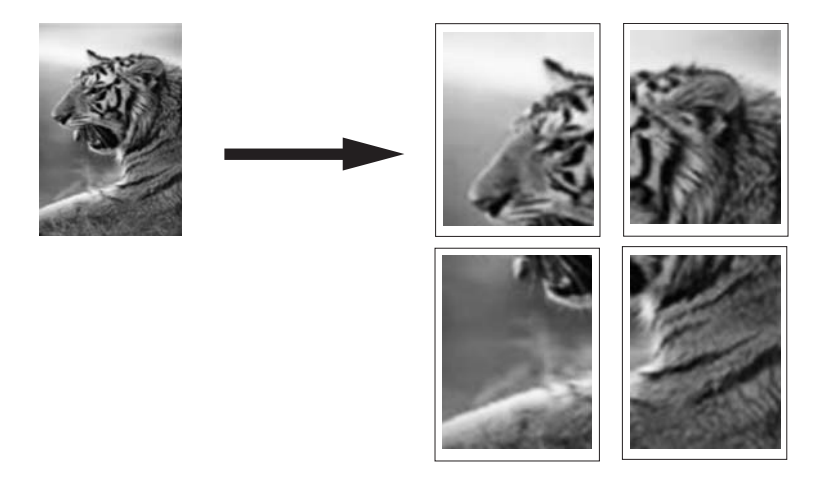

### Pentru a imprima un poster

- 1. Asigurați-vă că tava de alimentare conține hârtie.
- 2. În meniul File (Fişier) al aplicației, faceți clic pe Print (Imprimare).
- 3. Asigurați-vă că imprimanta selectată este echipamentul HP All-in-One.
- 4. Faceți clic pe butonul care deschide caseta de dialog Properties (Proprietăți). În funcție de aplicația software utilizată, butonul poate avea o denumire de tipul Properties (Proprietăți), Options (Opțiuni), Printer Setup (Configurare imprimantă), Printer (Imprimantă) sau Preferences (Preferințe).
- 5. Faceți clic pe fila Advanced (Complex).
- 6. Extindeți lista Document Options (Opțiuni document), apoi extindeți lista Printer Features (Caracteristici imprimantă).

 În lista verticală Poster Printing (Imprimare poster), faceți clic pe 2x2 (4 sheets); 3x3 (9 sheets); 4x4 (16 sheets); sau 5x5 (25 sheets) (4, 9, 16 sau 25 de coli).

Această selecție informează echipamentul HP All-in-One să mărească documentul pentru a se încadra în 4, 9, 16 sau 25 de pagini.

Dacă documentul original are mai multe pagini, fiecare pagină se va imprima pe 4, 9, 16 sau 25 de pagini. De exemplu, dacă aveți un original de o singură pagină și selectați 3x3, obțineți 9 pagini; dacă selectați 3x3 pentru un original cu două pagini, se vor imprima 18 pagini.

- 8. Faceți clic pe OK, apoi faceți clic pe Print (Imprimare) sau pe OK în caseta de dialog Print (Imprimare).
- 9. După imprimarea posterului, tăiați marginile foilor și lipiți foile între ele.

# Imprimarea unei pagini Web

Puteți imprima o pagină Web la echipamentul HP All-in-One, din browser-ul Web.

# Pentru a imprima o pagină Web

- 1. Asigurați-vă că tava de alimentare conține hârtie.
- 2. În meniul **File** (Fişier) al browser-ului Web, faceți clic pe **Print** (Imprimare). Apare caseta de dialog **Print** (Imprimare).
- 3. Asigurați-vă că imprimanta selectată este echipamentul HP All-in-One.
- 4. Dacă browser-ul Web acceptă, selectați elementele din pagina Web pe care doriți să le includeți în rezultatul imprimării. De exemplu, în Internet Explorer, faceți clic pe fila Options (Opțiuni) pentru a selecta opțiuni precum As laid out on screen (Aşa cum apare pe ecran), Only the selected frame (Numai cadrul selectat) sau Print all linked documents (Imprimarea tuturor documentelor legate).
- 5. Faceți clic pe Print (Imprimare) sau pe OK pentru a imprima pagina Web.
- ☆ Sfat Pentru a imprima corect paginile Web corect, este posibil să fie necesar să setați orientarea la imprimare pe Landscape (Tip vedere).

# Oprirea unei lucrări de imprimare

Deși puteți opri o lucrare de imprimare fie de la echipamentul HP All-in-One, fie de la computer, HP vă recomandă să o opriți de la echipamentul HP All-in-One pentru a obține rezultate optime.

Notă Deşi majoritatea aplicațiilor software proiectate pentru Windows utilizează serviciul de comprimare a imprimării din Windows, este posibil să aveți o aplicație software care nu utilizează serviciul de comprimare. Un exemplu de aplicație software care nu utilizează serviciul de comprimare a imprimării din Windows este PowerPoint din Microsoft Office 97.

Dacă nu puteți anula operația de tipărire utilizând una din următoarele proceduri, consultați instrucțiunile de anulare a tipăririi în fundal din asistența online pentru aplicația dvs. software.

### Pentru a opri o lucrare de imprimare de la echipamentul HP All-in-One

Apăsați Anulare de la panoul de control. Dacă lucrarea de imprimare nu se opreşte, apăsați Anulare din nou.

Este posibil ca anularea imprimării să dureze câteva momente.

#### Pentru a opri o operație de imprimare de la calculator

Puteți revoca majoritatea lucrărilor de imprimare din coada de imprimare Pentru informații suplimentare despre aceasta, consultați meniul Ajutor din Windows.

#### Subiecte înrudite

"Butoanele panoului de control" la pagina 8

# Reluați lucrarea de imprimare

Dacă intervine o eroare în timpul imprimării, este posibil să trebuiască să reluați lucrarea de imprimare de la HP All-in-One sau de la calculator după ce rezolvați eroarea.

#### Pentru a relua o operație de imprimare de la panoul de control

Apăsați butonul Resume (Reluare), care este situat lângă indicatoarele Verificați hârtia şi Verificați cartuşul de pe panoul de comandă.

### Pentru a relua o operație de imprimare de la calculator

Puteți relua unele lucrări de imprimare din coada de imprimare Pentru informații suplimentare despre aceasta, consultați meniul Ajutor din Windows.

### Subiecte înrudite

"Butoanele panoului de control" la pagina 8

# 8 Utilizarea funcțiilor de copiere

Echipamentul HP All-in-One vă permite să realizați copii color sau alb-negru de înaltă calitate pe diverse tipuri de hârtie. Puteți mări sau reduce dimensiunea originalului pentru a se încadra pe o hârtie de anumite dimensiuni, puteți ajusta calitatea de copiere și puteți realiza copieri de calitate superioară ale fotografiilor, inclusiv copieri fără margini.

Această secțiune cuprinde următoarele subiecte:

- Realizarea unei copieri
- <u>Setarea tipului de hârtie pentru copiere</u>
- <u>Schimbați viteza de copiere</u>
- <u>Copierea unui document alb-negru de două pagini</u>
- Realizarea unei copieri fără margini pentru o fotografie de 10 x 15 cm (4 x 6 inch)
- Oprirea copierii

# Realizarea unei copieri

Puteți realiza copieri de calitate de la panoul de control.

# Pentru a realiza o copie de la panoul de control

- 1. Asigurați-vă că tava de alimentare conține hârtie.
- 2. Așezați originalul cu fața imprimată în jos, în colțul din stânga-față al geamului-suport.
  - Sfat Pentru copii de calitate, asigurați-vă că geamul-suport este curat şi că nu sunt corpuri străine lipite de acesta. Pentru informații suplimentare, consultați <u>"Curățarea geamului-suport</u>" la pagina 61.
- 3. Apăsați Start copiere Negru sau Start copiere Color.
  - ☆ Sfat Pentru a efectua o copiere rapidă, apăsați şi țineți apăsat butonul
    Scanare în timp ce apăsați fie Start copiere Negru, fie Start copiere Color.

# Subiecte înrudite

"Butoanele panoului de control" la pagina 8

# Setarea tipului de hârtie pentru copiere

Tipul de hârtie pentru copiere poate fi setat pe Simplă sau Foto.

# Pentru a seta tipul de hârtie pentru copiere

- 1. Asigurați-vă că tava de alimentare conține hârtie.
- 2. Aşezați originalul cu fața imprimată în jos, în colțul din stânga-față al geamului-suport.
- Apăsați butonul Tip hârtie simplă sau butonul Tip hârtie foto.
  Copierea pe hârtie foto se efectuează automat cu setarea optimă pentru calitate.
  Copierea pe hârtie simplă se efectuează automat cu setarea normală pentru calitate.
- 4. Apăsați Start copiere Negru sau Start copiere Color.

| Tip hârtie                                                                         | Setare de pe panoul de control |
|------------------------------------------------------------------------------------|--------------------------------|
| Hârtie pentru copiator sau hârtie cu antet                                         | Simplă                         |
| HP Bright White Paper (Hârtie HP albă strălucitoare)                               | Simplă                         |
| HP Premium Plus Photo Paper, Glossy (Hârtie foto<br>HP Premium Plus, lucioasă)     | Foto                           |
| HP Premium Plus Photo Paper, Matte (Hârtie foto<br>HP Premium Plus, mată)          | Foto                           |
| HP Premium Plus 4 x 6 inch Photo Paper (Hârtie foto<br>HP Premium Plus 4 x 6 inch) | Foto                           |
| HP Photo Paper (Hârtie foto HP)                                                    | Foto                           |
| HP Everyday Photo Paper (Hârtie foto HP obișnuită)                                 | Foto                           |
| HP Everyday Photo Paper, Semi Gloss (Hârtie foto HP obişnuită, semi-lucioasă)      | Foto                           |
| Alte tipuri de hârtie foto                                                         | Foto                           |
| Hârtie HP Premium                                                                  | Simplă                         |
| Hârtie pentru HP All-in-One                                                        | Simplă                         |
| Hârtie HP pentru imprimări                                                         | Simplă                         |
| Alte tipuri de hârtie Inkjet                                                       | Simplă                         |

# Subiecte înrudite

"Butoanele panoului de control" la pagina 8

# Schimbați viteza de copiere

Copierile realizate de la panoul de control pe hârtie simplă obișnuită utilizează automat calitatea **Normal (Normală)**.

Pentru a realiza o copiere rapidă, utilizați instrucțiunile de mai jos. Copierea cu opțiunea Rapid se realizează cu o calitate comparabilă pentru text, dar calitatea elementelor grafice poate fi mai slabă. Copierile rapide utilizează mai puțină cerneală și măresc durata de viață a cartuşelor de imprimare.

Notă Opțiunile Rapid şi Normal nu sunt disponibile când tipul de hârtie este setat pe Foto.

## Pentru a efectua o copiere rapidă

- 1. Asigurați-vă că tava de alimentare conține hârtie.
- 2. Așezați originalul cu fața imprimată în jos, în colțul din stânga-față al geamului-suport.
  - Sfat Pentru copii de calitate, asigurați-vă că geamul-suport este curat şi că nu sunt corpuri străine lipite de acesta. Pentru informații suplimentare, consultați <u>"Curățarea geamului-suport</u>" la pagina 61.
- Apăsați şi țineți apăsat butonul Scanare, apoi apăsați butonul Start copiere -Negru sau butonul Start copiere - Color.

### Subiecte înrudite

<u>"Butoanele panoului de control</u>" la pagina 8 <u>"Setarea tipului de hârtie pentru copiere</u>" la pagina 53

# Copierea unui document alb-negru de două pagini

Echipamentul HP All-in-One poate fi utilizat pentru a copia documente alb-negru sau color de una sau mai multe pagini. În acest exemplu, echipamentul HP All-in-One este utilizat pentru a copia un original alb-negru de două pagini.

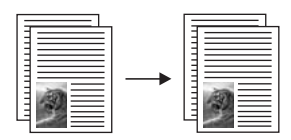

### Pentru a copia un document de două pagini de la panoul de control

- 1. Asigurați-vă că tava de alimentare conține hârtie.
- 2. Aşezați originalul cu fața imprimată în jos, în colțul din stânga-față al geamului-suport.
- 3. Apăsați Start copiere Negru.
- 4. Scoateți prima pagină de pe geamul-suport și încărcați a doua pagină.
- 5. Apăsați Start copiere Negru.

#### Subiecte înrudite

"Butoanele panoului de control" la pagina 8

# Realizarea unei copieri fără margini pentru o fotografie de 10 x 15 cm (4 x 6 inch)

Pentru a face o copie fără margini a unei fotografii, folosiți hârtie HP Premium Plus Photo de 10 x 15 cm (4 x 6 inch), cu bandă de rupere. Când dezlipiți banda detaşabilă, rezultatul este o copie fără chenar care ajunge până la muchiile hârtiei.

# Pentru a copia o fotografie de la panoul de control

- 1. Încărcați hârtie foto de 10 x 15 cm, cu bandă, în tava de alimentare.
  - Notă Pentru a efectua o copiere fără chenar, trebuie să utilizați hârtie foto cu bandă.
- Încărcați fotografia originală cu fața imprimată în jos, în colțul din stânga-față al geamului-suport.
- 3. Apăsați Tip hârtie foto.
  - Notă Dacă este selectat Tip hârtie foto, echipamentul HP All-in-One copiază implicit originalul în formatul 10 x 15 cm.

## 4. Apăsați Start copiere - Color.

Echipamentul HP All-in-One realizează un exemplar fără chenar al fotografiei originale, așa cum se arată mai jos.

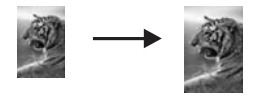

## Subiecte înrudite

"Butoanele panoului de control" la pagina 8

# Oprirea copierii

# Pentru a opri copierea

Apăsați Cancel (Anulare) de la panoul de control.

# Subiecte înrudite

"Butoanele panoului de control" la pagina 8

# 9 Utilizarea caracteristicilor de scanare

Scanarea este procesul de conversie a imaginilor și textului în format electronic. Aveți posibilitatea să scanați aproape orice (fotografii, articole din reviste și documente text) cu echipamentul HP All-in-One.

Caracteristicile de scanare ale echipamentului HP All-in-One permit:

- · Să scanați text dintr-un articol în procesorul dvs. de text și să-l citați într-un raport.
- Să tipăriți cărți de vizită şi broşuri prin scanarea unei sigle şi utilizarea acesteia în software-ul de tehnoredactare.
- Să trimiteți fotografii prietenilor şi rudelor prin scanarea imaginilor preferate şi includerea lor în mesaje e-mail.
- Să creați un inventar fotografic al locuinței sau biroului dvs.
- Să arhivați fotografiile importante într-un album electronic.
- Notă Dacă utilizați software-ul HP Photosmart, este posibil ca software-ul OCR (Optical Character Recognition - Recunoaştere optică a caracterelor) să nu fie instalat pe computer. Pentru a instala software-ul OCR, trebuie să introduceți din nou discul software-ului şi să selectați OCR sub opțiunile de instalare Custom (Personalizat).

Această secțiune cuprinde următoarele subiecte:

- Scanarea unui document original
- Editarea unei previzualizări a unei imagini scanate
- Editarea unei imagini scanate
- Editarea unui document scanat
- Oprirea scanării

# Scanarea unui document original

Pentru documente originale sau imagini poziționate pe geam, puteți lansa o scanare de la calculator sau de la HP All-in-One. Această secțiune explică a doua opțiune: cum să scanați de la panoul de control al echipamentului HP All-in-One la un calculator.

Pentru a utiliza funcțiile de scanare, este necesar ca echipamentul HP All-in-One și computerul să fie conectate și pornite. Pentru a putea începe scanarea, software-ul HP Photosmart trebuie să fie instalat și să ruleze pe calculator. Pentru a verifica dacă software-ul HP Photosmart rulează pe un calculator cu sistemul de operare Windows, căutați pictograma **HP Digital Imaging Monitor** în caseta de sistem din partea dreaptă jos a ecranului, lângă ceas.

Notă Închiderea pictogramei HP Digital Imaging Monitor din caseta de sistem Windows poate face ca echipamentul HP All-in-One să îşi piardă o parte din funcționalitatea de scanare. Dacă se întâmplă astfel, puteți să restaurați funcționalitatea completă repornind computerul sau pornind software-ul HP Photosmart. Software-ul HP Photosmart pe care l-ați instalat pe calculator are multe instrumente care se pot utiliza pentru a edita și imprima imaginea scanată. Puteți îmbunătăți calitatea imaginii prin ajustarea luminozității, clarității, tonului culorilor sau a saturației. Puteți, de asemenea, să decupați, să îndreptați, să rotiți sau să redimensionați imaginea. Când sunteți mulțumit de modul în care arată imaginea scanată, puteți să o deschideți în altă aplicație, să o transmiteți prin e-mail să o salvați într-un fișier sau să o tipăriți.

#### Pentru a scana către un computer

- 1. Poziționați originalul cu partea pe care vreți să o copiați sau scanați în jos în colțul din stânga al geamului.
  - Sfat Pentru copii de calitate, asigurați-vă că geamul-suport este curat şi că nu sunt corpuri străine lipite de acesta. Pentru informații suplimentare, consultați <u>"Curățarea geamului-suport</u>" la pagina 61.

#### Apăsați Scanare.

Pe computer apare o previzualizare a imaginii scanate, în care aveți posibilitatea să o editați. Orice editări pe care le faceți se aplică numai la sesiunea de scanare curentă.

Software-ul HP Photosmart are multe instrumente care se pot utiliza pentru a edita imaginea scanată. Puteți îmbunătăți calitatea imaginii prin ajustarea luminozității, clarității, tonului culorilor sau a saturației. Puteți, de asemenea, să decupați, să rotiți sau să redimensionați imaginea.

3. Editați imaginea previzualizată și faceți clic pe Accept când ați terminat.

#### Subiecte înrudite

<u>"Butoanele panoului de control</u>" la pagina 8

# Editarea unei previzualizări a unei imagini scanate

Pentru a modifica o imagine previzualizată, puteți să utilizați instrumentele din softwareul **HP Scanning**. Toate modificările efectuate, precum luminozitatea, tipul imaginii, rezoluția etc. sunt valabile numai în această sesiune de scanare.

După scanarea imaginii, puteți să faceți modificări suplimentare din software-ul HP Photosmart.

#### Subiecte înrudite

"Utilizarea software-ului HP Photosmart" la pagina 11

# Editarea unei imagini scanate

Aveți posibilitatea să editați o imagine scanată cum ar fi o fotografie sau un grafic, utilizând software-ul instalat pentru HP All-in-One. Cu acest software, imaginea se poate roti sau decupa și i se pot ajusta luminozitatea, contrastul și saturația culorilor.

Notă Dacă utilizați software-ul HP Photosmart, este posibil ca software-ul OCR (Optical Character Recognition - Recunoaştere optică a caracterelor) să nu fie instalat pe computer. Pentru a instala software-ul OCR, trebuie să introduceți din nou discul software-ului şi să selectați OCR sub opțiunile de instalare Custom (Personalizat).

#### Subiecte înrudite

"Utilizarea software-ului HP Photosmart" la pagina 11

# Editarea unui document scanat

Puteți edita un document scanat utilizând software-ul de recunoaștere optică a caracterelor (OCR). Scanarea textului folosind software-ul OCR vă permite să transferați conținutul articolelor din reviste, al cărților și al altor materiale imprimate în procesorul de text preferat și în multe aplicații sub formă de text editabil. Pentru rezultate optime, este important să știți să utilizați corect software-ul OCR. Este improbabil ca textele scanate să fie corecte din punct de vedere ortografic de la prima utilizare a aplicației OCR. Utilizarea software-ului OCR este o artă care cere timp și exercițiu.

Notă Dacă utilizați software-ul HP Photosmart, este posibil ca software-ul OCR (Optical Character Recognition - Recunoaştere optică a caracterelor) să nu fie instalat pe computer. Pentru a instala software-ul OCR, trebuie să introduceți din nou discul software-ului şi să selectați OCR sub opțiunile de instalare Custom (Personalizat).

#### Subiecte înrudite

"Utilizarea software-ului HP Photosmart" la pagina 11

# Oprirea scanării

#### Pentru a opri scanarea

Apăsați Cancel (Anulare) de la panoul de control.

#### Subiecte înrudite

"Butoanele panoului de control" la pagina 8

# 10 Întreținerea echipamentului HP All-in-One

Echipamentul HP All-in-One necesită operații minime de întreținere. Uneori este recomandat să curățați geamul și suprafața interioară a capacului de praf, pentru a asigura claritatea copiilor și a imaginilor scanate. De asemenea, este recomandabil să înlocuiți, să aliniați și să curățați în mod regulat cartușele de imprimare. Această secțiune furnizează instrucțiuni pentru menținerea HP All-in-One în stare optimă de funcționare. Efectuați aceste operații de întreținere ori de câte ori este necesar.

Această secțiune cuprinde următoarele subiecte:

- Curățarea echipamentului HP All-in-One
- Imprimarea unui raport auto-test
- Lucrul cu cartuşele de imprimare

# Curățarea echipamentului HP All-in-One

Pentru a asigura claritatea copiilor și a imaginilor scanate, este necesar să curățați geamul suport și suprafața interioară a capacului. De asemenea, este recomandat să ştergeți de praf suprafețele exterioare ale echipamentului HP All-in-One.

Această secțiune cuprinde următoarele subiecte:

- Curățarea exteriorului
- <u>Curățarea geamului-suport</u>
- <u>Curățarea suprafeței interioare a capacului</u>

# Curățarea exteriorului

Utilizați o cârpă moale, umedă, fără scame, pentru a curăța praful și petele de pe carcasa echipamentului. Interiorul echipamentului HP All-in-One nu necesită curățare. Feriți panoul de control și interiorul echipamentului HP All-in-One de contactul cu lichide.

△ Atenție Pentru a evita deteriorarea părții exterioare a echipamentului HP All-in-One, nu utilizați alcool sau alte produse de curățare pe bază de alcool.

# Curățarea geamului-suport

Prezența amprentelor, murdăriei, părului și prafului pe suprafața geamului-suport reduc performanțele și precizia funcțiilor de copiere și scanare.

# Pentru a curăța geamul-suport

- 1. Opriți echipamentul HP All-in-One, deconectați cablul de alimentare și ridicați capacul.
- Ştergeţi geamul-suport cu o cârpă moale sau cu un burete umezit cu o soluţie de curăţare neabrazivă pentru geamuri.
  - △ Atenție Nu utilizați abrazivi, acetonă, benzen sau tetraclorură de carbon, deoarece acestea pot deteriora suprafaţa geamului suport. Nu turnaţi şi nu pulverizaţi lichide direct pe geamul suport. Există riscul ca lichidul să se scurgă sub geam şi să deterioreze echipamentul.
- Pentru a împiedica pătarea geamului-suport, uscați-l cu o cârpă uscată, moale şi fără scame.
- 4. Conectați cablul de alimentare, apoi porniți echipamentul HP All-in-One.

# Curățarea suprafeței interioare a capacului

Pe suprafața interioară a capacului echipamentului HP All-in-One, se poate acumula murdărie.

## Pentru a curăța suprafața interioară a capacului

- 1. Opriți echipamentul HP All-in-One, deconectați cablul de alimentare și ridicați capacul.
- Curăţaţi suprafaţa albă cu o cârpă moale sau cu un burete uşor umezit cu apă caldă şi un săpun delicat.

Spălați suprafața cu grijă pentru a elimina murdăria. Nu frecați suprafața.

3. Uscați suprafața cu o cârpă uscată, moale și fără scame.

 $\triangle$  Atenție Nu utilizați șervețele de hârtie, deoarece acestea pot zgâria suprafața.

- Dacă suprafaţa prezintă în continuare urme de murdărie, repetaţi operaţiile anterioare utilizând alcool izopropilic, apoi ştergeţi suprafaţa cu o cârpă umedă pentru a îndepărta urmele de alcool.
  - △ Atenție Aveți grijă să nu vărsați alcool pe geamul-suport sau pe părțile exterioare ale echipamentului HP All-in-One, deoarece riscați să îl deteriorați.
- 5. Conectați cablul de alimentare, apoi porniți echipamentul HP All-in-One.

# Imprimarea unui raport auto-test

Dacă aveți probleme la imprimare, imprimați un raport auto-test înainte de a înlocui cartușele de imprimare. Acest raport vă oferă informații utile despre diverse aspecte ale echipamentului dvs., inclusiv despre cartușele de imprimare.

### Pentru a imprima un raport auto-test

- 1. Încărcați hârtie simplă albă neutilizată, Letter sau A4, în tava de alimentare.
- Apăsați şi țineți apăsat butonul Anulare, apoi apăsați butonul Start copiere -Color.

Echipamentul HP All-in-One imprimă un raport auto-test, care poate indica sursa problemei de imprimare. Mai jos este prezentat un eşantion din zona de testare pentru cerneală a raportului.

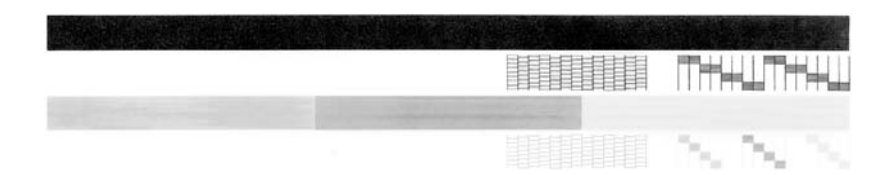

- Asigurați-vă că modelele de testare arată o grilă completă şi că liniile colorate groase sunt întregi.
  - Dacă mai multe linii dintr-un model sunt întrerupte, acest lucru poate indica o problemă cu duzele. În acest caz, este recomandată curățarea cartuşelor de imprimare.
  - Dacă linia neagră lipsește, este decolorată, neregulată sau dungată, acest lucru indică o problemă cu cartușul de tipărire negru sau foto din slotul din dreapta.
    - Notă Unele modele de echipament HP All-in-One nu acceptă cartuşele de imprimare foto.
  - Dacă oricare dintre liniile color lipseşte, este decolorată, pătată sau prezintă linii, acest fapt poate indica o problemă cu cartuşul de imprimare tricolor din locaşul din stânga.

### Subiecte înrudite

- "Curățarea cartușelor de imprimare" la pagina 74
- "Înlocuirea cartușelor de imprimare" la pagina 65
- "Butoanele panoului de control" la pagina 8

# Lucrul cu cartuşele de imprimare

Pentru a asigura o calitate optimă a imprimării cu echipamentul HP All-in-One, trebuie să efectuați câteva proceduri simple de întreținere. Această secțiune oferă instrucțiuni despre manevrarea cartușelor de imprimare și despre înlocuirea, alinierea și curățarea acestora.

De asemenea, dacă ledul Verificați cartuşul este aprins, poate fi necesar să verificați cartuşele de imprimare. Aceasta poate să însemne că nu sunt instalate corect cartuşele de imprimare, banda din plastic nu a fost înlăturată, cartuşele de cerneală sunt goale sau cartuşul este blocat.

Această secțiune cuprinde următoarele subiecte:

- Manevrarea cartuşelor de imprimare
- Verificarea nivelurilor de cerneală estimate
- Înlocuirea cartuşelor de imprimare
- Folosirea modului cerneală-salvare de siguranță
- <u>Utilizarea unui cartuş de imprimare foto</u>
- Depozitarea cartuşelor de imprimare
- <u>Alinierea cartuşelor de imprimare</u>
- <u>Curățarea cartuşelor de imprimare</u>
- <u>Curățarea contactelor cartuşelor de imprimare</u>
- Curățarea zonei din jurul injectoarelor de cerneală
- <u>Îndepărtarea cernelei de pe piele şi haine</u>

# Manevrarea cartuşelor de imprimare

Înainte de a înlocui sau de a curăța un cartuş de tipărire, trebuie să cunoașteți denumirea componentelor și modul de manevrare a cartuşului de tipărire.

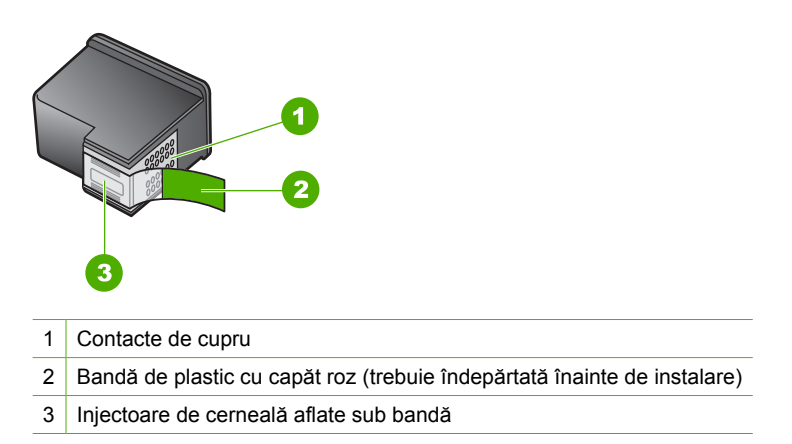

Țineți cartușele de tipărire de părțile laterale din plastic negru, cu eticheta în sus. Nu atingeți contactele de cupru sau injectoarele de cerneală.

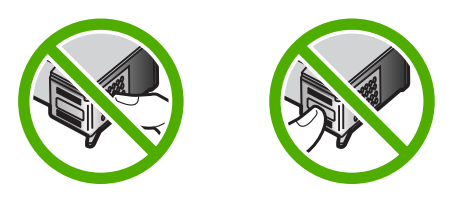

Notă Manevrați cu grijă cartușele de cerneală. Scăparea sau scuturarea cartușelor poate provoca probleme temporare de imprimare sau chiar defecțiuni permanente.

# Verificarea nivelurilor de cerneală estimate

Puteți verifica nivelul cernelii cu uşurință, pentru a determina cât de curând trebuie să înlocuiți un cartuş de imprimare. Nivelul de cerneală arată cu aproximație cantitatea de cerneală rămasă în cartuşele de imprimare.

- Sfat De asemenea, puteți să imprimați un raport auto-test pentru a vedea dacă trebuie să înlocuiți cartuşele de imprimare.
- Notă Echipamentul HP All-in-One poate să detecteze nivelurile de cerneală numai pentru cerneală originală HP. Nivelurile de cerneală din cartuşele de imprimare care au fost reumplute sau care au fost utilizate în alte dispozitive, pot să nu fie corecte.

#### Pentru a verifica nivelul de cerneală din software-ul HP Photosmart

- În HP Solution Center (Centrul de soluții HP), faceți clic pe Settings (Setări), indicați spre Print Settings (Setări imprimare), apoi faceți clic pe Printer Toolbox (Casetă de instrumente imprimantă).
  - Notă De asemenea, puteți să deschideți Printer Toolbox (Casetă de instrumente imprimantă) din caseta de dialog Print Properties (Proprietăți imprimare). În caseta de dialog Print Properties (Proprietăți imprimare), faceți clic pe fila Services (Servicii), apoi faceți clic pe Service this device (Service echipament).

#### Apare Printer Toolbox (Casetă de instrumente imprimantă).

 Faceți clic pe fila Estimated Ink Levels (Nivel de cerneală estimat). Se afişează nivelurile de cerneală estimate pentru cartuşele de imprimare.

### Subiecte înrudite

"Imprimarea unui raport auto-test" la pagina 62

### Înlocuirea cartuşelor de imprimare

Când nivelul de cerneală este scăzut, urmați aceste instrucțiuni.

Notă Când nivelul cernelii din cartuşul de imprimare ajunge la un nivel scăzut, pe ecranul computerului apare un mesaj. Nivelurile de cerneală se pot verifica şi utilizând software-ul instalat pentru echipamentul HP All-in-One.

Dacă apare un avertisment privind nivelul scăzut al cernelii, asigurați-vă că dispuneți de un cartuş de imprimare de schimb. De asemenea, este recomandat să înlocuiți cartuşele de imprimare în cazul în care textul este greu lizibil sau aveți alte probleme legate de calitatea imprimării.

Pentru a comanda cartuşe de imprimare pentru echipamentul HP All-in-One, vizitați <u>www.hp.com/buy/supplies</u>. Dacă vi se solicită, selectați țara/regiunea, urmați indicațiile

pentru selectarea produsului, apoi faceți clic pe una dintre legăturile pentru achiziții din pagină.

## Alegeți combinația corectă de cartuşe

Alegeți combinația optimă de cartușe pentru lucrarea de imprimare:

- Everyday printing (Imprimare zilnică): Folosiți un cartuş negru împreună cu un cartuş cu trei culori.
- Fotografii color: Folosiți un cartuş negru împreună cu un cartuş cu trei culori.

### Pentru a înlocui cartuşele de imprimare

- 1. Asigurați-vă că echipamentul HP All-in-One este pornit.
  - △ Atenție Dacă echipamentul HP All-in-One este oprit atunci când deschideți uşa cartuşelor de imprimare pentru a avea acces la cartuşele de imprimare, echipamentul HP All-in-One nu va elibera cartuşele. În cazul în care cartuşele de imprimare nu sunt parcate corespunzător când încercați să le scoateți, riscați să deteriorați echipamentul HP All-in-One.
- 2. Deschideți ușa cartușelor de imprimare.

Carul de imprimare trebuie să se deplaseze spre centrul echipamentului HP All-in-One. În cazul în care carul de imprimare nu se deplasează spre centru, opriți și reporniți echipamentul HP All-in-One.

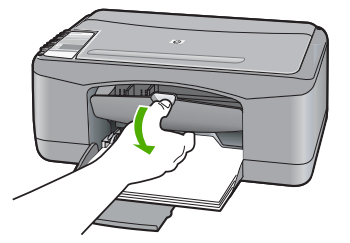

 Aşteptaţi până când carul de imprimare se opreşte şi nu mai face zgomot, apoi apăsaţi uşor pe cartuşul de imprimare pentru a-l elibera.

Dacă înlocuiți cartușul de imprimare tricolor, scoateți cartușul aflat în slotul din stânga. Dacă înlocuiți cartușul de imprimare negru, scoateți cartușul aflat în slotul din dreapta.

Notă Este posibil ca imprimanta dvs. să fie livrată numai cu cartuşul de imprimare în trei culori. Pentru rezultate mai bune, instalați un cartuş de imprimare negru pe lângă cartuşul de imprimare tricolor. Puteți imprima fără un cartuş de imprimare negru dar imprimanta funcționează mai lenz şi culorile imprimate sunt diferite de cele pe care le-ați vedea dacă ar fi instalate un cartuş negru şi unul tricolor.

Unele modele de echipament HP All-in-One nu acceptă cartuşele de imprimare foto.

Pentru a comanda cartuşe de imprimare, vizitați <u>www.hp.com</u>. Selectați țara/ regiunea dvs., apoi faceți clic pe **Buy (Cumpărare)** sau **Shopping (Achiziție)**.

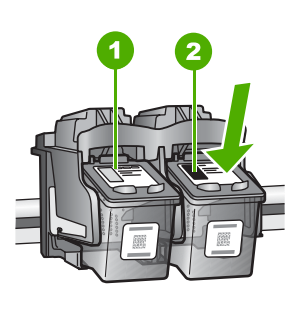

1 Slot pentru cartuşul de imprimare tricolor

- 2 Slot pentru cartuşul de imprimare negru sau foto
- 4. Trageți cartușul de imprimare spre dvs., afară din slot.
- Dacă scoateți cartuşul de imprimare negru pentru a instala cartuşul de imprimare foto, depozitați cartuşul de imprimare negru în dispozitivul de protecție pentru cartuşe sau într-un container de plastic etanş.

Reciclați cartușele de tipărire care nu mai au cerneală. Programul HP de reciclare a consumabilelor inkjet este disponibil în numeroase țări/regiuni și vă permite să reciclați gratuit cartușele uzate. Pentru informații suplimentare, vizitați următorul site Web:

www.hp.com/hpinfo/globalcitizenship/environment/recycle/inkjet.html

6. Scoateți noul cartuş de imprimare din ambalaj, având grijă să atingeți numai partea din plastic negru. Scoateți cu grijă banda de plastic trăgând de capătul roz.

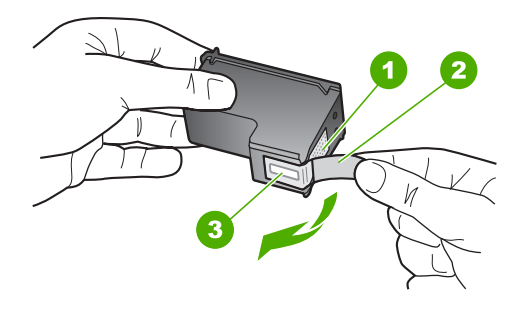

- 1 Contacte de cupru
- 2 Bandă de plastic cu capăt roz (trebuie îndepărtată înainte de instalare)
- 3 Duzele de cerneală de sub bandă
- △ Atenție Nu atingeți contactele de cupru sau duzele de cerneală. Atingerea acestora poate conduce la înfundarea duzelor sau la deteriorarea contactelor electrice.

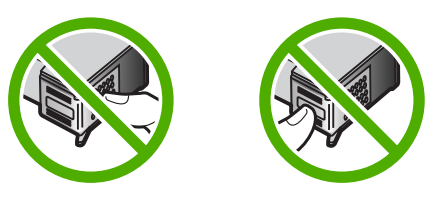

7. Glisați noul cartuş de imprimare spre înainte, în slotul gol. Apoi împingeți uşor partea superioară a cartuşului de imprimare spre înainte, până se fixează în locaş. Dacă instalați cartuşul de imprimare tricolor, glisați-l în slotul din partea stângă. Dacă instalați un cartuş de imprimare negru sau foto, glisați-l în slotul din partea dreaptă.

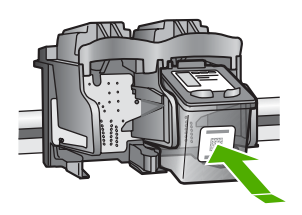

8. Închideți uşa cartuşelor de imprimare.

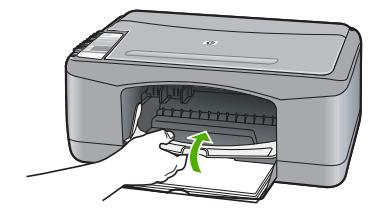

 Dacă foaia pentru alinierea cartuşelor de imprimare se imprimă, încărcați-o în colțul din stânga față al geamului-suport, cu partea superioară a paginii spre stânga.

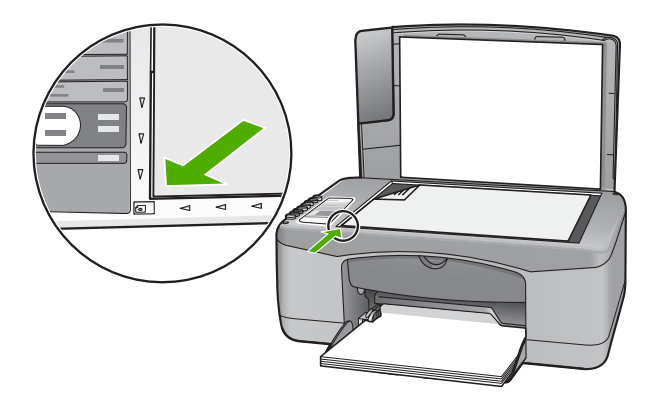

10. Apăsați butonul Scanare.

Echipamentul HP All-in-One aliniază cartuşele de imprimare. Reciclați sau aruncați foaia pentru alinierea cartuşelor de imprimare.

### Subiecte înrudite

- "Verificarea nivelurilor de cerneală estimate" la pagina 65
- "<u>Butoanele panoului de control</u>" la pagina 8

# Folosirea modului cerneală-salvare de siguranță

Folosiți modul cerneală-salvare de siguranță, pentru a pune în funcțiune HP All-in-One numai cu un cartuş de imprimare. Modul cerneală-salvare de siguranță este inițiat atunci când un cartuş de imprimare este scos din nişa cartuşelor de imprimare.

Notă Când HP All-in-One funcționează în modul cerneală-salvare de siguranță, un mesaj este afişat pe ecran. Dacă mesajul este afişat şi două cartuşe de imprimare sunt instalate în echipament, verificați dacă bucata de plastic de protecție a fost scoasă de pe fiecare cartuş de imprimare. Când banda de plastic acoperă contactele cartuşului de imprimare, echipamentul nu poate detecta dacă este instalat cartuşul de imprimare.
Pentru informații despre modul cerneală-salvare de siguranță, consultați subiectele următoare:

- Modul ieşire cerneală-salvare de siguranță
- Modul ieşire cerneală-salvare de siguranță

#### Modul ieșire cerneală-salvare de siguranță

Imprimarea în modul cerneală-salvare de siguranță încetinește HP All-in-One și afectează calitatea documentelor imprimate.

| Cartuş de imprimare<br>instalat    | Rezultat                                                                            |
|------------------------------------|-------------------------------------------------------------------------------------|
| Cartuş de imprimare negru          | Culorile sunt imprimate în nuanțe de gri.                                           |
| Cartuş de imprimare cu trei culori | Culorile sunt imprimate, dar negrul are nuanță de gri și nu este cu adevărat negru. |
| Cartuş de imprimare foto           | Culorile sunt imprimate în nuanțe de gri.                                           |

Notă HP nu recomandă utilizarea cartuşului de imprimare foto pentru modul cerneală-salvare de siguranță.

**Notă** Este posibil ca imprimanta dvs. să fie livrată numai cu cartuşul de imprimare în trei culori. Pentru rezultate mai bune, instalați un cartuş de imprimare negru pe lângă cartuşul de imprimare tricolor. Puteți imprima fără un cartuş de imprimare negru dar imprimanta funcționează mai lenz și culorile imprimate sunt diferite de cele pe care le-ați vedea dacă ar fi instalate un cartuş negru și unul tricolor.

Unele modele de echipament HP All-in-One nu acceptă cartușele de imprimare foto.

Pentru a comanda cartuşe de imprimare, vizitați <u>www.hp.com</u>. Selectați țara/regiunea dvs., apoi faceți clic pe **Buy (Cumpărare)** sau **Shopping (Achiziție)**.

#### Modul ieşire cerneală-salvare de siguranță

Instalați două cartușe de imprimare în HP All-in-One pentru modul ieșire cerneală-salvare de siguranță.

Pentru informații despre instalarea unui cartuş de imprimare, consultați <u>"Înlocuirea</u> <u>cartuşelor de imprimare</u>" la pagina 65.

#### Utilizarea unui cartuş de imprimare foto

Calitatea fotografiilor color pe care le imprimați și le copiați cu echipamentul HP All-in-One se poate optimiza achiziționând un cartuş de imprimare foto. Scoateți cartuşul de imprimare negru și introduceți cartuşul de imprimare foto în locul lui. Având instalat cartuşul de imprimare tricolor și cartuşul de imprimare negru, aveți un sistem cu şase cerneluri, care produce fotografii color de calitate superioară.

Atunci când doriți să imprimați documente text obișnuite, înlocuiți din nou cartușul foto cu cel negru. Utilizați un dispozitiv de protecție a cartușelor de imprimare sau un container de plastic etanș pentru a proteja cartușul de imprimare neutilizat.

Notă Este posibil ca imprimanta dvs. să fie livrată numai cu cartuşul de imprimare în trei culori. Pentru rezultate mai bune, instalați un cartuş de imprimare negru pe lângă cartuşul de imprimare tricolor. Puteți imprima fără un cartuş de imprimare negru dar imprimanta funcționează mai lenz şi culorile imprimate sunt diferite de cele pe care le-ați vedea dacă ar fi instalate un cartuş negru şi unul tricolor.

Unele modele de echipament HP All-in-One nu acceptă cartuşele de imprimare foto.

Pentru a comanda cartuşe de imprimare, vizitați <u>www.hp.com</u>. Selectați țara/regiunea dvs., apoi faceți clic pe **Buy (Cumpărare)** sau **Shopping (Achiziție)**.

#### Subiecte înrudite

- "Înlocuirea cartuşelor de imprimare" la pagina 65
- "Butoanele panoului de control" la pagina 8

#### Depozitarea cartuşelor de imprimare

Pentru a întreține și depozita cartușele de imprimare HP și pentru a asigura o calitate consistentă a imprimării, respectați următoarele indicații:

- Depozitarea și manipularea cartușelor de imprimare
- Dispozitiv de protecție pentru cartuşe de imprimare

#### Depozitarea și manipularea cartușelor de imprimare

Pentru a întreține mai bine cartușele de imprimare HP și pentru a asigura o calitate consistentă a imprimării, respectați următoarele indicații:

- Instalați cartuşul până la data Instalare până la care este imprimată pe ambalajul cartuşului.
- Când scoateți un cartuş de imprimare din echipament, depozitați-l într-un container din plastic etanş pentru a evita uscarea cernelei. Dacă depozitați un cartuş de imprimare foto, puteți folosi un dispozitiv de protecție pentru cartuşe. Pentru informații suplimentare, consultați <u>"Dispozitiv de protecție pentru cartuşe de imprimare</u>" la pagina 71.
- Păstrați toate cartuşele de imprimare neutilizate în ambalajele lor originale sigilate, până când devin necesare. Depozitați cartuşele de imprimare la temperatura camerei (15–35 grade C sau 59–95 grade F).
- Nu scoateți banda din plastic care acoperă duzele de cerneală decât atunci când sunteți pregătit să instalați cartuşul de imprimare în echipament. Dacă banda de plastic a fost scoasă de la cartuşul de imprimare, nu încercați să o ataşați la loc. Reataşând banda deteriorați cartuşul de imprimare.
- △ Atenție Opriți întotdeauna HP All-in-One cu butonul de Pornire înainte de a scoate cablul de alimentare şi de a deconecta prelungitorul. Acest lucru îi permite echipamentului să poziționeze corect cartuşele. Când stocați echipamentul HP All-in-One, lăsați întotdeauna cartuşele active în interiorul echipamentului.

#### Dispozitiv de protecție pentru cartuşe de imprimare

În unele țări/regiuni, atunci când achiziționați un cartuş de imprimare foto primiți şi un dispozitiv de protecție pentru cartuşe. În alte țări/regiuni, un dispozitiv de protecție a

cartuşelor este livrat împreună cu echipamentul HP All-in-One. Dacă nici cartuşul de imprimare şi nici echipamentul HP All-in-One nu au un dispozitiv de protecție a cartuşelor de imprimare, utilizați un container din plastic etanş pentru a proteja cartuşul de imprimare.

Dispozitivul de protecție pentru cartuşe este destinat păstrării în siguranță a cartuşelor și prevenirii uscării cernelii când acestea nu sunt utilizate. Ori de câte ori scoateți un cartuş de imprimare din echipamentul HP All-in-One cu intenția de a-l reutiliza ulterior, păstrațil în dispozitivul de protecție pentru cartuşe. De exemplu, păstrați cartuşul de imprimare negru într-un dispozitiv de protecție pentru cartuşe atunci când îl scoateți pentru a putea imprimare fotografii de calitate superioară cu cartuşele foto și tricolor.

Notă Este posibil ca imprimanta dvs. să fie livrată numai cu cartuşul de imprimare în trei culori. Pentru rezultate mai bune, instalați un cartuş de imprimare negru pe lângă cartuşul de imprimare tricolor. Puteți imprima fără un cartuş de imprimare negru dar imprimanta funcționează mai lenz şi culorile imprimate sunt diferite de cele pe care le-ați vedea dacă ar fi instalate un cartuş negru şi unul tricolor.

Unele modele de echipament HP All-in-One nu acceptă cartușele de imprimare foto.

Pentru a comanda cartuşe de imprimare, vizitați <u>www.hp.com</u>. Selectați țara/regiunea dvs., apoi faceți clic pe **Buy (Cumpărare)** sau **Shopping (Achiziție)**.

# Pentru a introduce un cartuş de imprimare în dispozitivul de protecție pentru cartuşe

Aşezaţi cartuşul de imprimare în dispozitivul de protecţie pentru cartuşe într-o poziţie uşor înclinată şi apăsaţi pentru a-l fixa.

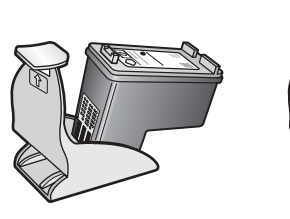

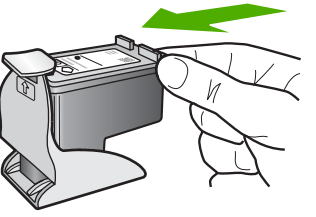

Pentru a scoate cartuşul de imprimare din dispozitivul de protecție pentru cartuşe

▲ Apăsați în jos partea superioară a dispozitivului de protecție pentru a elibera cartuşul de imprimare, apoi scoateți uşor cartuşul de imprimare din dispozitivul de protecție.

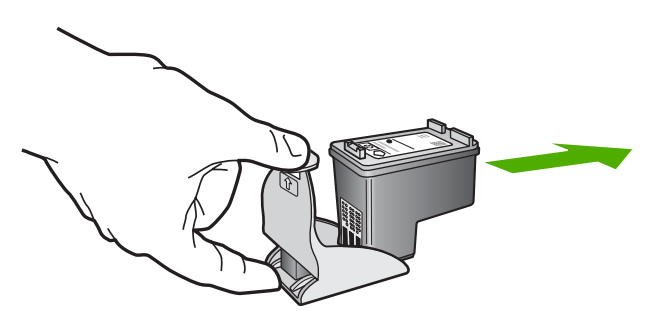

#### Alinierea cartuşelor de imprimare

Echipamentul HP All-in-One vă va solicita să aliniați cartuşele de fiecare dată când instalați sau înlocuiți un cartuş de imprimare. De asemenea, cartuşele de imprimare pot fi aliniate oricând de la panoul de control sau utilizând software-ul instalat pentru echipamentul HP All-in-One. Alinierea cartuşelor asigură obținerea unor imprimate de înaltă calitate.

Notă Dacă extrageți și apoi reinstalați același cartuş de imprimare, echipamentul HP All-in-One nu va mai solicita alinierea cartuşelor. Echipamentul HP All-in-One reține valorile de aliniere pentru cartuşul respectiv, astfel încât nu mai este necesar să realiniați cartuşele de imprimare.

#### Pentru a alinia cartuşele de imprimare nou instalate

1. Asigurați-vă că ați încărcat hârtie simplă albă neutilizată, Letter sau A4, în tava de alimentare.

Echipamentul HP All-in-One imprimă o foaie pentru alinierea cartușelor de imprimare.

Notă Dacă, atunci când aliniați cartuşele de imprimare, în tava de alimentare se află hârtie colorată, alinierea va eşua. Încărcați hârtie albă neutilizată în tava de alimentare şi reluați alinierea.

Dacă alinierea eşuează, este posibil ca senzorul sau cartuşul de imprimare să fie defecte. Contactați suportul tehnic HP. Accesați <u>www.hp.com/support</u>. Dacă vi se solicită, selectați țara/regiunea dvs., apoi faceți clic pe **Contact HP (Contactare HP)** pentru informații despre apelarea suportului tehnic HP.

- 2. Încărcați foaia pentru alinierea cartușelor în colțul din stânga față al geamului-suport, cu partea superioară a paginii spre stânga.
- 3. Apăsați butonul Scanare.

Echipamentul HP All-in-One aliniază cartuşele de imprimare. Reciclați sau aruncați foaia pentru alinierea cartuşelor de imprimare.

#### Pentru a alinia cartuşele de imprimare din software-ul HP Photosmart

- 1. Încărcați hârtie simplă albă neutilizată, Letter sau A4, în tava de alimentare.
  - Notă Dacă, atunci când aliniați cartuşele de imprimare, în tava de alimentare se află hârtie colorată, alinierea va eşua. Încărcați hârtie albă neutilizată în tava de alimentare şi reluați alinierea.

Dacă alinierea eşuează, este posibil ca senzorul sau cartuşul de imprimare să fie defecte. Contactați suportul tehnic HP. Accesați <u>www.hp.com/support</u>. Dacă vi se solicită, selectați țara/regiunea dvs., apoi faceți clic pe **Contact HP (Contactare HP)** pentru informații despre apelarea suportului tehnic HP.

- În HP Solution Center (Centrul de soluții HP), faceți clic pe Settings (Setări), Print Settings (Setări imprimare), apoi faceți clic pe Printer Toolbox (Casetă de instrumente imprimantă).
  - Notă De asemenea, puteți să deschideți Printer Toolbox (Casetă de instrumente imprimantă) din caseta de dialog Print Properties (Proprietăți imprimare). În caseta de dialog Print Properties (Proprietăți imprimare), faceți clic pe fila Services (Servicii), apoi faceți clic pe Service this device (Service echipament).

Apare caseta Printer Toolbox (Casetă de instrumente imprimantă).

- 3. Faceți clic pe fila Device Services (Servicii dispozitiv).
- Faceți clic pe Align the Print Cartridges (Aliniere cartuşe de imprimare). Echipamentul HP All-in-One imprimă o foaie pentru alinierea cartuşelor de imprimare.
- Încărcați pagina pentru alinierea cartuşelor de imprimare cu fața în jos, în colțul din stânga-față al geamului-suport.
- Apăsați butonul Scanare. Echipamentul HP All-in-One aliniază cartuşele de imprimare. Reciclați sau aruncați foaia pentru alinierea cartuşelor de imprimare.

#### Subiecte înrudite

"Butoanele panoului de control" la pagina 8

#### Curățarea cartuşelor de imprimare

Utilizați această funcție atunci când raportul auto-test arată dungi albe pe oricare dintre liniile de culoare sau atunci când o culoare este murdară după prima instalare a unui cartuş de imprimare. Nu curățați cartuşele dacă nu este necesar pentru a nu face risipă de cerneală și a nu scurta durata de viață a injectoarelor.

#### Pentru a curăța cartușele de imprimare din software-ul HP Photosmart

- 1. Încărcați hârtie albă Letter, A4 sau Legal neutilizată în tava de alimentare.
- În HP Solution Center (Centrul de soluții HP), faceți clic pe Settings (Setări), indicați spre Print Settings (Setări imprimare), apoi faceți clic pe Printer Toolbox (Casetă de instrumente imprimantă).
  - Notă De asemenea, puteți să deschideți Printer Toolbox (Casetă de instrumente imprimantă) din caseta de dialog Print Properties (Proprietăți imprimare). În caseta de dialog Print Properties (Proprietăți imprimare), faceți clic pe fila Services (Servicii), apoi faceți clic pe Service this device (Service echipament).

#### Apare Printer Toolbox (Casetă de instrumente imprimantă).

- 3. Faceți clic pe fila Device Services (Servicii dispozitiv).
- 4. Faceți clic pe Clean the Print Cartridges (Curățare cartuşe de imprimare).
- Urmați solicitările până când calitatea rezultatelor corespunde cerințelor, apoi faceți clic pe Done (Gata).

În cazul în care calitatea copierii sau imprimării este în continuare scăzută după curățare, încercați să curățați contactele cartuşului înainte de a înlocui cartuşul de imprimare afectat.

#### Subiecte înrudite

- "Curățarea contactelor cartușelor de imprimare" la pagina 75
- "Înlocuirea cartuşelor de imprimare" la pagina 65

#### Curățarea contactelor cartuşelor de imprimare

Curățați contactele cartuşelor de imprimare când obțineți mesaje repetate pe ecranul computerului care vă solicită să verificați un cartuş de imprimare după ce deja ați curățat sau aliniat cartuşele de imprimare, sau când ledul Verificați cartuşul se aprinde intermitent.

Înainte de a curăța contactele cartușului de imprimare, scoateți cartușul și asigurați-vă că acesta nu are contactele acoperite, apoi reinstalați-l. Dacă primiți în continuare mesajul de verificare a cartușelor de imprimare, curățați contactele.

Asigurați-vă că aveți la dispoziție următoarele materiale:

- Lavete din spumă poliuretanică, material textil fără scame sau orice alt material moale care să nu lase fibre în urmă.
  - Sfat Filtrele de cafea nu au scame şi sunt potrivite pentru curățarea cartuşelor de imprimare.
- Apă distilată, filtrată sau îmbuteliată (apa de la robinet poate conține substanțe care să deterioreze cartuşele de imprimare).
  - △ Atenție Nu utilizați solvenți sau alcool pentru a curăța contactele cartuşelor de imprimare. Aceste substanțe pot deteriora cartuşul de imprimare sau echipamentul HP All-in-One.

#### Pentru a curăța contactele cartuşelor de imprimare

- Porniți echipamentul HP All-in-One şi deschideți uşa cartuşelor de imprimare. Carul de imprimare se deplasează spre centrul echipamentului HP All-in-One.
- 2. Aşteptaţi până când carul de imprimare se opreşte şi nu mai face zgomot, apoi deconectaţi cablul de alimentare din spatele echipamentului HP All-in-One.
- Apăsați uşor pe cartuşul de imprimare pentru a-l elibera şi scoateți-l din slot trăgândul spre dvs.
  - Notă Nu extrageți ambele cartuşe în acelaşi timp. Extrageți şi curăţaţi fiecare cartuş de imprimare, pe rând. Nu ţineţi un cartuş de imprimare în afara echipamentului HP All-in-One mai mult de 30 de minute.
- Inspectați contactele cartuşului de imprimare, verificând dacă nu sunt murdare de cerneală, scame sau alte impurități.
- 5. Umeziți o lavetă sau o cârpă din material textil fără scame și stoarceți apa în exces.
- 6. Prindeți cartușul de imprimare de părțile laterale.
- 7. Curățați numai contactele din cupru. Lăsați cartuşele de imprimare să se usuce aproximativ zece minute.

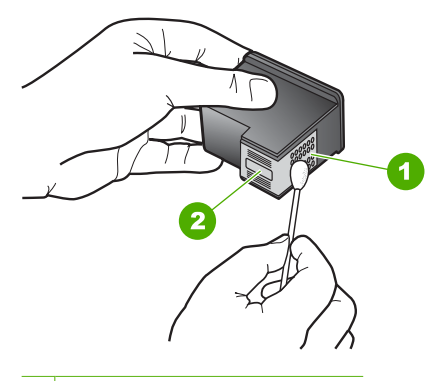

- 1 Contacte de cupru
- 2 Duze de cerneală (nu curățați)
- 8. Glisați cartușul de imprimare înapoi în slot. Împingeți cartușul de imprimare până când se fixează pe poziție.
- 9. Repetați pașii, dacă este cazul, pentru celălalt cartuş de imprimare.
- Închideți cu grijă uşa cartuşelor de imprimare şi conectați cablul de alimentare în partea din spate a echipamentului HP All-in-One.

#### Subiecte înrudite

- <u>"Curățarea zonei din jurul injectoarelor de cerneală</u>" la pagina 76
- <u>"Înlocuirea cartuşelor de imprimare</u>" la pagina 65

#### Curățarea zonei din jurul injectoarelor de cerneală

Dacă echipamentul HP All-in-One este utilizat într-un mediu cu mult praf, se pot acumula mici cantități de reziduuri în interiorul echipamentului. Aceste reziduuri pot include praf,

păr sau fibre ale țesăturilor. Când reziduurile vin în contact cu cartuşele de imprimare, acestea pot determina pete de cerneală și zone neclare pe paginile imprimate. Aceste probleme pot fi remediate prin curățarea zonei din jurul duzelor de cerneală, conform descrierii care urmează.

Notă Curățați zona din jurul duzelor de cerneală numai dacă observați în continuare dungi şi pete pe paginile imprimate, după ce ați curățat deja cartuşele de imprimare utilizând software-ul instalat pentru echipamentul HP All-in-One.

Asigurați-vă că aveți la dispoziție următoarele materiale:

- Lavete din spumă poliuretanică, material textil fără scame sau orice alt material moale care să nu lase fibre în urmă.
  - Sfat Filtrele de cafea nu au scame şi sunt potrivite pentru curățarea cartuşelor de imprimare.
- Apă distilată, filtrată sau îmbuteliată (apa de la robinet poate conține substanțe care să deterioreze cartuşele de tipărire).
  - △ Atenție Nu atingeți contactele de cupru sau duzele de cerneală. Atingerea acestora poate conduce la înfundarea duzelor sau la deteriorarea contactelor electrice.

#### Pentru a curăța zona din jurul duzelor de cerneală

- 1. Porniți echipamentul HP All-in-One și deschideți ușa cartușelor de imprimare. Carul de imprimare se deplasează spre centrul echipamentului HP All-in-One.
- 2. Aşteptaţi până când carul de imprimare se opreşte şi nu mai face zgomot, apoi deconectaţi cablul de alimentare din spatele echipamentului HP All-in-One.
- Apăsați uşor pe cartuşul de imprimare pentru a-l elibera şi scoateți-l din slot trăgândul spre dvs.
  - Notă Nu extrageți ambele cartuşe în același timp. Extrageți și curățați fiecare cartuş de imprimare, pe rând. Nu țineți un cartuş de imprimare în afara echipamentului HP All-in-One mai mult de 30 de minute.

**Notă** Este posibil ca imprimanta dvs. să fie livrată numai cu cartuşul de imprimare în trei culori. Pentru rezultate mai bune, instalați un cartuş de imprimare negru pe lângă cartuşul de imprimare tricolor. Puteți imprima fără un cartuş de imprimare negru dar imprimanta funcționează mai lenz şi culorile imprimate sunt diferite de cele pe care le-ați vedea dacă ar fi instalate un cartuş negru şi unul tricolor.

Unele modele de echipament HP All-in-One nu acceptă cartuşele de imprimare foto.

Pentru a comanda cartuşe de imprimare, vizitați <u>www.hp.com</u>. Selectați țara/ regiunea dvs., apoi faceți clic pe **Buy (Cumpărare)** sau **Shopping (Achiziție)**.

- Aşezaţi cartuşul de imprimare pe o coală de hârtie, cu duzele de cerneală orientate în sus.
- 5. Înmuiați ușor în apă distilată un bețișor cu vată curat.

 Curăţaţi faţa şi muchiile din jurul zonei duzelor de cerneală cu beţişorul, ca în figura de mai jos.

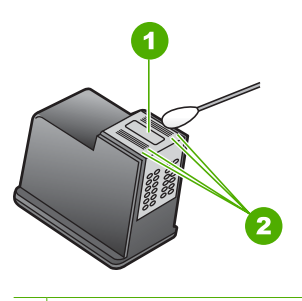

1 Placa duzelor (nu curățați)

2 Fața și muchiile din jurul zonei duzelor de cerneală

- $\triangle$  Atenție Nu curățați placa injectoarelor.
- 7. Glisați cartușul de imprimare înapoi în slot. Împingeți cartușul de imprimare până când se fixează pe poziție.
- 8. Repetați pașii, dacă este cazul, pentru celălalt cartuş de imprimare.
- Închideți cu grijă uşa cartuşelor de imprimare şi conectați cablul de alimentare în partea din spate a echipamentului HP All-in-One.

#### Subiecte înrudite

"Curățarea cartușelor de imprimare" la pagina 74

#### Îndepărtarea cernelei de pe piele și haine

Urmați aceste instrucțiuni pentru a îndepărta cerneala de pe piele și haine:

| Suprafață         | Remediu                                                      |
|-------------------|--------------------------------------------------------------|
| Piele             | Spălați zona cu un săpun abraziv.                            |
| Ţesătură albă     | Spălați țesătura în apă rece și folosiți înălbitor cu clor.  |
| Ţesătură colorată | Spălați țesătura în apă rece și folosiți soluție de amoniac. |

△ Atenție Folosiți întotdeauna apă rece pentru a îndepărta cerneala de pe țesături. Apa caldă sau fierbinte poate fixa cerneala în țesătură.

# 11 Magazin de consumabile de imprimare

Puteți comanda produse HP, precum tipuri recomandate de hârtie și cartușe de imprimare, online de pe site-ul Web HP.

Această secțiune cuprinde următoarele subiecte:

- <u>Comandarea de hârtie sau alte suporturi</u>
- <u>Comandarea cartuşelor de imprimare</u>
- <u>Comandarea altor consumabile</u>

## Comandarea de hârtie sau alte suporturi

Pentru a comanda hârtie HP și alte consumabile, cum ar fi HP Premium Photo Papers sau HP All-in-One Paper, vizitați <u>www.hp.com/buy/supplies</u>. Dacă vi se solicită, selectați țara/regiunea, urmați indicațiile pentru selectarea produsului, apoi faceți clic pe una dintre legăturile pentru achiziții din pagină.

## Comandarea cartuşelor de imprimare

Pentru o listă cu numere ale cartuşelor de imprimare, consultați documentația imprimată livrată împreună cu echipamentul HP All-in-One. Pentru a afla numerele de comandă pentru toate cartuşele de imprimare, puteți să utilizați și software-ul livrat împreună cu echipamentul HP All-in-One. Aveți posibilitatea să comandați online cartuşe de imprimare, de pe site-ul Web HP. În plus, aveți posibilitatea să contactați un distribuitor local HP pentru a afla numerele corecte de comandă ale cartuşelor de imprimare pentru dispozitiv și pentru a achiziționa cartuşe de imprimare.

Pentru a comanda hârtie și alte consumabile HP, vizitați <u>www.hp.com/buy/supplies</u>. Dacă vi se solicită, selectați țara/regiunea, urmați indicațiile pentru selectarea produsului, apoi faceți clic pe una dintre legăturile pentru achiziții din pagină.

Notă Deocamdată, unele porțiuni ale site-ului Web HP sunt disponibile numai în limba engleză.

**Notă** Comandarea interactivă a cartuşelor de imprimare nu este acceptată în toate țările/regiunile. Dacă nu este acceptată în țara/regiunea dvs, contactați un dealer local HP pentru informații despre achiziționarea cartuşelor de imprimare.

# Pentru a comanda cartuşe de imprimare prin intermediul software-ului HP Photosmart

- În HP Solution Center (Centrul de soluții HP), faceți clic pe Settings (Setări), indicați spre Print Settings (Setări imprimare), apoi faceți clic pe Printer Toolbox (Casetă instrumente imprimantă).
  - Notă De asemenea, puteți să deschideți Printer Toolbox (Casetă de instrumente imprimantă) din caseta de dialog Print Properties (Proprietăți imprimare). În caseta de dialog Print Properties (Proprietăți imprimare), faceți clic pe fila Services (Servicii), apoi faceți clic pe Service this device (Service echipament).
- 2. Faceți clic pe fila Estimated Ink Levels (Niveluri de cerneală estimate).
- Faceți clic pe Print Cartridge Ordering Information (Informații despre comandarea cartuşelor de imprimare).
   Apar numerele de comandă pentru cartuşele de imprimare.
- 4. Faceți clic pe Order Online (Comandă online). HP trimite informații detaliate despre imprimantă, inclusiv numărul de model, numărul de serie şi nivelurile rezervei de cerneală, către un distribuitor online autorizat. Consumabilele necesare sunt selectate în prealabil; aveți posibilitatea să modificați cantitățile, să adăugați sau să eliminați elemente, apoi să confirmați.

## Comandarea altor consumabile

Pentru a comanda alte consumabile, precum Software-ul HP Photosmart, un exemplar din Ghidului de instalare sau altă documentație imprimată sau alte componente care pot fi înlocuite de către client, apelați numărul de telefon corespunzător țării/regiunii dvs.

| Țară/regiune                        | Număr pentru plasarea comenzilor                       |
|-------------------------------------|--------------------------------------------------------|
| Asia Pacific (cu excepția Japoniei) | 65 272 5300                                            |
| Australia                           | 1300 721 147                                           |
| Europa                              | +49 180 5 290220 (Germania)<br>+44 870 606 9081 (U.K.) |
| Noua Zeelandă                       | 0800 441 147                                           |
| Africa de Sud                       | +27 (0)11 8061030                                      |
| Statele Unite și Canada             | 1-800-474-6836 (1-800-HP-INVENT)                       |

Pentru a comanda consumabile în alte țări/regiuni, care nu apar în tabel, vizitați <u>www.hp.com/support</u>. Dacă vi se solicită, alegeți țara/regiunea dvs., apoi faceți clic pe **Contact HP** (Contactare HP) pentru informații despre apelarea la asistența tehnică HP.

Notă Deocamdată, unele porțiuni ale site-ului Web HP sunt disponibile numai în limba engleză.

80

# 12 Depanare

Această secțiune cuprinde următoarele subiecte:

- Sfaturi pentru depanare
- Depanarea configurării hardware
- Depanarea instalării de software
- Depanarea cartuşelor de imprimare
- Depanarea calității imprimării
- Depanarea imprimării
- Depanarea copierii
- Depanarea scanării
- Erori

## Sfaturi pentru depanare

Această secțiune cuprinde următoarele subiecte:

- Probleme de comunicare printr-o conexiune USB
- Informații despre hârtie
- Eliminarea blocajelor de hârtie
- Vizualizarea fişierului Readme

#### Probleme de comunicare printr-o conexiune USB

Dacă echipamentul HP All-in-One și computerul nu comunică între ele, încercați următoarele:

- Priviți ledul Pornire de pe partea frontală a echipamentului HP All-in-One. Dacă nu este aprins, echipamentul HP All-in-One este oprit. Asigurați-vă că ați conectat ferm cablul de alimentare la echipamentul HP All-in-One şi la o sursă de tensiune. Apăsați butonul Pornire pentru a porni echipamentul HP All-in-One.
- Verificați cablul USB. Dacă utilizați un cablu vechi, s-ar putea ca acesta să nu funcționeze corespunzător. Încercați să conectați cablul USB la un alt produs pentru a vedea dacă funcționează. Dacă întâmpinați probleme, poate fi necesar să înlocuiți cablul USB. De asemenea, cablul nu trebuie să depăşească 3 metri lungime.

 Verificați conexiunea dintre echipamentul HP All-in-One şi computer. Verificați dacă este fixat corespunzător cablul USB la port-ul USB din spatele echipamentului HP All-in-One. Asigurați-vă că celălalt capăt al cablului USB este fixat la un port USB al computerului. După conectarea corespunzătoare a cablului, opriți echipamentul HP All-in-One apoi reporniți-l.

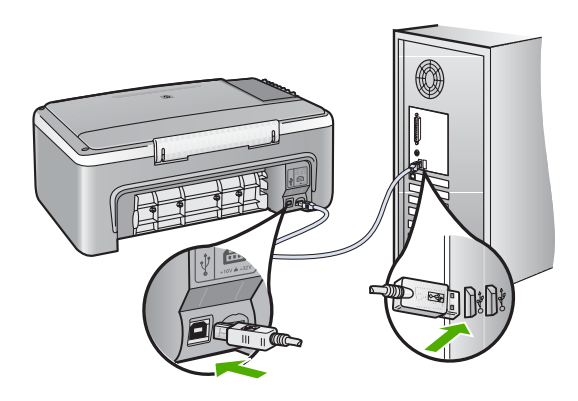

- În cazul conectării echipamentului HP All-in-One printr-un hub USB, asigurați-vă că hub-ul este pornit. În cazul în care hub-ul este pornit, încercați să vă conectați direct la computer.
- Verificați celelalte imprimante și scannere. Este posibil să fie necesar să deconectați produsele mai vechi de la computer.
- Încercați să conectați cablul USB la un alt port USB existent pe computer. După ce verificați conexiunile, încercați să reporniți computerul. Opriți și reporniți echipamentul HP All-in-One.
- Dacă este necesar, dezinstalați și reinstalați software-ul pentru echipamentul HP All-in-One.

Pentru informații suplimentare, consultați:

- "Dezinstalarea și reinstalarea software-ului" la pagina 90
- "Informații suplimentare" la pagina 13

#### Informații despre hârtie

Echipamentul HP All-in-One este proiectat să funcționeze cu majoritatea tipurilor de hârtie. Testați mai multe tipuri de hârtie înainte să cumpărați cantități mari. Căutați un tip de hârtie care funcționează bine și care se poate achiziționa ușor. Tipurile de hârtie HP Premium sunt proiectate pentru a obține rezultate de cea mai bună calitate. În plus, urmați aceste sfaturi:

- Nu utilizați hârtie prea subțire, cu textură nefinisată sau care se îndoaie uşor. Aceasta se poate alimenta incorect în calea de alimentare a hârtiei, provocând blocaje.
- Depozitați suporturile foto în ambalajele lor originale, în interiorul unei pungi de plastic care se poate sigila la loc, pe o suprafață plană şi într-un loc răcoros şi uscat. Cânt sunteți pregătit pentru imprimare, scoateți numai hârtia pe care intenționați să o utilizați imediat. Când ați terminat imprimarea, puneți orice hârtie foto neutilizată înapoi în punga de plastic.

- Nu lăsați hârtia foto neutilizată în tava de alimentare. Este posibil ca hârtia să se îndoaie, ceea ce va determina scăderea calității la imprimare. Hârtia curbată poate să provoace, de asemenea, blocaje.
- Țineți întotdeauna hârtia foto numai de margini. Amprentele de pe hârtia foto pot reduce calitatea imprimării.
- Nu utilizați hârtie cu textură dură. Aceasta poate provoca imprimarea necorespunzătoare a textului şi a graficelor.
- Nu combinați mai multe tipuri și dimensiuni de hârtie în tava de alimentare; toată stiva de hârtie din tava de alimentare trebuie să fie de același tip și dimensiune.
- Depozitați fotografiile imprimate sub sticlă sau într-un album foto, pentru a împiedica scurgerea în timp datorită umidității mari. Pentru performanțe maxime, utilizați hârtie foto HP Premium Plus.

#### Eliminarea blocajelor de hârtie

Dacă echipamentul HP All-in-One se confruntă cu un blocaj de hârtie, verificați uşa din spate.

#### Pentru a elimina un blocaj al hârtiei prin uşa din spate

1. Apăsați spre interior aripioara din partea stângă a ușii din spate pentru a o elibera. Scoateți ușa, trăgând-o afară din echipamentul HP All-in-One.

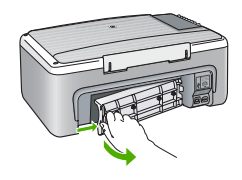

- 2. Extrageți cu grijă hârtia de pe role.
  - △ Atenție Dacă hârtia se rupe atunci când o trageți de pe role, controlați rolele şi roțile de bucăți de hârtie rupte care pot rămâne în interiorul echipamentului. Dacă nu îndepărtați toate bucățile de hârtie din echipamentul HP All-in-One, probabilitatea de apariție a unor noi blocaje de hârtie creşte.
- 3. Montați la loc ușa din spate. Împingeți ușa cu grijă, până când se fixează pe poziție.
- Apăsați butonul Resume (Reluare), care este situat lângă indicatoarele Verificați hârtia şi Verificați cartuşul de pe panoul de comandă pentru a continua lucrarea curentă.

#### Vizualizarea fişierului Readme

Puteți consulta fișierul Readme pentru informații despre cerințele de sistem și despre probleme posibile la instalare.

Pentru a accesa fișierul Readme faceți clic pe Start (Pornire), indicați spre Programs (Programe) sau All Programs (Toate programele), indicați spre HP, indicați spre Deskjet F2100 All-In-One series, apoi faceți clic pe Readme.

## Depanarea configurării hardware

Această secțiune cuprinde informații de depanare hardware pentru echipamentul HP All-in-One.

Numeroase probleme se datorează faptului că echipamentul HP All-in-One este conectat la calculator prin intermediul unui cablu USB înainte ca software-ul HP All-in-One să fie instalat pe calculator. Dacă ați conectat echipamentul HP All-in-One la calculator înainte ca software-ul de instalare să vă solicite acest lucru, trebuie să parcurgeți pașii următori:

#### Probleme frecvente la depanarea configurării

- 1. Deconectați cablul USB de la calculator.
- 2. Dezinstalați software-ul (dacă l-ați instalat deja).
- 3. Reporniți calculatorul.
- 4. Opriți echipamentul HP All-in-One, așteptați un minut, apoi reporniți-I.
- 5. Reinstalați software-ul pentru HP All-in-One.
- △ Atenție Nu conectați cablul USB la computer până nu vi se solicită pe ecranul de instalare a software-ului.

Această secțiune cuprinde următoarele subiecte:

- Echipamentul HP All-in-One nu pornește
- <u>Ați conectat cablul USB, însă aveți probleme la utilizarea echipamentului</u> <u>HP All-in-One cu computerul</u>
- Echipamentul HP All-in-One nu imprimă

#### Echipamentul HP All-in-One nu pornește

**Cauză:** Echipamentul HP All-in-One nu este conectat corect la o sursă de alimentare.

#### Solutie:

Verificați dacă este conectat ferm cablul de alimentare atât la echipamentul HP All-in-One, cât și la adaptorul de alimentare. Conectați cablul de alimentare la o priză electrică, dispozitiv de protecție la supratensiune sau priză multiplă cu împământare.

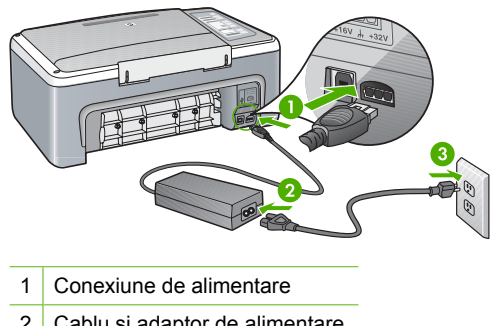

- 2 Cablu si adaptor de alimentare
- 3 Priză electrică cu împământare
- Dacă utilizati o priză multiplă, asigurati-vă că este pornită. Ca variantă, încercati să conectați direct echipamentul HP All-in-One la o priză electrică cu împământare.
- Verificați priza electrică pentru a vă asigura că funcționează. Pentru a vedea dacă priza functionează, conectați un dispozitiv despre care știți sigur că funcționează. Dacă nu functionează, înseamnă că priza are probleme.
- Dacă echipamentul HP All-in-One este conectat la o priză cu comutator, asigurațivă că este pornită. Dacă priza este pornită și echipamentul tot nu funcționează, este posibil să existe o problemă la priza electrică.

Cauză: Ați apăsat butonul Pornire prea rapid.

Solutie: Este posibil ca echipamentul HP All-in-One să nu reactioneze dacă apăsati butonul **Pornire** prea rapid. Apăsați butonul **Pornire** o dată. Pornirea echipamentului HP All-in-One poate să dureze câteva minute. Dacă apăsați încă o dată butonul Pornire în acest timp, este posibil să opriti dispozitivul.

△ Atentie Dacă echipamentul HP All-in-One nu porneste, este posibil să aibă o defectiune mecanică. Deconectați echipamentul HP All-in-One de la priză și contactați HP. Mergeți la www.hp.com/support. Dacă vi se solicită, alegeți țara/ regiunea și apoi faceți clic pe Contact HP pentru informații despre apelarea asistentei tehnice.

#### Ați conectat cablul USB, însă aveți probleme la utilizarea echipamentului HP All-in-One cu computerul

Cauză: Cablul USB a fost conectat înainte de instalarea software-ului. Conectarea prematură a cablului USB poate conduce la erori.

**Soluție:** Trebuie să instalați software-ul livrat împreună cu echipamentul HP All-in-One înainte de a conecta cablul USB. În timpul instalării, nu conectați cablul USB până nu vi se solicită în instrucțiunile de pe ecran.

După instalarea software-ului, conectarea computerului la echipamentul HP All-in-One cu un cablu USB este foarte simplă. Conectați unul din capetele cablului USB în spatele computerului și celălalt capăt în spatele echipamentului HP All-in-One. Puteți să conectați cablul la orice port USB din spatele computerului.

Dacă ați instalat software-ul, dezinstalați-l și conectați cablul USB numai atunci când vi se solicită.

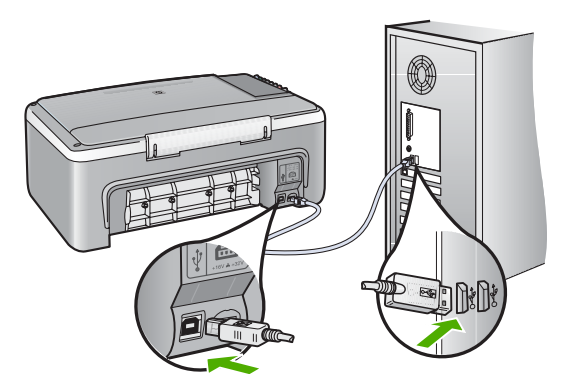

Pentru informații suplimentare despre instalarea software-ului și conectarea cablului USB, consultați Ghidul de instalare livrat împreună cu echipamentul HP All-in-One.

#### Echipamentul HP All-in-One nu imprimă

Cauză: Echipamentul HP All-in-One și calculatorul nu comunică între ele.

#### Soluție:

- Priviți ledul **Pornire** de pe partea frontală a echipamentului HP All-in-One. Dacă nu este aprins, echipamentul HP All-in-One este oprit. Asigurați-vă că ați conectat ferm cablul de alimentare la echipamentul HP All-in-One şi la o sursă de tensiune. Apăsați butonul **Pornire** pentru a porni echipamentul HP All-in-One.
- Verificați dacă sunt instalate cartuşele de imprimare.
- Asigurați-vă că tava de alimentare conține hârtie.
- Verificați dacă echipamentul HP All-in-One nu se confruntă cu un blocaj de hârtie.
- Verificați dacă nu este blocat carul de imprimare.
  Deschideți uşa cartuşelor de imprimare pentru a avea acces la zona carului de imprimare. Scoateți orice obiect care blochează carul de imprimare, inclusiv orice material de ambalare. Opriți și reporniți echipamentul HP All-in-One.

- Verificați dacă nu este întreruptă coada de imprimare a echipamentului HP All-in-One. În caz afirmativ, selectați setările corespunzătoare pentru a continua tipărirea. Pentru informații suplimentare despre accesarea cozii de tipărire, consultați documentația livrată împreună cu sistemul de operare instalat pe calculator.
- Verificați cablul USB. Dacă utilizați un cablu mai vechi, este posibil ca acesta să nu funcționeze corect. Încercați să conectați cablul la un alt produs pentru a verifica dacă funcționează. Dacă survin probleme, este posibil să fie necesară înlocuirea cablului USB. De asemenea, cablul nu trebuie să depăşească 3 metri lungime.
- Asigurați-vă că este dispune de conexiune USB calculatorul şi că folosiți un sistem de operare acceptat. Pentru informații suplimentare, consultați fişierul Readme.
- Verificați conexiunea dintre echipamentul HP All-in-One şi computer. Verificați dacă este fixat corespunzător cablul USB la port-ul USB din spatele echipamentului HP All-in-One. Asigurați-vă că celălalt capăt al cablului USB este fixat la un port USB al computerului. După conectarea corespunzătoare a cablului, opriți şi reporniți echipamentul HP All-in-One.

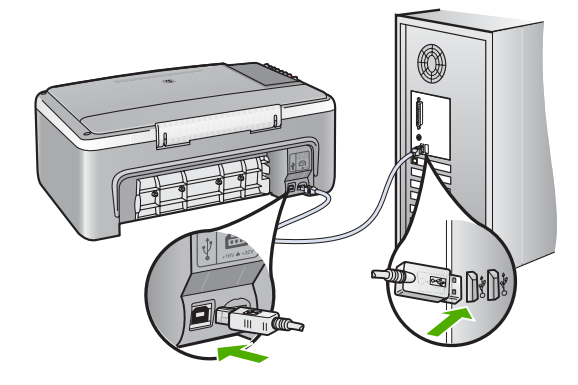

- În cazul conectării echipamentului HP All-in-One printr-un hub USB, asigurați-vă că hub-ul este pornit. În cazul în care hub-ul este pornit, încercați să vă conectați direct la computer.
- Verificați celelalte imprimante şi scannere. S-ar putea să trebuiască să deconectați produsele mai vechi de la calculator.
- Încercați să conectați cablul USB la un alt port USB existent pe computer. După ce verificați conexiunile, încercați să reporniți computerul. Opriți şi reporniți echipamentul HP All-in-One.
- După ce verificați conexiunile, încercați să reporniți computerul. Opriți și reporniți echipamentul HP All-in-One.
- Dacă este necesar, dezinstalați şi reinstalați software-ul pentru echipamentul HP All-in-One. Pentru informații suplimentare, consultați <u>"Dezinstalarea şi</u> <u>reinstalarea software-ului</u>" la pagina 90.

Pentru informații suplimentare referitoare la configurarea echipamentului HP All-in-One și conectarea acestuia la computer, consultați Ghidul de instalare livrat împreună cu echipamentul HP All-in-One.

## Depanarea instalării de software

Utilizați această secțiune pentru a rezolva orice problemă întâlnită la configurarea software-ului pentru echipamentul HP All-in-One.

Această secțiune cuprinde următoarele subiecte:

- Când inserați CD-ROM-ul în unitatea CD-ROM a computerului nu se întâmplă nimic
- Se afişează ecranul de verificare minimală a sistemului
- <u>Un X roşu apare la promptul de conectare USB</u>
- <u>Ați primit un mesaj despre apariția unei erori necunoscute</u>
- <u>Anumite butoane lipsesc din HP Solution Center (Centrul de soluții HP)</u>
- <u>Ecranul de înregistrare nu apare</u>
- Pictograma HP Digital Imaging Monitor nu apare în caseta de sistem
- Dezinstalarea și reinstalarea software-ului

#### Când inserați CD-ROM-ul în unitatea CD-ROM a computerului nu se întâmplă nimic

Cauză: Procesul de instalare nu a pornit automat.

Soluție: În cazul în care instalarea nu rulează automat, puteți să o porniți manual.

#### Pentru a porni instalarea de pe un computer cu Windows

- 1. În meniul Start (Pornire) din Windows, faceți clic pe Run (Executare).
- În caseta de dialog Run (Executare), introduceți d:\setup.exe, apoi faceți clic pe OK.

Dacă unitatea CD-ROM nu are asociată litera D, introduceți litera de unitate corespunzătoare.

#### Se afişează ecranul de verificare minimală a sistemului

Cauză: Sistemul nu îndeplinește cerințele minime pentru instalarea software-ului.

**Soluție:** Faceți clic pe **Details (Detalii)** pentru a vedea care este problema, apoi corectați problema înainte de a încerca să instalați software-ul.

#### Un X roşu apare la promptul de conectare USB

**Cauză:** În mod normal, ar trebui să apară o bifă verde indicând faptul că instalarea Plug and Play a reuşit. Un X roşu indică faptul că instalarea Plug and Play a eşuat.

#### Soluție:

#### Pentru a încerca din nou conectarea plug-and-play

- 1. Asigurați-vă că masca panoului de control este fixată corespunzător, deconectați cablul de alimentare al echipamentului HP All-in-One și reconectați-l.
- 2. Verificați dacă ați conectat cablurile USB și de alimentare.

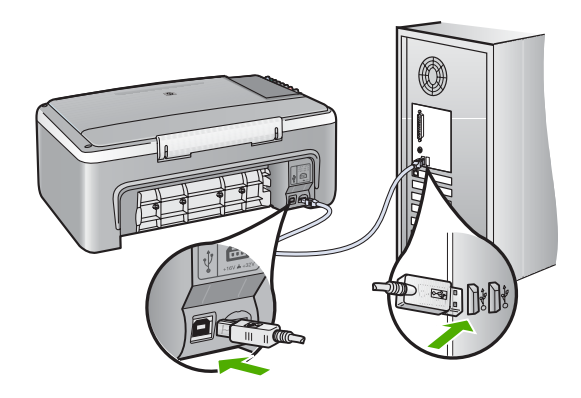

- 3. Executați clic pe **Retry (Reîncercare)** pentru a încerca din nou configurarea echipamentului Plug and Play. Dacă aceasta nu reușește, treceți la pasul următor.
- 4. Asigurați-vă că ați configurat corespunzător cablul USB, după cum urmează:
  - · Deconectați cablul USB și reconectați-l.
  - Nu ataşaţi cablul USB la o tastatură sau la un hub nealimentat.
  - Asigurați-vă că respectivul cablu USB nu este mai lung de 3 metri.
  - Dacă aveți mai multe echipamente USB conectate la calculator, este recomandat să deconectați celelalte echipamente pe parcursul instalării.
- 5. Continuați procesul de instalare și porniți din nou calculatorul când vi se solicită.
- Dacă utilizați un computer cu Windows, deschideți HP Solution Center (Centrul de soluții HP) şi verificați dacă există butoanele corespunzătoare echipamentului (precum Make Copies (Multiplicare)). Dacă butoanele nu apar, dezinstalați software-ul, apoi reinstalați-l.

Pentru informații suplimentare, consultați:

"Dezinstalarea și reinstalarea software-ului" la pagina 90

#### Ați primit un mesaj despre apariția unei erori necunoscute

Cauză: Sursa erorii este necunoscută.

**Soluție:** Încercați să continuați instalarea. Dacă nu reuşiți, întrerupeți și reporniți instalarea, apoi urmați instrucțiunile de pe ecran. Dacă survine o eroare, este posibil să fie necesare dezinstalarea și reinstalarea software-ului. Nu ştergeți direct fișierele aplicației HP All-in-One din computer. Eliminați-le utilizând utilitarul de dezinstalare furnizat la instalarea software-ului pentru echipamentul HP All-in-One.

Pentru informații suplimentare, consultați:

"Dezinstalarea și reinstalarea software-ului" la pagina 90

#### Anumite butoane lipsesc din HP Solution Center (Centrul de soluții HP)

Cauză: Este posibil ca instalarea să nu fie completă.

**Soluție:** Dacă nu apar butoanele corespunzătoare echipamentului, precum **Make Copies** (Efectuare exemplare), este posibil ca instalarea să nu fie completă și este necesar să dezinstalați, apoi să reinstalați software-ul. Nu ştergeți direct fișierele aplicației HP All-in-One de pe unitatea de disc. Aveți grijă să le eliminați corect, cu ajutorul utilitarului de dezinstalare furnizat în grupul de programe HP All-in-One.

Pentru informații suplimentare, consultați:

"Dezinstalarea și reinstalarea software-ului" la pagina 90

#### Ecranul de înregistrare nu apare

Cauză: Ecranul de înregistrare nu s-a lansat automat.

**Soluție:** Ecranul de înregistrare (Sign up now) poate fi accesat din bara de activități din Windows, făcând clic pe **Start** (Pornire), indicând spre **Programs (Programe)** sau **All Programs (Toate programele)**, **HP**, **Deskjet F2100 All-In-One series**, apoi făcând clic pe **Product Registration (Înregistrare produs)**.

#### Pictograma HP Digital Imaging Monitor nu apare în caseta de sistem

Cauză: Este posibil ca instalarea să nu fie completă.

**Soluție:** Dacă **HP Digital Imaging Monitor** nu apare în caseta de sistem (amplasată în mod normal în colțul din dreapta-jos al spațiului de lucru), porniți HP Solution Center (Centrul de soluții HP).

Dacă butoanele corespunzătoare echipamentului (precum **Make Copies** (**Multiplicare**)) nu apar, este posibil ca instalarea să nu fie completă, fiind necesar să dezinstalați și să reinstalați software-ul. Nu ştergeți direct fișierele aplicației HP All-in-One de pe unitatea de disc. Eliminați-le corect, utilizând utilitarul de dezinstalare furnizat în grupul de programe HP All-in-One.

Pentru informații suplimentare, consultați:

"Dezinstalarea și reinstalarea software-ului" la pagina 90

#### Dezinstalarea și reinstalarea software-ului

Dacă instalarea este incompletă sau dacă ați conectat cablul USB la computer înainte ca software-ul de instalare să vă solicite acest lucru, va trebui să dezinstalați și să reinstalați software-ul. Nu ştergeți direct fişierele aplicației HP All-in-One din computer.

Eliminați-le utilizând utilitarul de dezinstalare furnizat la instalarea software-ului pentru echipamentul HP All-in-One.

#### Pentru dezinstalare de pe un computer cu Windows, metoda 1

- 1. Deconectați echipamentul HP All-in-One de la computer. Nu conectați echipamentul HP All-in-One la computer decât după ce ați reinstalat software-ul.
- În bara de activități din Windows, faceți clic pe Start, Programs (Programe) sau All Programs (Toate programele), HP, Deskjet F2100 All-In-One series, Uninstall (Dezinstalare).
- 3. Urmați instrucțiunile de pe ecran.
- 4. Dacă vi se solicită să confirmați eliminarea fişierelor partajate, faceți clic pe No (Nu). Celelalte programe care utilizează aceste fişiere este posibil să nu funcționeze corect dacă sunt eliminate fişierele.
- 5. Reporniți computerul.
  - Notă Este important să deconectați echipamentul HP All-in-One înainte de repornirea computerului. Nu conectați echipamentul HP All-in-One la computer decât după ce ați reinstalat software-ul.
- Pentru a reinstala software-ul, introduceți CD-ROM-ul HP All-in-One în unitatea CD-ROM a computerului şi urmați instrucțiunile de pe ecran şi instrucțiunile din Ghidul de instalare livrat împreună cu echipamentul HP All-in-One.
- 7. După instalarea software-ului, conectați echipamentul HP All-in-One la computer.
- Apăsați butonul Pornire pentru a porni echipamentul HP All-in-One. După conectarea şi pornirea echipamentului HP All-in-One, este posibil să fie necesar să aşteptați câteva minute până se finalizează toate evenimentele Plug-and-Play.
- 9. Urmați instrucțiunile de pe ecran.

#### Pentru a dezinstalare de pe un computer cu Windows, metoda 2

- Notă Utilizați această metodă dacă opțiunea Uninstall (Dezinstalare) nu este disponibilă în meniul Start din Windows.
- 1. În bara de activități din Windows, faceți clic pe Start, Settings (Setări), Control Panel (Panou de control).
- 2. Faceți dublu clic pe Add/Remove Programs (Adăugare/Eliminare programe).
- Selectați Software Driver pentru HP Deskjet All-In-One şi apoi faceți clic pe Change/Remove (Schimbare/Ştergere). Urmati instructiunile de pe ecran.
- 4. Deconectați echipamentul HP All-in-One de la computer.
- 5. Reporniți calculatorul.
  - Notă Este important să deconectați echipamentul HP All-in-One înainte de repornirea computerului. Nu conectați echipamentul HP All-in-One la computer decât după ce ați reinstalat software-ul.

- Introduceți CD-ROM-ul echipamentului HP All-in-One în unitatea CD-ROM a computerului şi porniți programul de instalare.
- 7. Urmați instrucțiunile de pe ecran și instrucțiunile din Ghidul de instalare livrat împreună cu echipamentul HP All-in-One.

#### Pentru a dezinstala de pe un calculator Windows, metoda 3

- Notă Utilizați această metodă dacă opțiunea Uninstall (Dezinstalare) nu este disponibilă în meniul Start din Windows.
- 1. Introduceți CD-ROM-ul echipamentului HP All-in-One în unitatea CD-ROM a calculatorului și porniți programul de configurare.
- 2. Deconectați echipamentul HP All-in-One de la computer.
- 3. Selectați Uninstall (Dezinstalare) și urmați instrucțiunile de pe ecran.
- 4. Reporniți calculatorul.
  - Notă Este important să deconectați echipamentul HP All-in-One înainte de repornirea computerului. Nu conectați echipamentul HP All-in-One la computer decât după ce ați reinstalat software-ul.
- 5. Porniți din nou programul de instalare pentru echipamentul HP All-in-One.
- 6. Selectați Install (Instalare).
- Urmaţi instrucţiunile de pe ecran şi instrucţiunile din Ghidul de instalare livrat împreună cu echipamentul HP All-in-One.

După finalizarea instalării software-ului, în caseta de sistem Windows apare pictograma **HP Digital Imaging Monitor**.

Pentru a verifica dacă software-ul este instalat corespunzător, faceți dublu clic pe pictograma HP Solution Center (Centrul de soluții HP) din spațiul de lucru. Dacă HP Solution Center (Centrul de soluții HP) afişează pictogramele esențiale (**Scan Picture (Scanare imagine)** și **Scan Document (Scanare document)**), aplicația software s-a instalat corect.

## Depanarea cartuşelor de imprimare

Dacă mai aveți probleme cu tipărirea, este posibil să aveți o problemă cu unul dintre cartuşele de tipărire. Dacă primiți un mesaj de eroare despre cartuşele de imprimare, consultați <u>"Mesaje referitoare la cartuşele de imprimare</u>" la pagina 132 pentru informații suplimentare.

Încercați următoarele:

#### Pentru a depana cartuşele de imprimare

 Scoateți cartuşul de imprimare negru din slotul din dreapta. Nu atingeți contactele de cupru sau duzele de cerneală. Verificați să nu fie deteriorate contactele de cupru sau duzele de cerneală.

Asigurați-vă că ați scos banda de plastic. Dacă încă acoperă duzele de cerneală, scoateți uşor banda de plastic, trăgând de aripioara roz.

2. Reintroduceți cartuşul de imprimare, glisându-l spre înainte în slot. Împingeți apoi cartuşul de imprimare spre înainte, până când se fixează în locaş cu un clic.

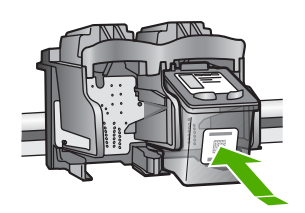

- 3. Repetați pașii 1 și 2 pentru cartușul de imprimare tricolor din partea stângă.
- Dacă problema persistă, imprimați un raport auto-test pentru a vedea dacă există probleme cu cartuşele de imprimare. Acest raport vă oferă informații utile despre cartuşele de imprimare, inclusiv despre starea acestora.
- 5. Dacă raportul auto-test indică o problemă, curățați cartuşele de imprimare.
- Curăţaţi numai contactele din cupru. Lăsaţi cartuşele de imprimare să se usuce aproximativ zece minute înainte de a le introduce din nou.

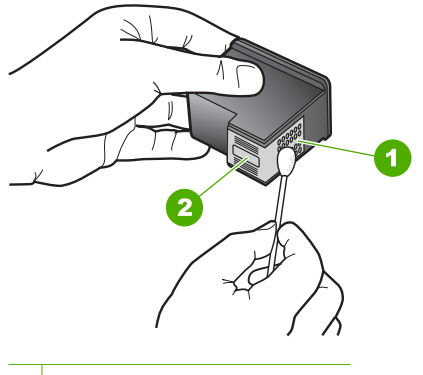

- 1 Contacte de cupru
- 2 Duze de cerneală (nu curățați)
- Dacă aveți în continuare probleme la imprimare, stabiliți care cartuş de imprimare are probleme şi înlocuiți-l.

#### Pentru a verifica nivelul de cerneală din software-ul HP Photosmart

- În HP Solution Center (Centrul de soluții HP), faceți clic pe Settings (Setări), indicați spre Print Settings (Setări imprimare), apoi faceți clic pe Printer Toolbox (Casetă de instrumente imprimantă).
  - Notă De asemenea, puteți să deschideți Printer Toolbox (Casetă de instrumente imprimantă) din caseta de dialog Print Properties (Proprietăți imprimare). În caseta de dialog Print Properties (Proprietăți imprimare), faceți clic pe fila Services (Servicii), apoi faceți clic pe Service this device (Service echipament).

#### Apare Printer Toolbox (Casetă de instrumente imprimantă).

 Faceți clic pe fila Estimated Ink Levels (Nivel de cerneală estimat). Se afişează nivelurile de cerneală estimate pentru cartuşele de imprimare.

#### Pentru a imprima un raport auto-test

- 1. Încărcați hârtie simplă albă neutilizată, Letter sau A4, în tava de alimentare.
- Apăsați şi țineți apăsat butonul Anulare, apoi apăsați butonul Start copiere -Color.

Echipamentul HP All-in-One imprimă un raport auto-test, care poate indica sursa problemei de imprimare. Mai jos este prezentat un eșantion din zona de testare pentru cerneală a raportului.

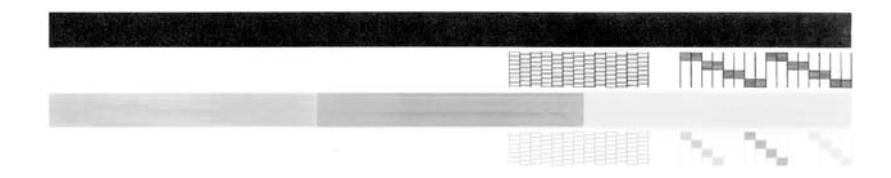

- Asigurați-vă că modelele de testare arată o grilă completă şi că liniile colorate groase sunt întregi.
  - Dacă mai multe linii dintr-un model sunt întrerupte, acest lucru poate indica o problemă cu duzele. În acest caz, este recomandată curățarea cartuşelor de imprimare.
  - Dacă linia neagră lipsește, este decolorată, pătată sau prezintă linii, acest fapt poate indica o problemă cu cartuşul de imprimare negru din locaşul din dreapta.
  - Dacă oricare dintre liniile color lipseşte, este decolorată, pătată sau prezintă linii, acest fapt poate indica o problemă cu cartuşul de imprimare tricolor din locaşul din stânga.

#### Pentru a curăța cartușele de imprimare din software-ul HP Photosmart

- 1. Încărcați hârtie albă Letter, A4 sau Legal neutilizată în tava de alimentare.
- În HP Solution Center (Centrul de soluții HP), faceți clic pe Settings (Setări), indicați spre Print Settings (Setări imprimare), apoi faceți clic pe Printer Toolbox (Casetă de instrumente imprimantă).
  - Notă De asemenea, puteți să deschideți Printer Toolbox (Casetă de instrumente imprimantă) din caseta de dialog Print Properties (Proprietăți imprimare). În caseta de dialog Print Properties (Proprietăți imprimare), faceți clic pe fila Services (Servicii), apoi faceți clic pe Service this device (Service echipament).

#### Apare Printer Toolbox (Casetă de instrumente imprimantă).

- 3. Faceți clic pe fila Device Services (Servicii dispozitiv).
- 4. Faceți clic pe Clean the Print Cartridges (Curățare cartuşe de imprimare).
- Urmați solicitările până când calitatea rezultatelor corespunde cerințelor, apoi faceți clic pe Done (Gata).

În cazul în care calitatea copierii sau imprimării este în continuare scăzută după curățare, încercați să curățați contactele cartuşului înainte de a înlocui cartuşul de imprimare afectat.

#### Pentru a curăța contactele cartuşelor de imprimare

- 1. Porniți echipamentul HP All-in-One și deschideți ușa cartușelor de imprimare. Carul de imprimare se deplasează spre centrul echipamentului HP All-in-One.
- 2. Aşteptaţi până când carul de imprimare se opreşte şi nu mai face zgomot, apoi deconectaţi cablul de alimentare din spatele echipamentului HP All-in-One.
- Apăsați uşor pe cartuşul de imprimare pentru a-l elibera şi scoateți-l din slot trăgândul spre dvs.
  - Notă Nu extrageți ambele cartuşe în același timp. Extrageți și curățați fiecare cartuş de imprimare, pe rând. Nu țineți un cartuş de imprimare în afara echipamentului HP All-in-One mai mult de 30 de minute.
- Inspectați contactele cartuşului de imprimare, verificând dacă nu sunt murdare de cerneală, scame sau alte impurități.
- 5. Umeziți o lavetă sau o cârpă din material textil fără scame și stoarceți apa în exces.
- 6. Prindeți cartușul de imprimare de părțile laterale.

7. Curățați numai contactele din cupru. Lăsați cartuşele de imprimare să se usuce aproximativ zece minute.

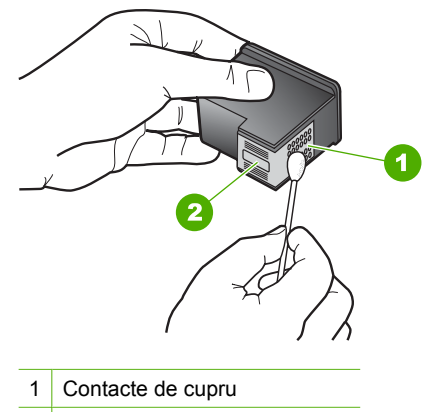

- 2 Duze de cerneală (nu curățați)
- Glisați cartuşul de imprimare înapoi în slot. Împingeți cartuşul de imprimare până când se fixează pe poziție.
- 9. Repetați pașii, dacă este cazul, pentru celălalt cartuş de imprimare.
- Închideți cu grijă uşa cartuşelor de imprimare şi conectați cablul de alimentare în partea din spate a echipamentului HP All-in-One.

#### Pentru a înlocui cartuşele de imprimare

- 1. Asigurați-vă că echipamentul HP All-in-One este pornit.
  - △ Atenție Dacă echipamentul HP All-in-One este oprit atunci când deschideți uşa cartuşelor de imprimare pentru a avea acces la cartuşele de imprimare, echipamentul HP All-in-One nu va elibera cartuşele. În cazul în care cartuşele de imprimare nu sunt parcate corespunzător când încercați să le scoateți, riscați să deteriorați echipamentul HP All-in-One.
- Deschideți uşa cartuşelor de imprimare. Carul de imprimare trebuie să se deplaseze spre centrul echipamentului HP All-in-One. În cazul în care carul de imprimare nu se deplasează spre centru, opriți şi reporniți echipamentul HP All-in-One.

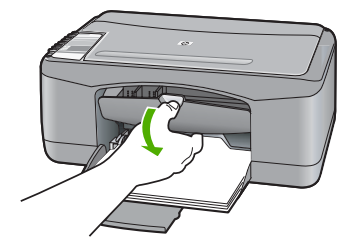

 Aşteptaţi până când carul de imprimare se opreşte şi nu mai face zgomot, apoi apăsaţi uşor pe cartuşul de imprimare pentru a-l elibera.

Dacă înlocuiți cartușul de imprimare tricolor, scoateți cartușul aflat în slotul din stânga. Dacă înlocuiți cartușul de imprimare negru, scoateți cartușul aflat în slotul din dreapta.

Notă Este posibil ca imprimanta dvs. să fie livrată numai cu cartuşul de imprimare în trei culori. Pentru rezultate mai bune, instalați un cartuş de imprimare negru pe lângă cartuşul de imprimare tricolor. Puteți imprima fără un cartuş de imprimare negru dar imprimanta funcționează mai lenz şi culorile imprimate sunt diferite de cele pe care le-ați vedea dacă ar fi instalate un cartuş negru şi unul tricolor.

Unele modele de echipament HP All-in-One nu acceptă cartuşele de imprimare foto.

Pentru a comanda cartuşe de imprimare, vizitați <u>www.hp.com</u>. Selectați țara/ regiunea dvs., apoi faceți clic pe **Buy (Cumpărare)** sau **Shopping (Achiziție)**.

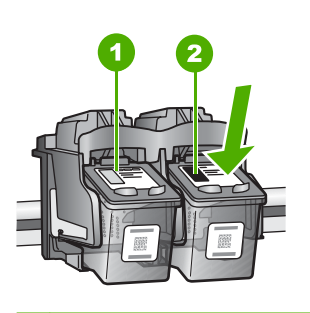

1 Slot pentru cartuşul de imprimare tricolor

- 2 Slot pentru cartuşul de imprimare negru sau foto
- 4. Trageți cartușul de imprimare spre dvs., afară din slot.
- Dacă scoateți cartuşul de imprimare negru pentru a instala cartuşul de imprimare foto, depozitați cartuşul de imprimare negru în dispozitivul de protecție pentru cartuşe sau într-un container de plastic etanş.

Reciclați cartușele de tipărire care nu mai au cerneală. Programul HP de reciclare a consumabilelor inkjet este disponibil în numeroase țări/regiuni și vă permite să reciclați gratuit cartușele uzate. Pentru informații suplimentare, vizitați următorul site Web:

www.hp.com/hpinfo/globalcitizenship/environment/recycle/inkjet.html

6. Scoateți noul cartuş de imprimare din ambalaj, având grijă să atingeți numai partea din plastic negru. Scoateți cu grijă banda de plastic trăgând de capătul roz.

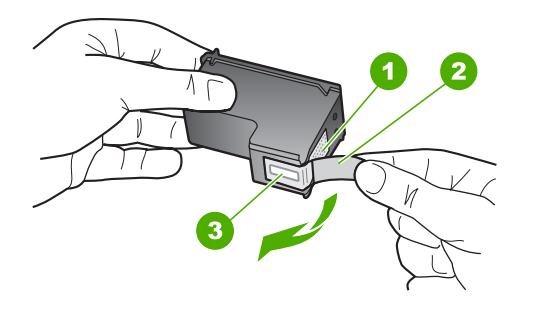

- 1 Contacte de cupru
- 2 Bandă de plastic cu capăt roz (trebuie îndepărtată înainte de instalare)
- 3 Duzele de cerneală de sub bandă
- △ Atenție Nu atingeți contactele de cupru sau duzele de cerneală. Atingerea acestora poate conduce la înfundarea duzelor sau la deteriorarea contactelor electrice.

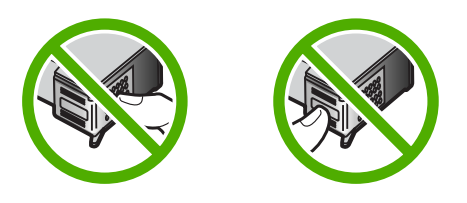

7. Glisați noul cartuş de imprimare spre înainte, în slotul gol. Apoi împingeți uşor partea superioară a cartuşului de imprimare spre înainte, până se fixează în locaş. Dacă instalați cartuşul de imprimare tricolor, glisați-l în slotul din partea stângă. Dacă instalați un cartuş de imprimare negru sau foto, glisați-l în slotul din partea dreaptă.

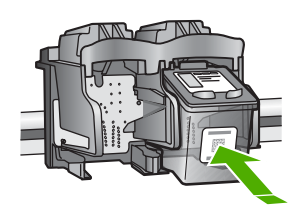

8. Închideți ușa cartușelor de imprimare.

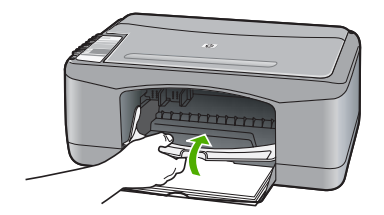

 Dacă foaia pentru alinierea cartuşelor de imprimare se imprimă, încărcați-o în colțul din stânga față al geamului-suport, cu partea superioară a paginii spre stânga.

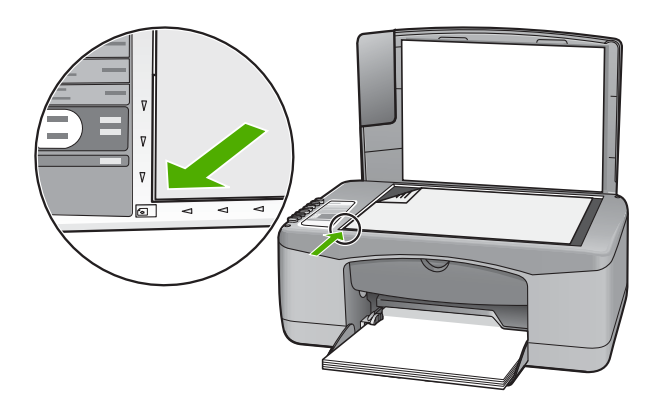

10. Apăsați butonul Scanare.

Echipamentul HP All-in-One aliniază cartuşele de imprimare. Reciclați sau aruncați foaia pentru alinierea cartuşelor de imprimare.

#### Informații despre cartuşele de imprimare

Pentru rezultate optime, utilizați cartuşe de imprimare HP. Următoarele sfaturi sunt utile pentru întreținerea cartuşelor de imprimare HP şi asigurarea unei calități constante a imprimării.

- Păstrați toate cartuşele de imprimare în ambalajele lor originale sigilate până când devin necesare.
- Depozitați cartuşele de imprimare la temperatura camerei (15,6°-26,6° C sau 60°-78° F).
- Nu ataşaţi la loc banda protectoare după ce a fost îndepărtată de pe cartuşul de imprimare. Reataşarea benzii din plastic poate să deterioreze cartuşul de imprimare. Amplasaţi cartuşul de imprimare în echipamentul HP All-in-One imediat după îndepărtarea benzii din plastic. Dacă acest lucru nu este posibil, depozitaţi cartuşul într-un suport de protecţie a cartuşelor de imprimare sau într-un container etanş din plastic.
- HP recomandă să nu scoateți cartuşele de imprimare din echipamentul HP All-in-One până când nu aveți cartuşe de imprimare înlocuitoare disponibile pentru instalare.

- Opriți echipamentul HP All-in-One de la panoul de control. Nu opriți echipamentul de la comutatorul unui prelungitor sau scoțând cablul de alimentare din echipamentul HP All-in-One. Dacă opriți incorect echipamentul HP All-in-One, carul de imprimare nu revine în poziția corectă și cartuşele de imprimare se pot usca.
- Nu deschideți uşa cartuşelor de imprimare decât atunci când este necesar. Deschiderea uşii expune cartuşele de imprimare la aer, ceea ce reduce durata lor de viață.
  - Notă Dacă lăsați uşa cartuşelor de imprimare deschisă o perioadă lungă de timp, echipamentul HP All-in-One va recaptura cartuşele de imprimare pentru a le proteja împotriva expunerii la aer.
- Curăţaţi cartuşele de imprimare când observaţi o scădere semnificativă a calităţii imprimării.
  - Sfat În cazul în care cartuşele de imprimare nu au fost utilizate o perioadă mai lungă de timp, este posibil să observați o scădere a calității imprimării.
- Nu curățați cartuşele de imprimare dacă nu este necesar. Irosiți cerneală şi scurtați viața cartuşelor.
- Manevrați cu grijă cartuşele de imprimare. Scăparea pe jos, agitarea sau manevrarea bruscă în timpul instalării pot provoca probleme temporare la imprimare. În cazul în care calitatea imprimării este slabă imediat după ce ați instalat un cartuş, aşteptați o jumătate de oră ca să îşi revină cartuşul de imprimare.

Pentru informații suplimentare, consultați:

"Depanarea cartuşelor de imprimare" la pagina 92

## Depanarea calității imprimării

Dacă aveți probleme cu imprimarea calitatea imprimării, încercați soluțiile din această secțiune și respectați instrucțiunile următoare:

- Înlocuiți cartușele reumplute sau goale.
- Verificați setările echipamentului pentru a vă asigura că modul de imprimare şi selectarea hârtiei sunt corecte pentru hârtia şi sarcina respectivă.
   Pentru informații suplimentare, consultați secțiunile <u>"Setarea tipului de hârtie pentru imprimare</u>" la pagina 34 şi <u>"Alegerea tipurilor de hârtie pentru imprimare şi copiere</u>" la pagina 19.

 Imprimați și evaluați un autotest.
 Pentru informații suplimentare, consultați <u>"Imprimarea unui raport auto-test</u>" la pagina 62.

Dacă autotestul arată un defect, încercați soluțiile următoare:

- Curățați automat cartușele de imprimare. Pentru informații suplimentare, consultați <u>"Curățarea cartușelor de imprimare</u>" la pagina 74.
- Dacă lipsesc rânduri când imprimați, curățați contactele electrice. Pentru informații suplimentare, consultați <u>"Curățarea zonei din jurul injectoarelor de</u> <u>cerneală</u>" la pagina 76.
- Înlocuirea cartuşelor de imprimare Pentru informații suplimentare, consultați <u>"Înlocuirea cartuşelor de imprimare</u>" la pagina 65.
- Dacă autotestul nu arată nici o problemă, investigați alte cauze, cum ar fi fişierul de imagine sau programul software.

Pentru informații suplimentare de depanare a cartușelor de imprimare, vizitați site-ul Web al HP la <u>www.hp.com/support</u>.

Această secțiune cuprinde următoarele subiecte:

- <u>Cerneala se scurge sau pătează</u>
- <u>Cerneala nu umple complet textul sau elementele grafice</u>
- <u>Muchiile textului sunt zimţate</u>
- <u>Rezultatul imprimării are o bandă orizontală cu distorsiuni aproape de marginea de jos a paginii</u>
- <u>Rezultatele imprimării sau copierii sunt neclare sau neuniforme</u>
- Rezultatele imprimării sau copierii au dungi verticale
- Hârtia nu este preluată din tava de alimentare
- Rezultatele imprimării sau copierii sunt înclinate

#### Cerneala se scurge sau pătează

Cauză: Tipul de hârtie nu este potrivit pentru echipamentul HP All-in-One.

**Soluție:** Utilizați hârtie HP Premium sau orice alt tip de hârtie potrivit pentru HP All-in-One.

Cauză: Cartușele de imprimare trebuie curățate.

**Soluție:** Verificați nivelurile estimate de cerneală rămasă în cartuşele de imprimare. În cazul în care cartuşele de imprimare mai au puțină cerneală sau nu mai au deloc, poate fi necesar să înlocuiți cartuşele de imprimare.

Dacă în cartușele de imprimare mai este cerneală, dar totuși observați o problemă, imprimați un raport auto-test pentru a determina dacă există o problemă cu cartușele de imprimare. Dacă raportul auto-test indică o problemă, curățați cartușele de imprimare. Dacă problema persistă, este posibil să fie necesară înlocuirea cartușului de imprimare.

Pentru informații suplimentare, consultați:

- "Depanarea cartuşelor de imprimare" la pagina 92
- <u>"Imprimarea unui raport auto-test</u>" la pagina 62

Cauză: Hârtia este prea aproape de cartuşul de imprimare în timpul imprimării.

**Soluție:** Dacă hârtia este prea aproape de cartuşul de imprimare în timpul imprimării, este posibil să apară pete de cerneală. Acest lucru se poate întâmpla când hârtia este prea sus, prea şifonată sau prea groasă, precum un plic poştal. Asigurațivă că hârtia din tava de alimentare este aşezată drept şi nu este prea şifonată.

#### Cerneala nu umple complet textul sau elementele grafice

**Cauză:** Este posibil să fie necesară curățarea cartușelor de imprimare sau ca acestea să nu mai aibă cerneală.

**Soluție:** Verificați nivelurile estimate de cerneală rămasă în cartuşele de imprimare. În cazul în care cartuşele de imprimare mai au puțină cerneală sau nu mai au deloc, poate fi necesar să înlocuiți cartuşele de imprimare.

Dacă în cartuşele de imprimare mai este cerneală, dar totuşi observați o problemă, imprimați un raport auto-test pentru a determina dacă există o problemă cu cartuşele de imprimare. Dacă raportul auto-test indică o problemă, curățați cartuşele de imprimare. Dacă problema persistă, este posibil să fie necesară înlocuirea cartuşului de imprimare.

Pentru informații suplimentare despre cartușele de imprimare, consultați <u>"Depanarea</u> cartușelor de imprimare" la pagina 92.

Cauză: Setarea tipului de hârtie pentru copiere sau imprimare este incorectă.

**Soluție:** Modificați setarea tipului de hârtie pentru a corespunde cu tipul hârtiei încărcate în tava de alimentare.

Pentru informații suplimentare, consultați:

- "Setarea tipului de hârtie pentru imprimare" la pagina 34
- "Setarea tipului de hârtie pentru copiere" la pagina 53

**Cauză:** Setarea de calitate a imprimării sau copierii de la echipamentul HP All-in-One este prea mică.

**Soluție:** Verificați setarea de calitate. Utilizați o setare de calitate mai mare pentru a crește cantitatea de cerneală utilizată la imprimare.

Pentru informații suplimentare, consultați:

- "Modificarea vitezei calității imprimării" la pagina 35
- "Schimbați viteza de copiere" la pagina 54

#### Muchiile textului sunt zimțate

Cauză: Fontul are o dimensiune personalizată.

**Soluție:** Unele aplicații software oferă fonturi personalizate care au margini neregulate când sunt mărite sau imprimate. De asemenea, dacă doriți să imprimați text grafic, este posibil să apară margini neregulate când îl măriți sau când îl imprimați.

Utilizați fonturi TrueType sau OpenType pentru a vă asigura că echipamentul HP All-in-One va imprima fonturi fine. Când selectați un font, căutați pictograma TrueType sau OpenType.

## Rezultatul imprimării are o bandă orizontală cu distorsiuni aproape de marginea de jos a paginii

**Cauză:** Imaginea fotografică are pete albastru deschis, gri sau maro care se imprimă în partea de jos a paginii.

Soluție: Încărcați hârtie de calitate superioară în tava de alimentare și imprimați imaginea cu o setare de calitate mare a imprimării, precum Best (Optim), Maximum dpi (Dpi maxim) sau High Resolution (Rezoluție mare). Asigurați-vă că hârtia pe care imprimați este dreaptă. Pentru cele mai bune rezultate când imprimați imagini, utilizați hârtie foto Hârtie foto HP Premium Plus.

Dacă problema persistă, utilizați software-ul instalat pentru echipamentul HP All-in-One sau o altă aplicație software pentru a roti imaginea cu 180 de grade, astfel încât petele albastru deschis, gri sau maro din imagine să nu se mai imprime în partea de jos a paginii. Imprimați imaginea utilizând imprimarea cu şase cerneluri. În acest scop, instalați cartuşul de imprimare foto în locul cartuşului de imprimare negru. Prin instalarea cartuşelor de imprimare foto şi tricolor obțineți un sistem cu şase cerneluri, care asigură o calitate superioară a fotografiilor.

Pentru informații suplimentare, consultați:

- "Informații despre hârtie" la pagina 82
- "Depanarea cartuşelor de imprimare" la pagina 92

#### Rezultatele imprimării sau copierii sunt neclare sau neuniforme

Cauză: Tipul de hârtie nu este potrivit pentru echipamentul HP All-in-One.

**Soluție:** Dacă hârtia utilizată este prea fibroasă, este posibil ca cerneala aplicată de HP All-in-One să nu acopere suprafața hârtiei. Utilizați hârtie HP Premium sau orice alt tip de hârtie potrivit pentru HP All-in-One.

Pentru informații suplimentare, consultați:

"Informații despre hârtie" la pagina 82

Cauză: Setarea tipului de hârtie pentru copiere sau imprimare este incorectă.

**Soluție:** Modificați setarea tipului de hârtie pentru a corespunde cu tipul hârtiei încărcate în tava de alimentare.

Pentru informații suplimentare, consultați:

- "Setarea tipului de hârtie pentru imprimare" la pagina 34
- "Setarea tipului de hârtie pentru copiere" la pagina 53

**Cauză:** Setarea de calitate a imprimării sau copierii de la echipamentul HP All-in-One este prea mică.

**Soluție:** Verificați setarea de calitate. Utilizați o setare de calitate mai mare pentru a crește cantitatea de cerneală utilizată la imprimare.

Pentru informații suplimentare, consultați:

- "Modificarea vitezei calității imprimării" la pagina 35
- "<u>Schimbați viteza de copiere</u>" la pagina 54

Cauză: Imprimați pe fața greșită a hârtiei.

**Soluție:** Încărcați hârtia cu fața de imprimat în jos. De exemplu, dacă încărcați hârtie foto lucioasă, încărcați hârtia cu fața lucioasă în jos.

#### Rezultatele imprimării sau copierii au dungi verticale

Cauză: Tipul de hârtie nu este potrivit pentru echipamentul HP All-in-One.

**Soluție:** Dacă hârtia utilizată este prea fibroasă, este posibil ca cerneala aplicată de HP All-in-One să nu acopere suprafața hârtiei. Utilizați hârtie HP Premium sau orice alt tip de hârtie potrivit pentru HP All-in-One.

Pentru informații suplimentare, consultați:

"Informații despre hârtie" la pagina 82

#### Hârtia nu este preluată din tava de alimentare

Cauză: Nu există suficientă hârtie în tava de alimentare.

**Soluție:** Dacă echipamentul HP All-in-One a rămas fără hârtie sau dacă mai are numai câteva coli, mai încărcați hârtie în tava de alimentare. Dacă există hârtie în tava de alimentare scoateți hârtia, bateți teancul de hârtie pe o suprafață plană, apoi reîncărcați hârtia în tava de alimentare. Pentru a continua lucrarea de imprimare, apăsați butonul Resume (Reluare), care este situat lângă indicatoarele Verificați hârtia și Verificați cartuşul de imprimare de pe panoul de comandă al echipamentului HP All-in-One.

Pentru informații suplimentare, consultați:

"Încărcarea hârtiei standard" la pagina 23

#### Rezultatele imprimării sau copierii sunt înclinate

Cauză: Hârtia nu se alimentează corect sau este încărcată incorect.

Soluție: Asigurați-vă că hârtia se încarcă corect.

Pentru informații suplimentare, consultați:

"Încărcarea hârtiei standard" la pagina 23

Cauză: În tava de alimentare sunt încărcate mai multe tipuri de hârtie.

Soluție: Încărcați hârtie de un singur tip la un moment dat.

## Depanarea imprimării

Utilizați această secțiune pentru a rezolva următoarele probleme de imprimare:

- Plicurile se imprimă incorect
- Imprimarea fără chenar produce rezultate neașteptate
- Echipamentul HP All-in-One nu răspunde
- <u>Echipamentul HP All-in-One imprimă caractere fără sens</u>
- <u>Nu se întâmplă nimic când încercați să imprimați</u>
- Paginile documentului ies în ordine greșită
- Marginile nu se imprimă conform așteptărilor
- <u>Textul sau elementele grafice sunt tăiate la muchia paginii</u>
- În timpul imprimării a ieşit o pagină goală
- <u>Când imprimați o fotografie se pulverizează cerneală în interiorul echipamentului</u> <u>HP All-in-One</u>

#### Plicurile se imprimă incorect

Cauză: Un teanc de plicuri este încărcat incorect.

**Soluție:** Scoateți hârtia din tava de alimentare. Încărcați un teanc de plicuri în tava de alimentare, cu aripioarele plicurilor în sus și spre stânga.

Xotă Pentru a evita blocajele de hârtie, băgați aripioarele în interiorul plicurilor.

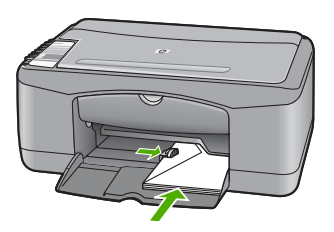

Cauză: S-a încărcat un tip de plic incorect.

**Soluție:** Nu utilizați plicuri lucioase, cu model în relief sau plicuri care au cleme sau ferestre.

#### Imprimarea fără chenar produce rezultate neașteptate

**Cauză:** Imprimarea unei imagini fără chenar dintr-o aplicație software non-HP produce rezultate neașteptate.

**Soluție:** Încercați să imprimați imaginea din software-ul de prelucrare a imaginilor livrat împreună cu echipamentul HP All-in-One.

Cauză: Se folosește un suport neadecvat.

**Soluție:** Pentru a imprima o imagine fără chenar, folosiți HP Premium Plus Photo Papers (Hârtie HP Premium Plus Photo) de 10 x 15 cm, cu bandă de rupere. Când
dezlipiți banda detaşabilă, imaginea imprimată este fără chenar și ajunge până la muchiile hârtiei.

Pentru informații suplimentare, consultați:

"Imprimarea unei imagini fără chenar" la pagina 40

#### Echipamentul HP All-in-One nu răspunde

Cauză: Echipamentul HP All-in-One este ocupat cu o altă activitate.

**Soluție:** Dacă echipamentul HP All-in-One efectuează o altă activitate, precum copiere sau scanare, lucrarea de imprimare va întârzia până când echipamentul HP All-in-One finalizează activitatea curentă.

Imprimarea anumitor documente durează mai mult. Dacă după ce ați trimis o lucrare de imprimare către echipamentul HP All-in-One nu se imprimă nimic timp de câteva minute, verificați computerul pentru a vedea dacă există mesaje.

Cauză: Echipamentul HP All-in-One are un blocaj de hârtie.

Soluție: Eliminați blocajul de hârtie.

Pentru informații suplimentare, consultați:

"Eliminarea blocajelor de hârtie" la pagina 83

Cauză: Echipamentul HP All-in-One nu mai are hârtie.

Soluție: Încărcați hârtie în tava de alimentare.

Pentru informații suplimentare, consultați:

"Încărcarea hârtiei standard" la pagina 23

Cauză: Carul de imprimare s-a blocat.

**Soluție:** Opriți echipamentul HP All-in-One, scoateți orice obiect care blochează carul de imprimare (inclusiv orice material de ambalare), apoi reporniți echipamentul HP All-in-One.

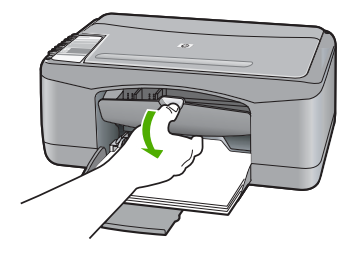

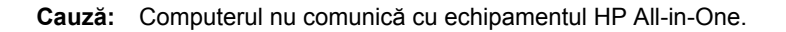

Depanare

**Soluție:** Dacă echipamentul HP All-in-One nu este conectat corect la computer, pot surveni erori de comunicare. Asigurați-vă că ați conectat cablul USB la echipamentul HP All-in-One și la computer, așa cum se arată mai jos.

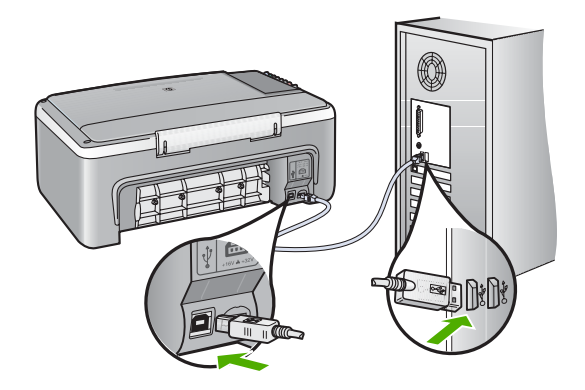

În cazul în care conexiunile sunt ferme și nu se imprimă nimic timp de câteva minute după ce trimiteți o lucrare de imprimare către echipamentul HP All-in-One, verificați starea HP All-in-One. Din software-ul HP Photosmart, faceți clic pe **Status (Stare)**.

Pentru informații suplimentare, consultați:

"Probleme de comunicare printr-o conexiune USB" la pagina 81

Cauză: Echipamentul HP All-in-One este oprit.

**Soluție:** Priviți ledul **Pornire** de pe partea frontală a echipamentului HP All-in-One. Dacă nu este aprins, echipamentul HP All-in-One este oprit. Asigurați-vă că ați conectat ferm cablul de alimentare la echipamentul HP All-in-One și la o sursă de tensiune. Apăsați butonul **Pornire** pentru a porni echipamentul HP All-in-One.

Cauză: Echipamentul HP All-in-One a întâlnit o eroare.

**Soluție:** Opriți echipamentul HP All-in-One, apoi deconectați cablul de alimentare. Conectați la loc cablul de alimentare, apoi apăsați butonul **Pornire** pentru a porni echipamentul HP All-in-One.

Cauză: S-a modificat starea driverului de imprimantă.

**Soluție:** Este posibil ca starea driverului de imprimantă să se fi modificat în **offline** (deconectată) sau în **stop printing (oprire imprimare)**.

#### Pentru a verifica starea driverului de imprimantă

- 1. În HP Solution Center (Centrul de soluții HP), faceți clic pe fila pentru dispozitiv.
- 2. Faceți clic pe Settings (Setări).
- Faceți clic pe Status (Stare).
   Dacă starea este offline (deconectată) sau stop printing (oprire imprimare), modificați starea în ready (pregătită).

Cauză: A rămas o lucrare de imprimare în coada de imprimare.

**Soluție:** Este posibil ca o lucrare de imprimare să rămână în coada de imprimare după ce a fost revocată. Lucrarea de imprimare revocată blochează coada de imprimare și împiedică imprimarea următoarei lucrări de imprimare.

De la computer, deschideți folderul imprimantei și verificați dacă au rămas lucrări revocate în coada de imprimare. Încercați să ștergeți lucrarea din coadă. Dacă lucrarea de imprimare rămâne în coada de imprimare, încercați una sau ambele soluții de mai jos:

- Deconectați cablul USB de la echipamentul HP All-in-One, reporniți computerul, apoi conectați din nou cablul USB la echipamentul HP All-in-One.
- Opriţi echipamentul HP All-in-One, reporniţi computerul, apoi reporniţi echipamentul HP All-in-One.

#### Echipamentul HP All-in-One imprimă caractere fără sens

Cauză: Memoria echipamentului HP All-in-One este plină.

**Soluție:** Opriți echipamentul HP All-in-One și computerul timp de 60 de secunde, apoi reporniți-le pe amândouă și încercați să imprimați din nou.

Cauză: Documentul este corupt.

**Soluție:** Încercați să imprimați un alt document din aceeași aplicație software. Dacă funcționează, încercați să imprimați o versiune salvată anterior a documentului, care nu este coruptă.

#### Nu se întâmplă nimic când încercați să imprimați

Cauză: Echipamentul HP All-in-One este oprit.

**Soluție:** Priviți ledul **Pornire** de pe partea frontală a echipamentului HP All-in-One. Dacă nu este aprins, echipamentul HP All-in-One este oprit. Asigurați-vă că ați conectat ferm cablul de alimentare la echipamentul HP All-in-One și la o sursă de tensiune. Apăsați butonul **Pornire** pentru a porni echipamentul HP All-in-One.

Cauză: Echipamentul HP All-in-One este ocupat cu o altă activitate.

**Soluție:** Dacă echipamentul HP All-in-One efectuează o altă activitate, precum copiere sau scanare, lucrarea de imprimare va întârzia până când echipamentul HP All-in-One finalizează activitatea curentă.

Imprimarea anumitor documente durează mai mult. Dacă după ce ați trimis o lucrare de imprimare către echipamentul HP All-in-One nu se imprimă nimic timp de câteva minute, verificați computerul pentru a vedea dacă există mesaje.

Cauză: Imprimanta selectată nu este echipamentul HP All-in-One.

**Soluție:** Verificați dacă imprimanta selectată în aplicația software este echipamentul HP All-in-One.

Sfat Aveți posibilitatea să setați echipamentul HP All-in-One ca imprimantă implicită, pentru a vă asigura că imprimanta se selectează automat atunci când selectați Print (Imprimare) din meniul File (Fişier) al diverselor aplicații software. Pentru informații suplimentare, consultați <u>"Setarea echipamentului HP All-in-One ca imprimantă implicită</u>" la pagina 32.

Cauză: Computerul nu comunică cu echipamentul HP All-in-One.

**Soluție:** Dacă echipamentul HP All-in-One nu este conectat corect la computer, pot surveni erori de comunicare. Asigurați-vă că ați conectat cablul USB la echipamentul HP All-in-One și la computer, așa cum se arată mai jos.

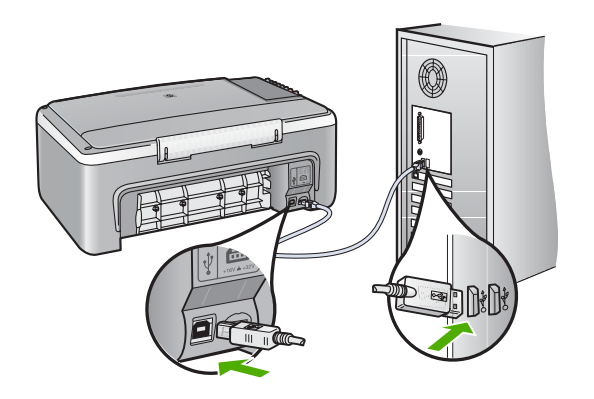

În cazul în care conexiunile sunt ferme și nu se imprimă nimic timp de câteva minute după ce trimiteți o lucrare de imprimare către echipamentul HP All-in-One, verificați starea HP All-in-One. Din software-ul HP Photosmart, faceți clic pe **Status (Stare)**.

Pentru informații suplimentare, consultați:

"Probleme de comunicare printr-o conexiune USB" la pagina 81

Cauză: Echipamentul HP All-in-One are un blocaj de hârtie.

Soluție: Eliminați blocajul de hârtie.

Pentru informații suplimentare, consultați:

"Eliminarea blocajelor de hârtie" la pagina 83

Cauză: Carul de imprimare s-a blocat.

**Soluție:** Opriți echipamentul HP All-in-One, scoateți orice obiect care blochează carul de imprimare (inclusiv orice material de ambalare), apoi reporniți echipamentul HP All-in-One.

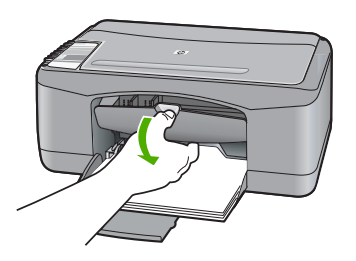

Cauză: Echipamentul HP All-in-One nu mai are hârtie.

Soluție: Încărcați hârtie în tava de alimentare.

Pentru informații suplimentare, consultați:

"Încărcarea hârtiei standard" la pagina 23

#### Paginile documentului ies în ordine greșită

**Cauză:** Setările de imprimare sunt setate să se imprime mai întâi prima pagină a documentului. Datorită modului de alimentare a hârtiei în echipamentul HP All-in-One, prima pagină va fi cu fața imprimată în sus, la baza teancului.

**Soluție:** Imprimați documentul în ordine inversă. Când se termină imprimarea documentului, paginile vor fi în ordinea corectă.

Pentru informații suplimentare, consultați:

"Imprimarea unui document cu mai multe pagini în ordine inversă" la pagina 47

#### Marginile nu se imprimă conform așteptărilor

Cauză: Marginile nu sunt setate corect în aplicația software.

Soluție: Verificați marginile imprimantei.

Asigurați-vă că setările de margine pentru document nu depăşesc zona imprimabilă a echipamentului HP All-in-One.

#### Pentru a verifica setările de margine

- 1. Examinați lucrarea de imprimat înainte să o trimiteți către echipamentul HP All-in-One.
- 2. Verificați marginile.

Echipamentul HP All-in-One utilizează marginile setate din aplicația software, atât timp cât acestea sunt mai mari decât marginile minime acceptate de echipamentul HP All-in-One.

 Dacă marginile nu sunt satisfăcătoare, anulați lucrarea de imprimare şi ajustați marginile din aplicația software.

**Cauză:** Este posibil ca setările pentru dimensiunea hârtiei să nu fie setate corect pentru proiectul pe care îl imprimați.

**Soluție:** Verificați dacă ați selectat setarea corectă de dimensiune a hârtiei pentru proiect. Asigurați-vă că ați încărcat hârtie de dimensiunea corectă în tava de alimentare.

De exemplu, în unele țări/regiuni este posibil să fie nevoie să specificați dimensiunea hârtiei A4 dacă A (letter) este valoarea implicită.

Pentru informații suplimentare, consultați:

"Setarea tipului de hârtie pentru imprimare" la pagina 34

Cauză: Ghidajele pentru hârtie nu sunt poziționate corect.

**Soluție:** Scoateți teancul de hârtie din tava de alimentare, apoi reîncărcați hârtia. Asigurați-vă că împingeți ghidajul pentru lățimea hârtiei spre interior, până când se oprește lângă muchia hârtiei.

Pentru informații suplimentare, consultați:

<u>"Încărcarea plicurilor</u>" la pagina 27

Cauză: Un teanc de plicuri este încărcat incorect.

**Soluție:** Scoateți hârtia din tava de alimentare. Încărcați un teanc de plicuri în tava de alimentare, cu aripioarele plicurilor în sus și spre stânga.

Notă Pentru a evita blocajele de hârtie, băgați aripioarele în interiorul plicurilor.

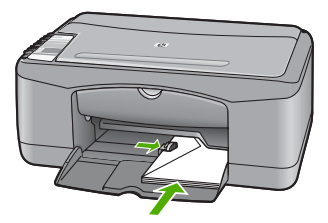

#### Textul sau elementele grafice sunt tăiate la muchia paginii

Cauză: Marginile nu sunt setate corect în aplicația software.

**Soluție:** Asigurați-vă că setările de margine pentru document nu depăşesc zona imprimabilă a echipamentului HP All-in-One.

#### Pentru a verifica setările de margine

- 1. Examinați lucrarea de imprimat înainte să o trimiteți către echipamentul HP All-in-One.
- Verificați marginile. Echipamentul HP All-in-One utilizează marginile setate din aplicația software, atât timp cât acestea sunt mai mari decât marginile minime acceptate de echipamentul HP All-in-One.
- Dacă marginile nu sunt satisfăcătoare, anulați lucrarea de imprimare şi ajustați marginile din aplicația software.

**Cauză:** Dimensiunea documentului pe care îl imprimați este mai mare decât a hârtiei încărcate în tava de alimentare.

**Soluție:** Asigurați-vă că aspectul documentului pe care încercați să îl imprimați se potrivește cu o dimensiune a hârtiei acceptată de echipamentul HP All-in-One.

#### Pentru a examina aspectul imprimării

- 1. Încărcați hârtie cu dimensiuni corecte în tava de alimentare.
- Examinați lucrarea de imprimat înainte să o trimiteți către echipamentul HP All-in-One.
- 3. Verificați elementele grafice din document pentru a vă asigura că dimensiunea curentă se încadrează în zona imprimabilă a echipamentului HP All-in-One.
- Dacă elementele grafice nu se încadrează în zona imprimabilă a paginii, anulați lucrarea de imprimare.
- Sfat Unele aplicații software vă permit să scalați documentul pentru a se încadra în dimensiunea selectată pentru hârtie. În plus, puteți să scalați dimensiunea unui document din caseta de dialog Print Properties (Proprietăți imprimare).

**Sfat** Unele aplicații software permit scalarea documentului pentru a se încadra în dimensiunea selectată pentru hârtie. În plus, puteți să scalați dimensiunea unui document din caseta de dialog **Page Setup (Inițializare pagină)**.

Cauză: Hârtia nu este încărcată corect.

**Soluție:** Dacă hârtia se alimentează greșit, este posibil ca documentul să aibă părți lipsă.

Scoateți teancul de hârtie din tava de alimentare, apoi reîncărcați hârtia. Asigurați-vă că împingeți ghidajul pentru lățimea hârtiei spre interior, până când se oprește lângă muchia hârtiei.

Pentru informații suplimentare, consultați:

"Încărcarea hârtiei standard" la pagina 23

#### În timpul imprimării a ieşit o pagină goală

**Cauză:** Dacă imprimați text alb-negru, iar din echipamentul HP All-in-One iese o pagină goală, este posibil să se fi golit cartuşul de imprimare negru.

**Soluție:** Verificați nivelurile estimate de cerneală rămasă în cartuşele de imprimare. În cazul în care cartuşele de imprimare mai au puțină cerneală sau nu mai au deloc, poate fi necesar să înlocuiți cartuşele de imprimare.

Dacă în cartuşele de imprimare mai este cerneală, dar totuşi observați o problemă, imprimați un raport auto-test pentru a determina dacă există o problemă cu cartuşele de imprimare. Dacă raportul auto-test indică o problemă, curățați cartuşele de imprimare. Dacă problema persistă, este posibil să fie necesară înlocuirea cartuşului de imprimare.

Pentru informații suplimentare despre cartuşele de imprimare, consultați "<u>Depanarea</u> cartuşelor de imprimare" la pagina 92.

Cauză: Documentul pe care îl imprimați are o pagină goală în plus.

**Soluție:** Deschideți fișierul documentului în aplicația software și eliminați toate paginile suplimentare sau liniile goale de la sfârșitul documentului.

Cauză: Echipamentul HP All-in-One a cules două coli de hârtie.

**Soluție:** Dacă în echipamentul HP All-in-One mai sunt numai câteva coli, încărcați mai multă hârtie în tava de alimentare. Dacă există hârtie suficientă în tava de alimentare, scoateți hârtia, bateți teancul de hârtie de o suprafață plană, apoi reîncărcați hârtia în tava de alimentare.

Pentru informații suplimentare, consultați:

"Încărcarea hârtiei standard" la pagina 23

**Cauză:** Banda protectoare din plastic a fost scoasă doar parțial de pe cartuşul de imprimare.

**Soluție:** Verificați fiecare cartuş de imprimare. Este posibil ca banda să fie scoasă de pe contactele de cupru, dar să acopere încă duzele de cerneală. Dacă banda încă

mai acoperă duzele de cerneală, scoateți cu grijă banda de pe cartuşele de imprimare. Nu atingeți contactele de cupru sau duzele de cerneală.

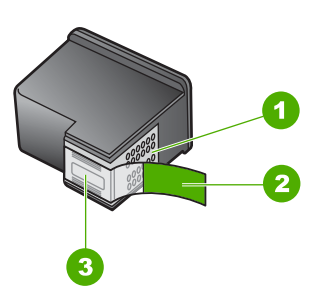

- 1 Contacte de cupru
- 2 Bandă de plastic cu capăt roz (trebuie îndepărtată înainte de instalare)
- 3 Duze de cerneală aflate sub bandă

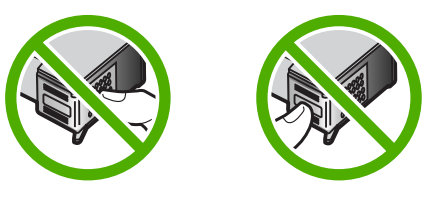

Pentru informații suplimentare, consultați: <u>"Înlocuirea cartușelor de imprimare</u>" la pagina 65

#### Când imprimați o fotografie se pulverizează cerneală în interiorul echipamentului HP All-in-One

**Cauză:** Setările pentru imprimarea fără chenar cer ca în tava de alimentare să fie încărcată hârtie foto. Utilizați un tip de hârtie necorespunzător.

**Soluție:** Asigurați-vă că ați încărcat hârtie foto în tava de alimentare înainte să imprimați o lucrare fără chenar.

## Depanarea copierii

Utilizați această secțiune pentru a rezolva următoarele probleme de copiere:

- Nu se întâmplă nimic când încercați să copiați
- Părți din original nu apar sau sunt tăiate
- <u>Materialul imprimat apare mărit pe pagină</u>
- <u>Rezultatul imprimării este gol</u>
- O copie fără chenar are spații albe în jurul muchiilor

#### Nu se întâmplă nimic când încercați să copiați

Cauză: Echipamentul HP All-in-One este oprit.

**Soluție:** Priviți ledul **Pornire** de pe partea frontală a echipamentului HP All-in-One. Dacă nu este aprins, echipamentul HP All-in-One este oprit. Asigurați-vă că ați conectat ferm cablul de alimentare la echipamentul HP All-in-One și la o sursă de tensiune. Apăsați butonul **Pornire** pentru a porni echipamentul HP All-in-One.

Cauză: Originalul este amplasat incorect pe geamul-suport.

**Soluție:** Aşezați originalul cu fața imprimată în jos, în colțul din stânga-față al geamului-suport.

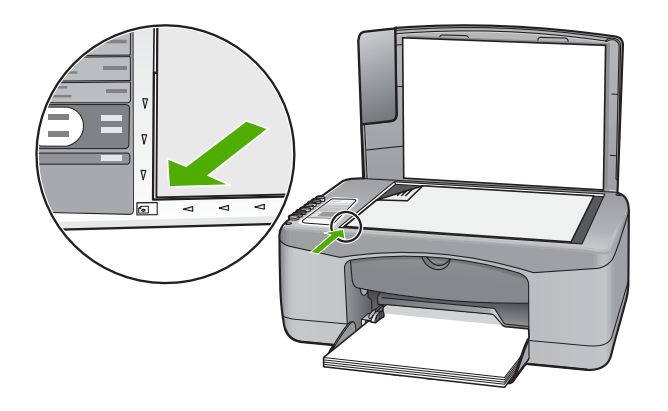

**Cauză:** Este posibil ca echipamentul HP All-in-One să fie ocupat cu o imprimare sau cu o copiere.

**Soluție:** Verificați ledul **Pornire**. Dacă clipește, echipamentul HP All-in-One este ocupat.

Cauză: Echipamentul HP All-in-One nu recunoaște tipul de hârtie.

**Soluție:** Nu utilizați echipamentul HP All-in-One pentru a copia pe plicuri sau pe alte tipuri de hârtie care nu sunt acceptate de echipamentul HP All-in-One.

Cauză: Echipamentul HP All-in-One are un blocaj de hârtie.

Soluție: Eliminați blocajul de hârtie.

Pentru informații suplimentare, consultați:

"Eliminarea blocajelor de hârtie" la pagina 83

#### Părți din original nu apar sau sunt tăiate

Cauză: Originalul este amplasat incorect pe geamul-suport.

**Soluție:** Aşezați originalul cu fața imprimată în jos, în colțul din stânga-față al geamului-suport.

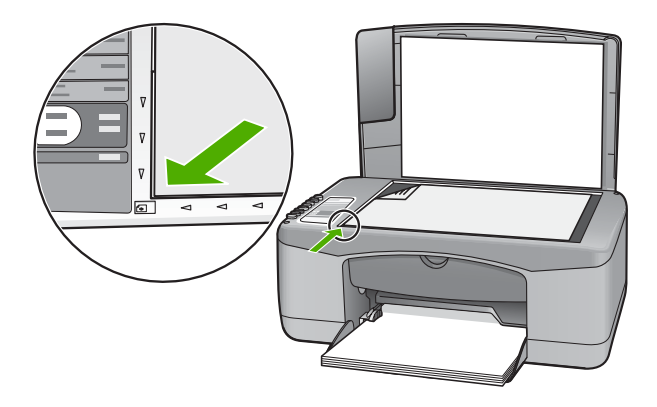

#### Materialul imprimat apare mărit pe pagină

Cauză: Imaginea copiată nu acoperă întreaga pagină.

**Soluție:** Asigurați-vă că setările de Copiere sunt alese corect. Dacă problema persistă, este posibil să existe mizerie pe geamul-suport sau pe spatele capacului pentru documente. Acest lucru poate face ca echipamentul HP All-in-One să detecteze numai o parte din imagine. Opriți echipamentul, deconectați cablul de alimentare și utilizați o cârpă moale pentru a şterge geamul-suport și spatele capacului pentru documente.

Pentru informații suplimentare, consultați:

- "Curățarea suprafeței interioare a capacului" la pagina 62
- "Curățarea geamului-suport" la pagina 61

#### Rezultatul imprimării este gol

Cauză: Originalul este amplasat incorect pe geamul-suport.

**Soluție:** Așezați originalul cu fața imprimată în jos, în colțul din stânga-față al geamului-suport.

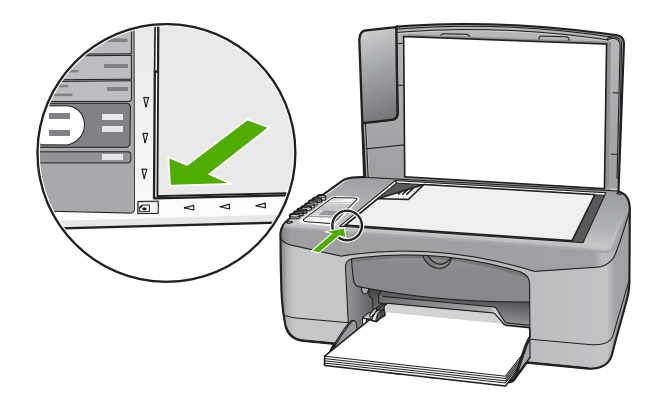

**Cauză:** Este posibil să fie necesară curățarea cartușelor de imprimare sau ca acestea să nu mai aibă cerneală.

**Soluție:** Verificați nivelurile estimate de cerneală rămasă în cartuşele de imprimare. În cazul în care cartuşele de imprimare mai au puțină cerneală sau nu mai au deloc, poate fi necesar să înlocuiți cartuşele de imprimare.

Dacă în cartuşele de imprimare mai este cerneală, dar totuşi observați o problemă, imprimați un raport auto-test pentru a determina dacă există o problemă cu cartuşele de imprimare. Dacă raportul auto-test indică o problemă, curățați cartuşele de imprimare. Dacă problema persistă, este posibil să fie necesară înlocuirea cartuşului de imprimare.

Pentru informații suplimentare despre cartușele de imprimare, consultați <u>"Depanarea</u> cartușelor de imprimare" la pagina 92.

#### O copie fără chenar are spații albe în jurul muchiilor

Cauză: Ați încercat să copiați fără chenar un original prea mic.

**Soluție:** Atunci când copiați fără chenar un original foarte mic, echipamentul HP All-in-One mărește originalul până la un procent maxim. În consecință, poate apărea un spațiu alb pe margini. (Procentul maxim diferă în funcție de model.)

Dimensiunile minime ale originalului diferă în funcție de dimensiunea dorită pentru copiere. De exemplu, nu puteți să măriți o fotografie de paşaport pentru a crea un exemplar fără chenar de dimensiuni Letter.

Dacă doriți să realizați o copiere fără margini după un original foarte mic, scanați originalul în computer, redimensionați imaginea, apoi imprimați fără chenar imaginea mărită.

Cauză: Încercați o copiere fără chenar fără să utilizați hârtie foto.

Soluție: Pentru copieri fără chenar, utilizați numai hârtie foto.

## Depanarea scanării

Utilizați această secțiune pentru a rezolva următoarele probleme de scanare:

- <u>Întreruperi de scanare</u>
- <u>Scanarea nu reuşeşte</u>
- Scanarea nu reușește deoarece computerul nu are memorie suficientă
- Imaginea scanată este goală
- Imaginea scanată este decupată incorect
- Imaginea scanată are un aspect al paginii incorect
- Formatul textului este incorect
- Imaginea scanată conține linii punctate în loc de text
- <u>Textul este incorect sau lipseşte</u>

#### Întreruperi de scanare

Cauză: Este posibil ca resursele de sistem ale computerului să fie slabe.

**Soluție:** Opriți și reporniți echipamentul HP All-in-One. Opriți și reporniți computerul.

Dacă problema persistă, încercați să micșorați rezoluția de scanare în software.

#### Scanarea nu reuşeşte

Cauză: Computerul nu este pornit.

Soluție: Porniți computerul.

**Cauză:** Computerul nu este conectat la echipamentul HP All-in-One cu un cablu USB.

**Soluție:** Conectați computerul la echipamentul HP All-in-One cu un cablu USB standard.

Pentru informații suplimentare, consultați manualul Ghid de instalare.

Cauză: Software-ul pentru echipamentul HP Photosmart nu a fost instalat.

**Soluție:** Introduceți CD-ul de instalare pentru echipamentul HP All-in-One și instalați software-ul.

Pentru informații suplimentare, consultați manualul Ghid de instalare.

Cauză: Software-ul HP Photosmart este instalat, dar nu este în execuție.

**Soluție:** Deschideți software-ul instalat pentru echipamentul HP All-in-One și încercați să scanați din nou.

Notă Pentru a verifica dacă software-ul este în execuție, faceți clic cu butonul din dreapta pe pictograma HP Digital Imaging Monitor din caseta de sistem de la extrema dreaptă a barei de activități din Windows. Alegeți un dispozitiv din listă, apoi faceți clic pe Display Status (Afişare stare).

#### Scanarea nu reușește deoarece computerul nu are memorie suficientă

Cauză: Pe computer se execută prea multe aplicații.

**Soluție:** Închideți toate aplicațiile neutilizate. Se includ aplicațiile care se execută în fundal, precum economizoarele de ecran și programele antivirus. Dacă dezactivați programul antivirus, nu uitați să îl activați din nou după finalizarea scanării.

Dacă această problemă survine frecvent sau dacă vă confruntați cu probleme de memorie și când utilizați alte aplicații, adăugați mai multă memorie la computer. Pentru informații suplimentare, consultați ghidul utilizatorului computerului.

#### Imaginea scanată este goală

Cauză: Originalul este amplasat incorect pe geamul-suport.

**Soluție:** Aşezați originalul cu fața imprimată în jos, în colțul din stânga-față al geamului-suport.

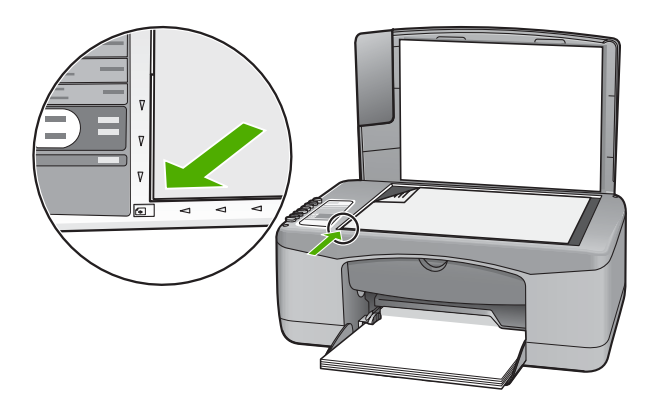

#### Imaginea scanată este decupată incorect

**Cauză:** Software-ul este setat să decupeze automat imaginile scanate.

**Soluție:** Caracteristica autocropping (Decupare automată) decupează tot ce nu face parte din imaginea principală. Este posibil ca uneori să nu doriți acest lucru. În acest caz, dezactivați caracteristica de decupare automată din software și să decupați manual imaginea scanată sau să nu o decupați în nici un fel.

#### Imaginea scanată are un aspect al paginii incorect

Cauză: Fucția de decupare automată din software modifică modelul paginii.

**Soluție:** Opriți funcția de decupare automată din software pentru a păstra modelul paginii.

#### Formatul textului este incorect

Cauză: Setările de scanare a documentului sunt incorecte.

**Soluție:** Unele aplicații nu pot manevra formatarea cu text încadrat. Textul încadrat este una dintre setările de scanare a documentului în software. Ea păstrează aspectele complexe, precum mai multe coloane ale unui buletin informativ, amplasând textul în cadre (casete) diferite în aplicația de destinație. În software, selectați formatul corect pentru ca modelul textului scanat și formatarea să fie reținute.

#### Imaginea scanată conține linii punctate în loc de text

**Cauză:** Dacă utilizați tipul de imagine **Text** pentru a scana text pe care intenționați să îl editați, este posibil ca scanerul să nu recunoască textul color. Tipul de imagine **Text** scanează la o rezoluție de 300 x 300 dpi, alb-negru.

Dacă scanați un original care are elemente grafice sau artistice care înconjoară textul, este posibil ca scanerul să nu recunoască textul.

Soluție: Faceți o copie alb-negru a originalului și scanați copia.

#### Textul este incorect sau lipsește

Cauză: Luminozitatea nu este setată corect.

Soluție: Ajustați luminozitatea din software și scanați din nou originalul.

**Cauză:** Este posibil să existe mizerie pe geamul-suport sau pe spatele capacului pentru documente. În acest caz, scanările pot avea o calitate slabă.

**Soluție:** Opriți echipamentul HP All-in-One, deconectați cablul de alimentare și utilizați o cârpă moale pentru a șterge geamul-suport și spatele capacului pentru documente.

Pentru informații suplimentare, consultați:

- <u>"Curăţarea suprafeţei interioare a capacului</u>" la pagina 62
- "<u>Curăţarea geamului-suport</u>" la pagina 61

**Cauză:** Setările de scanare a documentului nu sunt setate pe limba corectă pentru recunoașterea optică a caracterelor (OCR). Setarea **OCR language (Limbă OCR)** informează software-ul despre modul în care trebuie să interpreteze caracterele pe care le observă în imaginea originală. Dacă setarea **OCR language (Limbă OCR)** nu corespunde cu limba originalului, este posibil ca textul scanat să fie ilizibil.

Soluție: Selectați limba OCR corectă în software.

Notă Dacă utilizați software-ul HP Photosmart, este posibil ca software-ul OCR (Optical Character Recognition - Recunoaştere optică a caracterelor) să nu fie instalat pe computer. Pentru a instala software-ul OCR, trebuie să introduceți din nou discul software-ului şi să selectați OCR sub opțiunile de instalare Custom (Personalizat).

Pentru informații despre modul de selectare a setării **OCR language (Limbă OCR)**, consultați documentația software-ului Readiris sau a oricărui alt software OCR utilizat.

## Erori

Dacă echipamentul HP All-in-One are o eroare, este posibil ca ledurile dispozitivului să se aprindă intermitent sau să apară un mesaj de eroare pe ecranul computerului.

Această secțiune cuprinde următoarele subiecte:

- Lumini intermitente
- Mesaje ale dispozitivului
- Mesaje referitoare la fişiere
- Mesaje generale pentru utilizatori
- Mesaje referitoare la hârtie
- Mesaje referitoare la alimentarea cu energie şi la conexiuni
- <u>Mesaje referitoare la cartuşele de imprimare</u>

#### Lumini intermitente

Indicatoarele luminoase ale echipamentului HP All-in-One se aprind intermitent în secvențe speciale care vă informează despre diferite condiții de eroare. Pentru informații despre rezolvarea condițiilor de eroare în funcție de care indicatoare luminoase ale echipamentului HP All-in-One sunt aprinse sau luminează intermitent, consultați tabelul următor.

| Indicatorul<br>Pornire         | Indicator<br>ul<br>Verificați<br>hârtia | Indicatorul<br>Verificați<br>cartuşul | Indicato-<br>arele<br>Tip<br>hârtie | Descriere                                                                                                   | Soluție                                                                            |
|--------------------------------|-----------------------------------------|---------------------------------------|-------------------------------------|----------------------------------------------------------------------------------------------------|------------------------------------------------------------------------------------|
| Stins                          | Stins                                   | Stins                                 | Ambele<br>stinse                    | Echipamentul<br>HP All-in-One este<br>oprit.                                                                | Apăsați butonul<br><b>Pornire</b> pentru a<br>porni echipamentul<br>HP All-in-One. |
| Intermitent                    | Stins                                   | Stins                                 | 1 Aprins,<br>1 Stins                | Echipamentul<br>HP All-in-One<br>procesează o<br>lucrare de<br>imprimare, scanare,<br>copiere sau aliniere. | Aşteptaţi până când<br>echipamentul<br>HP All-in-One<br>termină.                   |
| Clipeşte<br>rapid timp<br>de 3 | Stins                                   | Stins                                 | 1 Aprins,<br>1 Stins                | Echipamentul<br>HP All-in-One este<br>ocupat.                                                               | Aşteptați până când<br>echipamentul                                                |

#### (continuare)

| (                                                             |                                         |                                       |                                    |                                                                                                    |                                                                                                    |
|---------------------------------------------------------------|-----------------------------------------|---------------------------------------|------------------------------------|----------------------------------------------------------------------------------------------------|----------------------------------------------------------------------------------------------------|
| Indicatorul<br>Pornire                                        | Indicator<br>ul<br>Verificați<br>hârtia | Indicatorul<br>Verificați<br>cartuşul | Indicato<br>arele<br>Tip<br>hârtie | Descriere                                                                                                    | Soluție                                                                                                    |
| secunde<br>apoi<br>rămâne<br>aprins                           |                                         |                                       |                                    |                                                                                                    | HP All-in-One<br>termină.                                                                                                    |
| Clipeşte<br>timp de 20<br>secunde<br>apoi<br>rămâne<br>aprins | Stins                                   | Stins                                 | 1 Aprins,<br>1 Stins               | Ați apăsat butonul<br><b>Scanare</b> și nu există<br>nici un răspuns de la<br>computer.                        | Verificați dacă ați<br>pornit computerul,<br>dacă ați instalat<br>software-ul<br>HP All-in-One și dacă<br>ați conectat<br>computerul la<br>echipamentul<br>HP All-in-One cu un<br>cablu USB.             |
| Aprins                                                        | Intermitent                             | Stins                                 | 1 Aprins,<br>1 Stins               | Echipamentul<br>HP All-in-One nu<br>mai are hârtie.                                                            | Încărcați hârtie și<br>apăsați butonul<br>Resume (Reluare),<br>care este situat lângă<br>indicatoarele<br>Verificați hârtia și<br>Verificați cartușul de<br>imprimare de pe<br>panoul de comandă.        |
|                                                               |                                         |                                       |                                    | Echipamentul<br>HP All-in-One are<br>un blocaj al hârtiei.                                                     | Îndepărtați blocajul<br>de și apăsați butonul<br>Resume (Reluare),<br>care este situat lângă<br>indicatoarele<br>Verificați hârtia și<br>Verificați cartușul de<br>imprimare de pe<br>panoul de comandă. |
|                                                               |                                         |                                       |                                    | Setarea pentru<br>dimensiunea hârtiei<br>nu corespunde cu<br>dimensiunea hârtiei<br>din tava de<br>alimentare. | Înlocuiți hârtia din<br>tavă sau modificați<br>setarea pentru<br>dimensiune din<br>software.                                                                                                    |
| Aprins                                                        | Stins                                   | Intermitent                           | 1 Aprins,<br>1 Stins               | Uşa cartuşelor de<br>imprimare este<br>deschisă.                                                               | Ridicați uşa pentru a<br>o închide.                                                                                                    |
|                                                               |                                         |                                       |                                    | Cartuşele de<br>imprimare lipsesc<br>sau nu sunt<br>poziționate corect.                                        | Instalați sau scoateți<br>și reintroduceți<br>cartușele de<br>imprimare.                                                                                                    |
|                                                               |                                         |                                       |                                    | Nu ați scos banda<br>de pe cartuşul de<br>imprimare.                                                           | Scoateți cartuşul de<br>imprimare, scoateți<br>banda și reintroduceți<br>cartuşul de<br>imprimare.                                                                                                    |

| Indicatorul<br>Pornire | Indicator<br>ul<br>Verificați<br>hârtia | Indicatorul<br>Verificați<br>cartuşul | Indicato<br>arele<br>Tip<br>hârtie | Descriere                                                                                                   | Soluție                                                                                                    |
|------------------------|-----------------------------------------|---------------------------------------|------------------------------------|----------------------------------------------------------------------------------------------------|----------------------------------------------------------------------------------------------------|
|                        |                                         |                                       |                                    | Cartuşul de<br>imprimare nu a fost<br>conceput pentru a fi<br>utilizat cu<br>echipamentul<br>HP All-in-One. | Este posibil ca un<br>cartuş de imprimare<br>să nu fie acceptat de<br>echipamentul<br>HP All-in-One.<br>Consultați capitolul<br>Comandarea<br>consumabilelor din<br>Ghidul utilizatorului.                                                                                                    |
|                        |                                         |                                       |                                    | Este posibil să fie<br>defect cartușul de<br>imprimare.                                                     | <ol> <li>Scoateți cartuşul<br/>de imprimare<br/>negru.</li> <li>Închideți uşa<br/>cartuşelor de<br/>imprimare.</li> <li>Verificați ledul<br/><b>Pornire</b>.</li> <li>Dacă ledul<br/><b>Pornire</b> se<br/>aprinde<br/>intermitent,<br/>înlocuiți<br/>cartuşul de<br/>imprimare<br/>tricolor.</li> <li>Dacă ledul<br/><b>Pornire</b><br/>rămâne<br/>aprins stabil,<br/>înlocuiți<br/>cartuşul de<br/>imprimare<br/>negru.</li> </ol> |
| Aprins                 | Intermitent                             | Intermitent                           | 1 Aprins,<br>1 Stins               | Carul de imprimare<br>este blocat.                                                                          | Deschideți uşa<br>cartuşelor de<br>imprimare şi verificați<br>dacă nu este blocat<br>carul de imprimare.                                                                                                    |
| Aprins                 | Intermitent                             | Intermitent                           | Ambele<br>intermite-<br>nt         | Masca panoului de<br>control nu este<br>ataşată sau nu este<br>ataşată corect.                              | <ol> <li>Opriţi<br/>echipamentul<br/>HP All-in-One.</li> <li>Ataşaţi masca<br/>panoului de<br/>control cu<br/>ajutorul<br/>instrucţiunilor din<br/>Ghidul de<br/>instalare.</li> <li>Reporniţi<br/>echipamentul<br/>HP All-in-One.</li> </ol>                                                                                                    |

(continuare)

| . ,                    |                                         |                                       |                                    |                                                       |                                                                                                    |
|------------------------|-----------------------------------------|---------------------------------------|------------------------------------|-------------------------------------------------------|----------------------------------------------------------------------------------------------------|
| Indicatorul<br>Pornire | Indicator<br>ul<br>Verificați<br>hârtia | Indicatorul<br>Verificați<br>cartuşul | Indicato<br>arele<br>Tip<br>hârtie | Descriere                                             | Soluție                                                                                                    |
| Intermitent            | Intermitent                             | Intermitent                           | Ambele<br>stinse                   | Defecțiune scanner                                    | Opriți și reporniți<br>echipamentul<br>HP All-in-One.<br>Dacă problema<br>persistă, contactați<br>serviciul de asistență<br>HP.                                                                                                    |
| Intermitent            | Intermitent                             | Intermitent                           | Ambele<br>intermitent              | Echipamentul<br>HP All-in-One are o<br>eroare fatală. | <ol> <li>Opriți<br/>echipamentul<br/>HP All-in-One.</li> <li>Deconectați<br/>cablul de<br/>alimentare.</li> <li>Aşteptați un<br/>minut, apoi<br/>conectați la loc<br/>cablul de<br/>alimentare.</li> <li>Reporniți<br/>echipamentul<br/>HP All-in-One.</li> <li>Dacă problema<br/>persistă, contactați<br/>serviciul de asistență<br/>HP.</li> </ol> |

#### Mesaje ale dispozitivului

În continuare este prezentată o listă a mesajelor de eroare legate de dispozitive:

- Nepotrivire de versiune firmware
- Eroare mecanică
- Memoria este plină
- Defecțiune scaner

#### Nepotrivire de versiune firmware

**Cauză:** Numărul de versiune a firmware-ului HP All-in-One nu corespunde cu numărul de versiune al software-ului.

**Soluție:** Pentru a găsi informații despre asistență și despre garanție, vizitați site-ul Web HP de la adresa <u>www.hp.com/support</u>. Dacă vi se solicită, alegeți țara/regiunea dvs., apoi executați clic pe **Contact HP (Contactare HP)** pentru informații despre apelarea suportului tehnic HP.

#### Eroare mecanică

Cauză: Echipamentul HP All-in-One are un blocaj de hârtie.

**Soluție:** Eliminați blocajul de hârtie. Pentru informații suplimentare, consultați: <u>"Eliminarea blocajelor de hârtie</u>" la pagina 83

Cauză: Carul de imprimare este blocat.

**Soluție:** Opriți echipamentul HP All-in-One, scoateți orice obiect care blochează carul de imprimare (inclusiv orice material de ambalare), apoi reporniți echipamentul HP All-in-One.

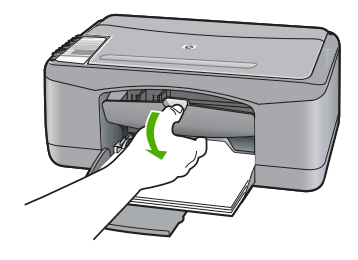

#### Memoria este plină

**Cauză:** Documentul pe care îl copiați a depășit memoria echipamentului HP All-in-One.

Soluție: Încercați să faceți mai puține copii în același timp.

#### Defecțiune scaner

**Cauză:** Echipamentul HP All-in-One este ocupat sau o cauză necunoscută a întrerupt scanarea.

**Soluție:** Opriți și reporniți echipamentul HP All-in-One. Reporniți computerul și încercați să scanați din nou.

Dacă problema persistă, încercați să conectați cablul de alimentare direct la o priză cu împământare, și nu la un dispozitiv de protecție la supratensiune și nici la un prelungitor. Dacă problema continuă, contactați serviciul de asistență HP. Vizitați <u>www.hp.com/support</u>. Dacă vi se solicită, alegeți țara/regiunea dvs., apoi executați clic pe **Contact HP (Contactare HP)** pentru informații despre apelarea asistenței tehnice HP.

#### Mesaje referitoare la fişiere

În continuare este prezentată o listă a mesajelor de eroare legate de fişiere:

- Eroare la citirea sau scrierea fişierului
- Fişierul nu a fost găsit
- Format de fişier neacceptat

- <u>Nume fişier nevalid</u>
- <u>Tipuri de fişiere acceptate de echipamentul HP All-in-One</u>

#### Eroare la citirea sau scrierea fişierului

Cauză: Software-ul HP All-in-One nu reușește să deschidă sau să salveze fișierul.

Soluție: Verificați dacă numele folderului și al fișierului sunt corecte.

#### Fişierul nu a fost găsit

**Cauză:** Nu este suficientă memorie disponibilă pe calculator pentru a crea un fișier de previzualizare a imprimării.

Soluție: Închideți unele aplicații și încercați sarcina din nou.

#### Format de fişier neacceptat

**Cauză:** Software-ul HP All-in-One nu recunoaște sau nu acceptă formatul de fișier al imaginii pe care încercați să o deschideți sau să o salvați. Dacă extensia fișierului indică un tip de fișier acceptat, este posibil ca fișierul să fie corupt.

**Soluție:** Deschideți fișierul în altă aplicație, apoi salvați-l într-un format recunoscut de software-ul HP All-in-One.

Pentru informații suplimentare, consultați:

"Tipuri de fişiere acceptate de echipamentul HP All-in-One" la pagina 126

#### Nume fişier nevalid

Cauză: Este posibil ca numele introdus pentru fișier să nu fie corect.

Soluție: Asigurați-vă că nu utilizați simboluri nevalide în numele fișierului.

#### Tipuri de fişiere acceptate de echipamentul HP All-in-One

Când salvați o imagine scanată, software-ul HP All-in-One recunoaște urmăarele formate de fișiere: BMP, DCX, FPX, GIF, JPG, PCD, PCX și TIF.

#### Mesaje generale pentru utilizatori

În continuare este prezentată o listă a mesajelor referitoare la erori obișnuite ale utilizatorilor:

- Decupare imposibilă
- <u>Deconectat</u>
- Lipsă opțiuni scanare
- <u>Spațiu insuficient pe disc</u>

#### Decupare imposibilă

Cauză: Computerul nu are suficientă memorie.

**Soluție:** Închideți toate aplicațiile neutilizate. Se includ aplicațiile care se execută în fundal, precum economizoarele de ecran și programele antivirus. Dacă dezactivați programul antivirus, nu uitați să îl activați din nou după finalizarea scanării.

Dacă această problemă survine frecvent sau dacă vă confruntați cu probleme de memorie și când utilizați alte aplicații, adăugați mai multă memorie la computer. Pentru informații suplimentare, consultați ghidul utilizatorului computerului.

**Cauză:** Pentru scanare trebuie să aveți cel puțin 50 MO spațiu liber disponibil pe unitatea de disc a computerului.

**Soluție:** Goliți coșul din spațiul de lucru. De asemenea, este posibil să fie necesar să ştergeți fișiere de pe unitatea de disc; de exemplu, ştergeți fișierele temporare.

#### Deconectat

**Cauză:** Există câteva situații care pot provoca apariția acestui mesaj de eroare.

- Computerul nu este pornit.
- Computerul nu este conectat la echipamentul HP All-in-One.
- Software-ul livrat împreună cu echipamentul HP All-in-One nu este instalat corect.
- Software-ul livrat împreună cu echipamentul HP All-in-One este instalat, dar nu se execută.

**Soluție:** Verificați dacă computerul este pornit și conectat la echipamentul HP All-in-One. De asemenea, asigurați-vă că ați instalat software-ul livrat împreună cu echipamentul HP All-in-One.

Pentru informații suplimentare, consultați:

"Probleme de comunicare printr-o conexiune USB" la pagina 81

#### Lipsă opțiuni scanare

**Cauză:** Software-ul livrat împreună cu echipamentul HP All-in-One nu este în execuție sau nu a fost instalat niciodată.

**Soluție:** Asigurați-vă că software-ul este instalat și în execuție. Pentru informații suplimentare, consultați Ghidul de instalare livrat împreună cu echipamentul HP All-in-One.

#### Spațiu insuficient pe disc

**Cauză:** Nu este suficientă memorie disponibilă pe calculator pentru a executa sarcina.

Soluție: Închideți unele aplicații și încercați sarcina din nou.

#### Mesaje referitoare la hârtie

În continuare este prezentată o listă a mesajelor de eroare legate de hârtie:

- Nu se poate încărca hârtie din tava de alimentare
- <u>Cerneala se usucă</u>
- <u>Fără hârtie</u>
- <u>Blocaj de hârtie, alimentare greşită sau car blocat</u>
- Nepotrivire hârtie
- <u>Lăţime incorectă a hârtiei</u>

#### Nu se poate încărca hârtie din tava de alimentare

Cauză: Nu există suficientă hârtie în tava de alimentare.

**Soluție:** Dacă echipamentul HP All-in-One a rămas fără hârtie sau dacă mai are numai câteva coli, mai încărcați hârtie în tava de alimentare. Dacă există hârtie în tava de alimentare scoateți hârtia, bateți teancul de hârtie pe o suprafață plană, apoi reîncărcați hârtia în tava de alimentare. Pentru a continua lucrarea de imprimare, apăsați butonul Resume (Reluare), care este situat lângă indicatoarele Verificați hârtia și Verificați cartuşul de imprimare de pe panoul de comandă al echipamentului HP All-in-One.

#### Cerneala se usucă

**Cauză:** Pentru colile transparente și alte câteva suporturi perioada necesară pentru uscare este mai mare decât cea normală.

**Soluție:** Lăsați coala în tava de ieșire până când dispare mesajul. Dacă este necesar să scoateți coala imprimată înainte ca mesajul să dispară, țineți cu grijă coala imprimată de partea de dedesubt sau de margini și așezați-o pe o suprafață plană pentru a se usca.

#### Fără hârtie

Cauză: Nu există suficientă hârtie în tava de alimentare.

**Soluție:** Dacă echipamentul HP All-in-One a rămas fără hârtie sau dacă mai are numai câteva coli, mai încărcați hârtie în tava de alimentare. Dacă există hârtie în tava de alimentare scoateți hârtia, bateți teancul de hârtie pe o suprafață plană, apoi reîncărcați hârtia în tava de alimentare. Pentru a continua lucrarea de imprimare, apăsați butonul Resume (Reluare), care este situat lângă indicatoarele Verificați hârtia și Verificați cartuşul de imprimare de pe panoul de comandă al echipamentului HP All-in-One.

Cauză: Uşa din spatele echipamentului HP All-in-One este scoasă.

**Soluție:** Dacă ați scos ușa din spate pentru a elimina un blocaj de hârtie, montațio la loc.

Pentru informații suplimentare, consultați:

"Eliminarea blocajelor de hârtie" la pagina 83

#### Blocaj de hârtie, alimentare greşită sau car blocat

Cauză: Echipamentul HP All-in-One are un blocaj de hârtie.

Soluție: Eliminați blocajul de hârtie.

Pentru informații suplimentare, consultați:

"Eliminarea blocajelor de hârtie" la pagina 83

Cauză: Carul de imprimare este blocat.

**Soluție:** Opriți echipamentul HP All-in-One, scoateți orice obiect care blochează carul de imprimare (inclusiv orice material de ambalare), apoi reporniți echipamentul HP All-in-One.

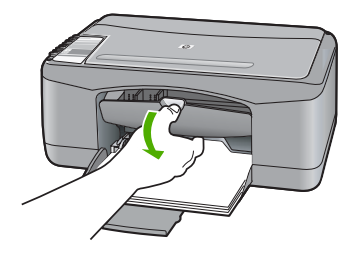

#### Nepotrivire hârtie

**Cauză:** Setarea de imprimare pentru lucrarea de imprimare nu corespunde cu tipul și dimensiunea hârtiei încărcate în echipamentul HP All-in-One.

**Soluție:** Modificați setarea de imprimare sau încărcați tipul de hârtie potrivit în tava de alimentare.

Pentru informații suplimentare, consultați:

- "Setarea tipului de hârtie pentru imprimare" la pagina 34
- "Alegerea tipurilor de hârtie pentru imprimare şi copiere" la pagina 19

#### Lățime incorectă a hârtiei

**Cauză:** Setarea de imprimare pentru lucrarea de imprimare nu corespunde cu tipul și dimensiunea hârtiei încărcate în echipamentul HP All-in-One. **Soluție:** Modificați setarea de imprimare sau încărcați tipul de hârtie potrivit în tava de alimentare.

Pentru informații suplimentare, consultați:

- <u>"Setarea tipului de hârtie pentru imprimare</u>" la pagina 34
- "Alegerea tipurilor de hârtie pentru imprimare şi copiere" la pagina 19

#### Mesaje referitoare la alimentarea cu energie și la conexiuni

În continuare este prezentată o listă a mesajelor de eroare referitoare la alimentarea cu energie şi la conectare:

- Echipamentul HP All-in-One nu a fost găsit
- <u>Testul de comunicare a eşuat</u>
- Oprire incorectă
- <u>Comunicarea dus-întors s-a pierdut</u>

#### Echipamentul HP All-in-One nu a fost găsit

**Cauză:** Această eroare se aplică numai pentru echipamentele conectate prin USB. Cablul USB nu este introdus corect.

**Soluție:** În cazul în care echipamentul HP All-in-One nu este conectat corect la computer, pot să apară erori de comunicație. Asigurați-vă că ați conectat în mod ferm cablul USB la echipamentul HP All-in-One și la computer, așa cum se arată mai jos.

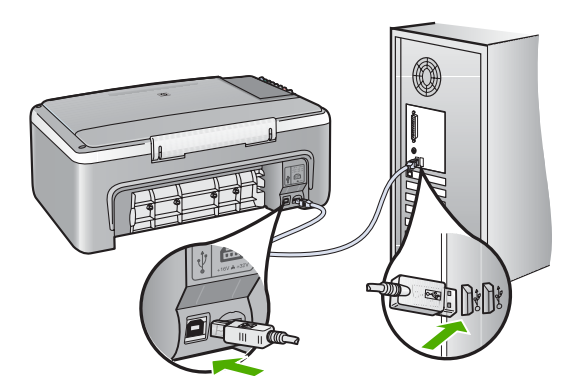

Pentru informații suplimentare, consultați:

"Probleme de comunicare printr-o conexiune USB" la pagina 81

#### Testul de comunicare a eşuat

Cauză: Echipamentul HP All-in-One este oprit.

**Soluție:** Priviți ledul **Pornire** de pe partea frontală a echipamentului HP All-in-One. Dacă nu este aprins, echipamentul HP All-in-One este oprit. Asigurați-vă că ați

conectat ferm cablul de alimentare la echipamentul HP All-in-One și la o sursă de tensiune. Apăsați butonul **Pornire** pentru a porni echipamentul HP All-in-One.

Cauză: Computerul nu comunică cu echipamentul HP All-in-One.

**Soluție:** Dacă echipamentul HP All-in-One nu este conectat corect la computer, pot surveni erori de comunicare. Asigurați-vă că ați conectat cablul USB la echipamentul HP All-in-One și la computer, așa cum se arată mai jos.

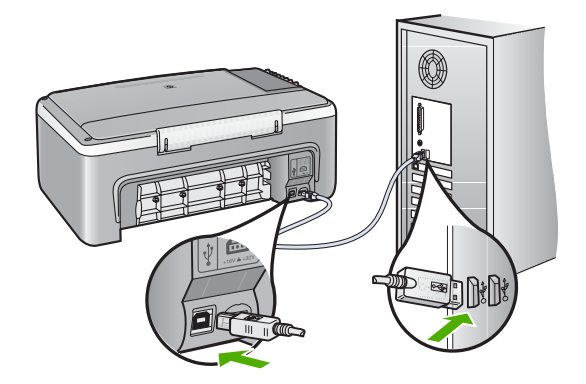

Pentru informații suplimentare, consultați:

"Probleme de comunicare printr-o conexiune USB" la pagina 81

#### **Oprire incorectă**

**Cauză:** Echipamentul HP All-in-One nu a fost oprit corect după ultima utilizare. Dacă opriți echipamentul HP All-in-One de la comutatorul unei prize multiple sau de la un comutator de perete, dispozitivul se poate deteriora.

**Soluție:** Apăsați butonul **Pornire** de la panoul de control al echipamentului HP All-in-One pentru a porni sau pentru a opri dispozitivul.

#### Comunicarea dus-întors s-a pierdut

Cauză: Echipamentul HP All-in-One este oprit.

**Soluție:** Priviți ledul **Pornire** de pe partea frontală a echipamentului HP All-in-One. Dacă nu este aprins, echipamentul HP All-in-One este oprit. Asigurați-vă că ați conectat ferm cablul de alimentare la echipamentul HP All-in-One și la o sursă de tensiune. Apăsați butonul **Pornire** pentru a porni echipamentul HP All-in-One.

Cauză: Echipamentul HP All-in-One nu este conectat la computer.

**Soluție:** Dacă echipamentul HP All-in-One nu este conectat corect la computer, pot surveni erori de comunicare. Asigurați-vă că ați conectat ferm cablul USB la echipamentul HP All-in-One și la computer, așa cum se arată mai jos.

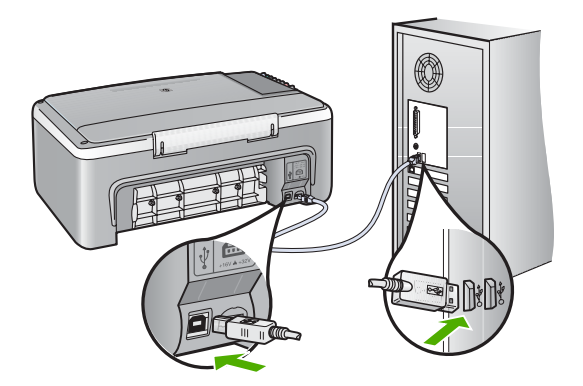

Pentru informații suplimentare, consultați: "Probleme de comunicare printr-o conexiune USB" la pagina 81

#### Mesaje referitoare la cartuşele de imprimare

În continuare este prezentată o listă a mesajelor de eroare referitoare la cartuşele de imprimare:

- <u>Nivel scăzut de cerneală</u>
- Este necesară alinierea sau alinierea nu a reuşit
- <u>Un cartuş de cerneală lipseşte, este instalat incorect sau nu este destinat utilizării cu</u> acest dispozitiv
- Mod cerneală-salvare de siguranță
- <u>Cartuşul de imprimare este defect sau nu este instalat corect</u>

#### Nivel scăzut de cerneală

Cauză: Unul sau ambele cartuşe de imprimare nu mai au cerneală.

**Soluție:** Verificați nivelurile estimate de cerneală rămasă în cartuşele de imprimare. În cazul în care cartuşele de imprimare mai au puțină cerneală sau nu mai au deloc, poate fi necesar să înlocuiți cartuşele de imprimare.

Notă Echipamentul HP All-in-One poate să detecteze nivelurile de cerneală numai pentru cerneală originală HP. Nivelurile de cerneală din cartuşele de imprimare care au fost reumplute sau care au fost utilizate în alte dispozitive, pot să nu fie corecte.

Dacă în cartuşele de imprimare mai este cerneală, dar totuşi observați o problemă, imprimați un raport auto-test pentru a determina dacă există o problemă cu cartuşele de imprimare. Dacă raportul auto-test indică o problemă, curățați cartuşele de imprimare. Dacă problema persistă, este posibil să fie necesară înlocuirea cartuşului de imprimare. Notă Nu scoateți cartuşul de imprimare vechi până când nu este disponibil unul nou.

Pentru informații suplimentare despre cartușele de imprimare, consultați <u>"Depanarea</u> cartușelor de imprimare" la pagina 92.

#### Este necesară alinierea sau alinierea nu a reuşit

Cauză: Tava de alimentare nu conține hârtie corespunzătoare.

**Soluție:** Dacă, atunci când aliniați cartuşele, în tava de alimentare se află hârtie colorată, alinierea va eşua. Încărcați hârtie albă neutilizată Letter sau A4 în tava de alimentare şi reluați alinierea. Dacă alinierea eşuează din nou, este posibil ca un senzor sau un cartuş de imprimare să fie defecte.

Pentru a găsi informații despre asistență și despre garanție, vizitați site-ul Web HP de la adresa <u>www.hp.com/support</u>. Dacă vi se solicită, alegeți țara/regiunea dvs., apoi executați clic pe **Contact HP (Contactare HP)** pentru informații despre apelarea suportului tehnic HP.

Cauză: Banda de protecție acoperă cartușele de imprimare.

**Soluție:** Verificați fiecare cartuş de imprimare. Este posibil ca banda să fie scoasă de pe contactele de cupru, dar să acopere încă duzele de cerneală. Dacă banda încă mai acoperă duzele de cerneală, scoateți cu grijă banda de pe cartuşele de imprimare. Nu atingeți contactele de cupru sau duzele de cerneală.

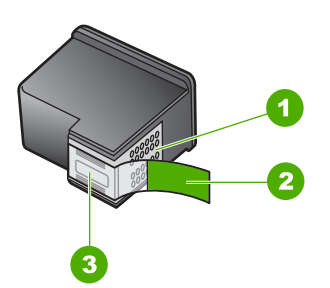

- 1 Contacte de cupru
- 2 Bandă de plastic cu capăt roz (trebuie îndepărtată înainte de instalare)
- 3 Duze de cerneală aflate sub bandă

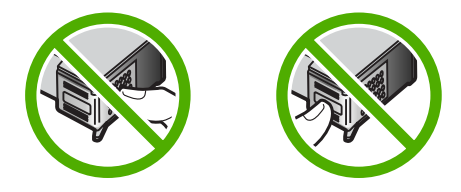

Scoateți și introduceți la loc cartușele de imprimare. Asigurați-vă că sunt introduse complet și fixate corespunzător.

**Cauză:** Contactele de pe cartuşul de imprimare nu ating contactele carului de imprimare.

**Soluție:** Scoateți și introduceți la loc cartușele de imprimare. Asigurați-vă că sunt introduse complet și fixate corespunzător.

Cauză: Cartuşul de imprimare sau senzorul sunt defecte.

**Soluție:** Pentru a găsi informații despre asistență și despre garanție, vizitați site-ul Web HP de la adresa <u>www.hp.com/support</u>. Dacă vi se solicită, alegeți țara/regiunea dvs., apoi executați clic pe **Contact HP (Contactare HP)** pentru informații despre apelarea suportului tehnic HP.

Cauză: Ați instalat un cartuş de imprimare nou care trebuie aliniat.

**Soluție:** Pentru a asigura o calitate excelentă a imprimării, trebuie să aliniați cartușele de imprimare.

Dacă eroarea de aliniere persistă și nu o puteți elimina, este posibil să aveți un cartuş de imprimare defect. Contactați HP pentru asistență.

Pentru a găsi informații despre asistență și despre garanție, vizitați site-ul Web HP de la adresa <u>www.hp.com/support</u>. Dacă vi se solicită, alegeți țara/regiunea dvs., apoi executați clic pe **Contact HP (Contactare HP)** pentru informații despre apelarea suportului tehnic HP.

Pentru informații suplimentare, consultați:

"Alinierea cartușelor de imprimare" la pagina 73

# Un cartuş de cerneală lipsește, este instalat incorect sau nu este destinat utilizării cu acest dispozitiv

Cauză: Lipsește un cartuș de imprimare.

**Soluție:** Unul sau ambele cartuşe de imprimare lipsesc. Scoateți și reintroduceți cartuşele de imprimare și asigurați-vă că sunt introduse complet și fixate corespunzător. Dacă problema persistă, curățați contactele cartuşelor de imprimare.

Notă Este posibil ca imprimanta dvs. să fie livrată numai cu cartuşul de imprimare în trei culori. Pentru rezultate mai bune, instalați un cartuş de imprimare negru pe lângă cartuşul de imprimare tricolor. Puteți imprima fără un cartuş de imprimare negru dar imprimanta funcționează mai lenz şi culorile imprimate sunt diferite de cele pe care le-ați vedea dacă ar fi instalate un cartuş negru şi unul tricolor.

Unele modele de echipament HP All-in-One nu acceptă cartuşele de imprimare foto.

Pentru a comanda cartuşe de imprimare, vizitați <u>www.hp.com</u>. Selectați țara/ regiunea dvs., apoi faceți clic pe **Buy (Cumpărare)** sau **Shopping (Achiziție)**. Pentru informații suplimentare despre cartuşele de imprimare, consultați "Depanarea cartuşelor de imprimare" la pagina 92.

Cauză: Banda de protecție acoperă cartușele de imprimare.

**Soluție:** Verificați fiecare cartuş de imprimare. Este posibil ca banda să fie scoasă de pe contactele de cupru, dar să acopere încă duzele de cerneală. Dacă banda încă mai acoperă duzele de cerneală, scoateți cu grijă banda de pe cartuşele de imprimare. Nu atingeți contactele de cupru sau duzele de cerneală.

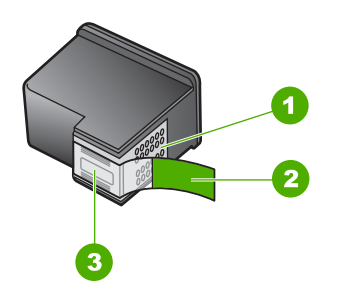

- 1 Contacte de cupru
- 2 Bandă de plastic cu capăt roz (trebuie îndepărtată înainte de instalare)
- 3 Duze de cerneală aflate sub bandă

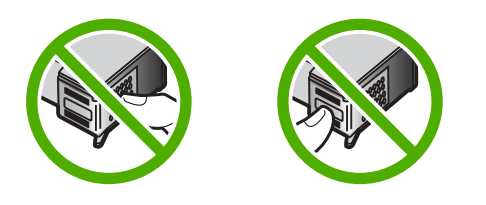

**Cauză:** Unul sau ambele cartuşe de imprimare nu sunt instalate sau sunt instalate incorect.

**Soluție:** Scoateți și introduceți la loc cartușele de imprimare. Asigurați-vă că sunt introduse complet și fixate corespunzător.

Dacă problema persistă, curățați contactele de cupru ale cartușelor de imprimare.

Pentru informații suplimentare despre cartușele de imprimare, consultați <u>"Depanarea</u> cartușelor de imprimare" la pagina 92.

**Cauză:** Cartuşul de imprimare este defect sau nu este conceput pentru a fi utilizat cu acest echipament.

**Soluție:** Pentru a găsi informații despre asistență și despre garanție, vizitați site-ul Web HP de la adresa <u>www.hp.com/support</u>. Dacă vi se solicită, alegeți țara/regiunea dvs., apoi executați clic pe **Contact HP (Contactare HP)** pentru informații despre apelarea suportului tehnic HP.

#### Mod cerneală-salvare de siguranță

**Cauză:** Când HP All-in-One detectează că este instalat un singur cartuş de imprimare, este inițiat modul cerneală-salvare de siguranță. Acest mod de imprimare vă permite să imprimați cu un singur cartuş de imprimare, dar încetineşte echipamentul şi afectează calitatea documentelor imprimate.

**Soluție:** Dacă mesajul cerneală-salvare de siguranță este afişat și două cartuşe de imprimare sunt instalate în echipamentul HP All-in-One, verificați dacă bucata de plastic de protecție a fost scoasă de pe fiecare cartuş de imprimare. Când banda de plastic acoperă contactele cartuşului de imprimare, echipamentul nu poate detecta dacă este instalat cartuşul de imprimare.

#### Cartuşul de imprimare este defect sau nu este instalat corect

**Cauză:** Imprimanta nu poate imprima în cazul în care cartuşele de imprimare sunt defecte sau nu sunt instalate corect.

#### Soluție:

#### Pentru a rezolva problema

- 1. Deschideți ușa cartușelor de imprimare.
- 2. Optați pentru una din următoarele acțiuni:
  - Dacă este afişat un mesaj de eroare pe ecran, scoateți cartuşul de imprimare care este menționat în mesajul de eroare. Treceți la pasul 3.
  - Dacă nu este afişat un mesaj de eroare pe ecran, scoateți şi reinstalați fiecare cartuş de imprimare şi uşa cartuşului de imprimare.
     Dacă ledul Verificare cartuş de imprimare nu se aprinde intermitent, problema este rezolvată.

Dacă ledul Verificare cartuş de imprimare se aprinde intermitent, treceți la pasul 4.

 Reinstalați cartuşul de imprimare şi închideți uşa cartuşului de imprimare. Pentru informații suplimentare, consultați <u>"Înlocuirea cartuşelor de imprimare</u>" la pagina 65.

Dacă ledul Verificare cartuş de imprimare nu se aprinde intermitent, problema este rezolvată.

Dacă ledul Verificare cartuş de imprimare se aprinde intermitent, treceți la pasul 4.

**4.** Curățarea manuală a cartuşelor de imprimare. Pentru informații suplimentare, consultați <u>"Curățarea contactelor cartuşelor de imprimare</u>" la pagina 75.

 Reinserați cartuşul de imprimare în echipament şi închideți uşa cartuşelor de imprimare.

Dacă ledul de verificare a cartuşelor de imprimare luminează intermitent în continuare, cartuşul de imprimare este defect și trebuie să fie înlocuit.

- Notă Puteți imprima cu un singur cartuş de imprimare în modul cernealăsalvare de siguranță, dacă nu aveți un cartuş de imprimare de înlocuire disponibil. Pentru informații suplimentare, consultați <u>"Folosirea modului</u> cerneală-salvare de siguranță" la pagina 69.
- Dacă ledul de verificare a cartuşelor de imprimare luminează intermitent în conitnuare după înlocuirea cartuşului de imprimare, vizitați Asistența tehnică HP la www.hp.com/support.

# 13 Garanție și asistență tehnică HP

Hewlett-Packard furnizează asistență prin Internet și telefon pentru echipamentul HP All-in-One. Această secțiune cuprinde următoarele subiecte:

- Garanție
- Procesul de asistență
- Înainte de a apela serviciul de asistență pentru clienți HP
- Asistență HP prin telefon
- Opțiuni suplimentare de garanție
- <u>Apelarea la asistența pentru clienți HP din Coreea</u>
- Pregătirea echipamentului HP All-in-One pentru expediere
- Împachetarea echipamentului HP All-in-One

## Garanție

Pentru informații suplimentare despre garanție, consultați documentația tipărită livrată împreună cu echipamentul HP All-in-One.

## Procesul de asistență

#### Dacă aveți o problemă, procedați după cum urmează:

- 1. Consultați documentația livrată împreună cu echipamentul HP All-in-One.
- Vizitați site-ul Web HP Support (Asistență HP) la <u>www.hp.com/support</u>. Asistența HP online este disponibilă pentru toți clienții HP. Acest site reprezintă cea mai rapidă sursă de informații de ultimă oră despre echipamente şi asistență profesională şi include următoarele caracteristici:
  - Acces rapid la specialişti calificați în asistență online
  - Actualizări de software şi drivere pentru echipamentul HP All-in-One
  - Informații importante despre HP All-in-One şi instrucțiuni de depanare pentru problemele curente
  - Actualizări ale echipamentelor, alerte de asistență şi buletine de ştiri HP, disponibile din momentul înregistrării HP All-in-One
- Apelați serviciul Asistență HP. Opțiunile de suport tehnic şi disponibilitatea acestora diferă în funcție de echipament, țară/regiune şi limbă.

## Înainte de a apela serviciul de asistență pentru clienți HP

Este posibil ca împreună cu echipamentul HP All-in-One să se livreze și programe software de la alte firme. Dacă întâmpinați probleme la utilizarea oricăruia dintre aceste programe, obțineți cea mai bună asistență tehnică apelând la experții firmei respective.

## Dacă trebuie să contactați serviciul de asistență HP, parcurgeți în prealabil următoarele etape:

- 1. Asigurați-vă că:
  - a. Echipamentul HP All-in-One este conectat și pornit.
  - b. Cartuşele de imprimare corespunzătoare sunt instalate corect.
  - c. Hârtia recomandată este încărcată corespunzător în tava de alimentare.
- 2. Resetați echipamentul HP All-in-One:
  - a. Opriți echipamentul HP All-in-One, apăsând butonul Pornire.
  - b. Deconectați cablul de alimentare din spatele imprimantei HP All-in-One.
  - c. Reconectați cablul de alimentare la imprimanta HP All-in-One.
  - d. Porniți echipamentul HP All-in-One, apăsând butonul Pornire.
- Pentru a găsi informații despre asistență şi despre garanție, vizitați site-ul Web HP de la adresa <u>www.hp.com/support</u>. Dacă vi se solicită, alegeți țara/regiunea dvs., apoi executați clic pe Contact HP (Contactare HP) pentru informații despre apelarea suportului tehnic HP. Vizitați site-ul Web HP pentru informații sau sfaturi de depanare actualizate pentru echipamentul HP All-in-One.
- Dacă, în continuare, întâmpinați probleme şi trebuie să vorbiți cu un reprezentant al serviciului Asistență clienți HP, procedați astfel:
  - a. Aveți grijă să fie disponibil numele specific al echipamentului HP All-in-One, așa cum apare pe panoul de control.
  - b. Imprimați un raport auto-test.
  - c. Realizați o copie color, pentru a avea la dispoziție o mostră.
  - d. Fiți pregătit să descrieți problema în detaliu.
  - Pregătiți numărul de serie.
     Puteți vedea numărul de serie uitându-vă pe eticheta de pe spatele echipamentului HP All-in-One. Numărul de serie este un cod de 10 caractere, situat în colțul din stânga-sus al autocolantului.
- Apelați serviciul Asistență HP. Stați aproape de echipamentul HP All-in-One în momentul efectuării apelului.

#### Subiecte înrudite

- <u>"Imprimarea unui raport auto-test</u>" la pagina 62
- "Contactarea prin telefon" la pagina 141

## Asistență HP prin telefon

Pentru o listă a numerelor telefon de asistență, consultați documentația tipărită livrată împreună cu echipamentul.

Această secțiune cuprinde următoarele subiecte:

- Perioada de asistenţă prin telefon
- <u>Contactarea prin telefon</u>
- După perioada de asistență telefonică

#### Perioada de asistență prin telefon

Se acordă un an de asistență telefonică în America de Nord, Asia-Pacific și America Latină (inclusiv Mexic). Pentru a afla durata asistenței telefonice gratuite în Europa, Orientul Mijlociu și Africa, consultați <u>www.hp.com/support</u>. Se aplică tarifele standard ale companiei telefonice.

#### **Contactarea prin telefon**

Apelați la Asistența HP când vă aflați în fața computerului și HP All-in-One. Fiți pregătit să furnizați următoarele informații:

- Numărul de model (înscris pe eticheta de pe panoul frontal al HP All-in-One)
- Numărul serial (înscris pe spatele sau în partea de jos a HP All-in-One)
- Mesajele afişate atunci când survine problema
- Răspunsuri la aceste întrebări:
  - Problema a survenit și anterior?
  - O puteți reproduce?
  - · Ați adăugat software sau hardware nou în perioada în care a apărut problema?
  - S-a mai întâmplat altceva înainte de a apărea această situație (un fulger, HP All-in-One a fost deplasat, etc.)?

#### După perioada de asistență telefonică

După perioada de asistență telefonică, asistența va fi furnizată de HP la costuri suplimentare. Puteți găsi asistență disponibilă și pe site-ul Web de asistență online al HP: <u>www.hp.com/support</u>. Pentru informații suplimentare despre opțiunile de asistență, contactați distribuitorul HP local sau sunați la numărul de telefon pentru asistență corespunzător țării/regiunii dvs.

## Opțiuni suplimentare de garanție

Sunt disponibile și planuri de service extinse pentru HP All-in-One, la costuri suplimentare. Vizitați <u>www.hp.com/support</u>, selectați țara/regiunea și limba, apoi explorați zona pentru servicii și garanție pentru informații despre planurile de service extinse.

## Apelarea la asistența pentru clienți HP din Coreea

## HP 한국 고객 지원 문의

- \*고객 지원 센터 대표 전화 1588-3003
- \*제품가격 및 구입처 정보 문의 전화 080-703-0700
- \* 전화 상담 가늉 시간 : 평 일 09:00~18:00 토요일 09:00~13:00 (일요일,공휴일 제외)

## Pregătirea echipamentului HP All-in-One pentru expediere

Dacă după ce ați contactat Asistența pentru clienți HP sau după ce ați revenit la locul achiziționării vi se solicită să trimiteți echipamentul HP All-in-One pentru service, aveți grijă să scoateți și să păstrați următoarele articole înainte să returnați dispozitivul:

- Cartuşele de imprimare
- Cablul de alimentare, cablul USB și orice alt cablu conectat la echipamentul HP All-in-One
- Orice hârtie încărcată în tava de alimentare
- Orice original încărcat în echipamentul HP All-in-One
### Pentru a scoate cartuşele de imprimare înainte de expediere

- Porniți echipamentul HP All-in-One şi aşteptați până când carul de imprimare staționează şi nu mai face zgomot. Dacă echipamentul HP All-in-One nu porneşte, ignorați acest pas şi treceți la pasul 2.
- 2. Deschideți uşa cartuşelor de imprimare.
- 3. Scoateți cartușele de imprimare din sloturile lor.
  - Notă Dacă echipamentul HP All-in-One nu porneşte, puteți să deconectați cablul de alimentare şi să glisați manual carul de imprimare către centru pentru a scoate cartuşele de imprimare.
- 4. Puneți cartuşele de imprimare într-un container din plastic etanş pentru a nu se usca cerneala şi depozitați-le. Nu trimiteți cartuşele împreună cu echipamentul HP All-in-One decât dacă agentul de la asistența pentru clienți HP vă recomandă acest lucru.
- Închideți uşa cartuşelor de imprimare şi aşteptați câteva minute până când carul de imprimare revine în poziția de reşedință (în partea stângă).
  - Notă Asigurați-vă că scanerul a revenit în poziția de repaus înainte de a opri echipamentul HP All-in-One.
- 6. Apăsați butonul **Pornire** pentru a opri echipamentul HP All-in-One.

# Împachetarea echipamentului HP All-in-One

După ce ați scos cartușele de imprimare, ați oprit echipamentul HP All-in-One și l-ați scos de sub tensiune, parcurgeți pașii de mai jos.

### Pentru a împacheta echipamentul HP All-in-One

1. Ambalați imprimanta HP All-in-One pentru expediere utilizând materialele originale, dacă mai sunt disponibile sau materialele primite cu unitatea de schimb.

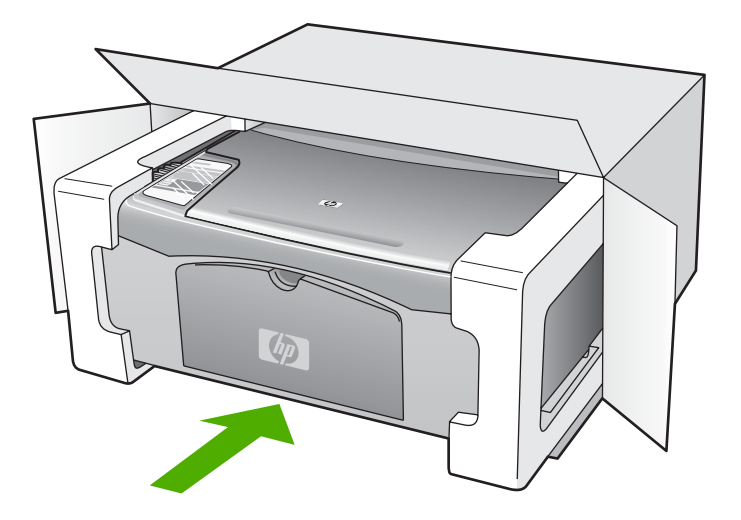

Dacă materialele de ambalare originale nu mai sunt disponibile, utilizați alte materiale adecvate pentru ambalare. Deteriorările suferite în timpul expedierii din cauza ambalării și/sau transportului în condiții necorespunzătoare nu sunt acoperite de garanție.

- 2. Plasați eticheta de returnare pe exteriorul cutiei.
- 3. Includeți în cutie următoarele articole:
  - O scurtă descriere a simptomelor, pentru personalul de service (în cazul problemelor legate de calitatea imprimării, sunt utile mostrele imprimate).
  - O copie a chitanței de cumpărare sau altă dovadă a cumpărării, pentru a determina perioada de valabilitate a garanției.
  - Numele și adresa dvs., precum și un număr de telefon la care să puteți fi contactat în timpul zilei.

# 14 Informații tehnice

Această secțiune conține specificații tehnice și reglementări internaționale pentru echipamentul HP All-in-One.

Pentru specificații tehnice suplimentare, consultați Ghidul cu noțiuni de bază.

Această secțiune cuprinde următoarele subiecte:

- <u>Specificații</u>
- Programul de protecție a mediului
- Notificări despre reglementări

# Specificații

În această secțiune, sunt furnizate specificațiile tehnice pentru echipamentul HP All-in-One. Pentru specificații tehnice suplimentare, consultați Ghidul cu noțiuni de bază.

### Cerințe de sistem

Cerințele de sistem și de software se găsesc în fișierul Readme.

Pentru informații despre versiunile ulterioare de sisteme de operare și asistență, vizitați site-ul Web de asistență online HP la <u>www.hp.com/support</u>.

| Тір                                      | Greutate hârtie                | Tavă pentru hârtie      | Tavă de ieşire         |
|------------------------------------------|--------------------------------|-------------------------|------------------------|
| Hârtie simplă                            | 75 - 90 g/m² (20 la 24 lb.)    | 100 (hârtie de 75 g/m²) | 50 (hârtie de 75 g/m²) |
| Hârtie Legal                             | 75 - 90 g/m²                   | 100 (hârtie de 75 g/m²) | 50 (hârtie de 75 g/m²) |
| Vederi                                   | index max 200 g/m <sup>2</sup> | 20                      | 10                     |
| Plicuri                                  | 75 - 90 g/m²                   | 10                      | 10                     |
| Folie transparentă                       | Nu e cazul                     | 20                      | 15 sau mai puține      |
| Etichete                                 | Nu e cazul                     | 20                      | 10                     |
| Hârtie foto 10 x 15 cm (4 x 6<br>inch)   | 145 livre<br>(236 g/m²)        | 20                      | 15                     |
| Hârtie foto 216 x 279 mm (8,5 x 11 inch) | Nu e cazul                     | 20                      | 10                     |

### Specificații pentru hârtie

Capacitate maximă.

\* Capacitatea tăvii de ieșire depinde de tipul hârtiei și de cantitatea de cerneală utilizată. HP recomandă golirea frecventă a tăvii de ieșire.

Notă Pentru o listă completă a dimensiunilor suporturilor de tipărire, consultați software-ul imprimantei.

### Specificații pentru copiere

- Procesare digitală a imaginilor
- Face o copie după original
- Vitezele de copiere variază în funcție de model și de complexitatea documentului

- Limitele maxime de mărire a copiei de la 200 la 400% (în funcție de model)
- Limitele maxime de micşorare a copiei de la 25 la 50% (în funcție de model)

### Specificații de scanare

- Editor de imagini inclus
- Software-ul OCR integrat face automat conversia textului scanat în text editabil (dacă este instalat)
- Interfață software compatibilă Twain
- Rezoluție: până la 1200 x 2400 ppi optic (în funcție de model); 19200 ppi îmbunătățit (software)
  Pentru informații suplimentare despre rezoluția ppi,consultați meniul software-ului scanerului.
- Color: color pe 48 de biți, tonuri de gri pe 8 biți (256 niveluri de gri)
- Dimensiune maximă de scanare de pe geamul-suport: 21,6 x 29,7 cm

### Rezoluția de imprimare

Pentru informații rezoluția de imprimare, software-ul imprimantei. Pentru informații suplimentare, consultați "Vizualizarea rezoluției de imprimare" la pagina 35.

### Capacitatea de imprimare a cartuşelor

Vizitați <u>www.hp.com/pageyield</u> pentru informații suplimentare despre capacitatea de imprimare a cartușelor.

### Informații despre acustică

Dacă aveți acces la Internet, puteți obține informații acustice de pe situl Web HP: Vizitați: www.hp.com/support.

# Programul de protecție a mediului

Compania Hewlett-Packard este hotărâtă să furnizeze produse de calitate în contextul protecției mediului. La proiectarea acestui produs s-a ținut cont de reciclare. Numărul materialelor a fost redus la minimum, asigurându-se în același timp o funcționalitate și o fiabilitate corespunzătoare. Au fost proiectate materiale cu aspecte diferite care pot fi separate cu ușurință. Dispozitivele de fixare și celelalte conexiuni sunt ușor de găsit, de accesat și de demontat utilizând instrumente obișnuite. Componentele prioritare au fost proiectate pentru acces rapid în cazul demontării și reparării.

Pentru informații suplimentare, vizitați site-ul HP despre preocuparea față de mediu:

www.hp.com/hpinfo/globalcitizenship/environment/index.html

Această secțiune cuprinde următoarele subiecte:

- Hârtie utilizată
- Materiale plastice
- <u>Specificații privind siguranța materialelor</u>
- Programul de reciclare
- Programul de reciclare a consumabilelor HP Inkjet
- <u>Consumul de energie</u>
- Dezafectarea echipamentelor uzate de către utilizatorii casnici din Uniunea Europeană

## Hârtie utilizată

Acest produs permite utilizarea de hârtie reciclată, în conformitate cu DIN 19309 și EN 12281:2002.

### **Materiale plastice**

Componentele din plastic care depăşesc 25 grame sunt marcate în conformitate cu standardele internaționale care impun identificarea materialelor plastice în scopul reciclării, la sfârșitul perioadei de exploatare a produsului.

### Specificații privind siguranța materialelor

Documentele cu informații privind siguranța materialelor (MSDS) pot fi obținute de pe site-ul Web HP:

www.hp.com/go/msds

### Programul de reciclare

HP oferă un număr din ce în ce mai mare de programe de returnare a produselor și de reciclare în multe țări/regiuni și are parteneri care dețin unele dintre cele mai mari centre de reciclare a produselor electronice în toată lumea. HP conservă resursele revânzând unele dintre cele mai populare produse ale sale. Pentru informații suplimentare despre reciclarea produselor HP, vizitați: www.hp.com/hpinfo/globalcitizenship/environment/recycle/

### Programul de reciclare a consumabilelor HP Inkjet

HP este dedicat protecției mediului. Programul HP de reciclare a consumabilelor inkjet este disponibil în numeroase țări/regiuni și vă permite să reciclați gratuit cartuşele de imprimare sau de cerneală uzate. Pentru informații suplimentare, vizitați următorul site Web:

www.hp.com/hpinfo/globalcitizenship/environment/recycle/

### Consumul de energie

Acest produs este conceput pentru a reduce consumul de energie și a economisi resursele naturale fără a afecta performața produsului. A fost conceput pentru reduce consumul total de energie atât în timpul funcționării cât și când echipamentul nu este pornit. Informații specifice despre consumul de combustibil pot fi găsite în specificațiile produsului.

### Dezafectarea echipamentelor uzate de către utilizatorii casnici din Uniunea Europeană

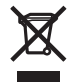

Disposal of Waste Equipment by Users in Private Households in the European Union This symbol on the product or on its packaging indicates that this product must not be disposed of with your other household waste. Instead, it is your responsibility to dispose of your waste equipment by handing to your to a designated collection point for the recycling of waste leachrical and electronic equipment. The symbol end the environment. For more information about where you can drop off your waste equipment and the environment. For more information about where you can drop off your waste equipment for recycling, please contact your local city office, your household waste disposal service or the shop where you purchased the product.

Parchase the product Evacuation des équipements usagés par les utilisateurs dans les foyers privés au sein de l'Union européenne La présence de ce symbole sur le produit ou sur son emballage indique que vous ne pouvez pas vous débarrasser de ce produit de la même façon que vos déchets courrants. Au contraire, vous étés responsable de l'évacuation de vos équipements usagés et, à cet effet, vous étés tenu de les remettre à un point de collecte agréé pour le recyclage des équipements électriques et électroniques usagés. Le tri, l'évacuation et le recyclage séparés de vos équipements usagés permettent de préserver les ressources naturelles et de ésausure que ces équipements sont recyclés dans le trespect de la samté humaine et de l'environnement. Pour plus d'informations sur les lieux de collecte des équipements usagés, veuillez contacter voire mairie, votre service de traitement des déchets ménagers ou le magasin où vous avez acheté le produit.

Entsorgung von Elektrogeräten durch Benutzer in privaten Haushalten in der EU Dieses Symbol auf dem Produkt oder dessen Verpackung gibt an, dass das Produkt nicht zusammen mit dem Restmüll entsorgt werden darf. Es obliegt daher Ihrer Verantwortung, das Gerät an einer entsprechenden Stelle für die Entsorgung oder Wiederverwertung von Elektrogeräten aller Art abzugeben (z.B. ein Wertstoffhof). Die separate Sammlung und das Recycein ihrer alten Elektrogeräte zum Zeitpunkt ihrer Entsorgung trägt zum Schutz der Umwelt bei und gewährleistet, dass sie auf eine Art und Weise recycelt werden, die keine Gefährdung für die Gesundheit des Menschen und der Umwelt darstellt Weitere Informationen darüber, wo Sie alte Elektrogeräte zum Recyceln abgeben können, erhalten Sie bei den örtlichen Behörden, Wertstoffhöfen oder dort, wo Sie das Gerät erworben haben.

Smaltimento di apparecchiature da rottamare da parte di privati nell'Unione Europea Questo simbolo che appare sul prodotto o sulla confezione indica che il prodotto non deve essere smaltito assieme agli altri rifiuti domestici. Gli utenti devono provvedere allo smaltimento delle apparecchiature da rottamare portandole al luogo di raccolta indicato per il ricictaggio delle apparecchiature elettriche ed elettroniche. La raccolta e il ricictaggio separati delle apparecchiature da rottamare in fase di smaltimento favoriscono la conservazione delle risorse naturali e garantiscono che tali apparecchiature vengano rottamate nel rispetto dell'ambiente e della tutela della salute. Per ulteriori informazioni sui punti di raccolta delle apparecchiature da rottamare, contattare il proprio comune di residenza, il servizio di smaltimento dei rifiuti locale o il negozio presso il quale è stato acquistato il prodotto.

In servizo un sinalmiento de minar caso integrazo presso in quae e salo acquisata in producto. Eliminación de residuos de aparatos eléctricos y electrónicos por parte de usuarios domésticos en la Unión Europea Este simbolo en el producto o en el embalaje indica que no se puede desechar el producto junto con los residuos domésticos. Por el contrario, si debe eliminar este tipo de residuo, es responsabilidad del usuario entregarlo en un punto de recogida designado de reciclado de aparatos electrónicos y electrónicos. El reciclaje y la recogida por separado de estos residuos en el momento de la eliminación ayudará a preservar recurson anturales y a garantizar que el reciclaje proteja la salud y el medio ambiente. Si desea información adicional sobre los lugares donde puede dejar estos residuos paras ureciclado, póngase en contacto con las autoridades locales de su ciudad, con el servicio de gestión de residuos domésticos o con la tienda donde adquirió el producto.

Udurisatova o com a leina do kone adagina e producti. Likvidace vysloužileho zařizeni uživateli v domácnosti v zemích EU Tato značka na produktu nebo na jeho obalu označuje, že tento produkt nesmi být likvidován prostým vyhozením do běžného domovního odpadu. Odpovídáte za to, že vysloužilého zařizení bude prédna v klividaci do stanovených oběmých mist učených k recyklaci vysloužilých elektrických a elektronických zařizeni. Likvidace vysloužilého zařižení samostatným sběrem a recyklací napomáhá zachování přirodnich zdroju a zajišťuje, že recyklace proběhne způsobem chránicím lidské zdraví a životní prostředí. Další informace o tom, kam můžete vysloužil e zařizení předat k recyklaci, můžete získat od úřadů mistní samosprávy, od společnosti provádějící svoz a likvidaci domovního odpadu nebo v obchodě, kde jste produkt zakoupili.

Bortskaffelse af affaldsudsyr for brugere i private husholdninger i EU Bortskaffelse af affaldsudsyr for brugere i private husholdninger i EU Dette symbol på produktet eller på dets embalage indikerer, at produktet ikke må bortskaffe sammen med andet husholdningsaffald. I stedet er det dit ansvar at bortskaffe affaldsudsyr ved at aflevere det på detti beregnede indsamlingssteder med henbilk på genbrug af elektrisk og elektronisk affaldsudsyr. Den separate indsamling og genbrug af dit affaldsudsyr ved at aflevere det uka nätevere dit affaldsudsyr til genbrug, kan du kontakt kommunen, det lokale renovationsvæsen eller den forretning, hvor du købte produktet.

Aftore van afgedankte apparatuur dors gebruikers in particuliere huishoudens in de Europese Unie Dit symbol op het product of de verpakking geeft aan dat dit product niet mag worden afgevoerd met het huishoudelik afval. Het is uw verantwoordelijkheid uw afgedankte apparatuur af le leveren op een aangewezen in zamelipunt voor de verwerking van afgedankte dektrische en elektronische apparatuur. De gescheiden in zamelipunt voor de verwerking van uw afgedankte apparatuur af de verbe kerkische en elektronische apparatuur. De gescheiden in zamelipunt voor de verwerking van uw afgedankte apparatuur af de verbe kerkische en elektronische apparatuur is de verbe kerkische en tot en uw afgedankte apparatuur draget bij ob het sparen van natuurlijke bronnen en tot het hergebruik van materiaal op een wijze die de volksgezondheid en het milieu beschermt. Voor meer informatie over waare u uw afgedankte apparatuur kunt inleveren voor recycling kunt u contact opnemen met het gemeentehuis in uw woonplaats, de reinigingsdienst of de winkel waar u het product hebt aangeschaft.

Farmajapidamistes kasutuselt Körvaldatvate seadmete käitlemine Euroopa Liidus Kui toole või toole pakendil on see simbol, ei tohi seda toodet visata olmejäätmete hulka. Teie kohus on viia tarbetuks muutunud seade selleks ettenähtud elektri- ja elektroonikasedmetu utiliseeminiskohta. Utiliseenitavate seadmete eraldi kõgumine ja käitlemine attab säästa loodusvarasid ning tagada, et käitlemine toimub inimeste tervisele ja keskkonnale ohututt. Lisateavet selle kohta, kuhu saate utiliseeritava seadme käitlemiseks viia, saate küsida kohalikust omavalitsusest, olmejäätmete utiliseerimispunktist või kauplusest, kust te seadme ostelle.

### Hävitettävien laitteiden käsittely kotitalouksissa Euroopan unionin alueella

Havitettavien laitteiden käsittely kottalouksissä Euroopan unionin alueella Tämä toidtesses tai sen pakkauksessa oleva merkintä osottaa, etä tuotetta ei saa hävittää talousjätteiden mukana. Käyttäjän velvollisuus on huolehtia siitä, että hävitettävä laitte toimitetaan sähkö- ja elektroniikkalaiteromun keräyspistesseen. Hävitettävien laitteiden erillinen keräys ja kisätäluonnonvaroja. Näin toimimalla varmistetaan myös, että kiseräys taaphutu tusvalla, loka suojelee limisten terveyttä ja ympäristöä. Saat tarvittassa läätetoja jätteiden kierätyspaikoista pakallisitta viranomasiita, jätteyhtöittä tai tuotteen jälleenmyyjältä.

ιαυτισει η μαιοσιπηγητία. Απόρρμη άχωρηστων συσκεύών στην Ευρωπαϊκή Ένωση Το παρόν σύμβολο στον εξοπλισμό ή στη συσκευασία του υποδεκινύει ότι το προϊόν αυτό δεν πρέπει να πεταχτεί μαζί με άλλα οικιακά απορρίμματα. Αντίθετα, ευθύνη σας είναι να απορρίμετα τις άχρηστες συσκεύς σε μια καθορισμέγη μονάδα συλλογής απορριμμάτων για την ανακύκλωση άχρηστου ηλεκτρικού και ηλεκτρονικού εξοπλισμού. Η χωριστή συλλογή και ανακύκλωση των άχρηστων συσκεύών θα συμβάλα στη διατήρηση των φυσκών πόρων και ση διασφάλιση ότι θα ανακυκλωθού με τέτοιον τόστι, ότι στα προστατεύεται η υγεία πων ανθρώπων και οι πειροβάλλον. Γία πειροσάτρες πληροφορίες αγεικά με το πού μπορείτε να απορρίψετε τις άχρηστες συσκευές για ανακύκλωση, επικοινωνήστε με τις κατά τόπους αρμόδιες αρχές ή με το κατάστημα από το οποίο αγοράσατε το προϊόν.

VIE dVRIDNAUGH, ETIIKONAVIJITE pr. ins. kuita loinoos dapuoots dapts, in pre to kuitomingo dano to onoo revponout so inposor. Ez a szimbólum, amely a terméken vagy annak csomagolásán van feltimtetve, azt jelzi, hogy a termék penudizási kuitad kanyagok keszéles a magánházártási hulladékkal. Az Ön feladata, hogy a készülék hulladékanyagat lejuttasa olyan kijelőt gyűléhelye, anely az elektrons hulladékanyagok és az elektronikus berendezések újrahasznosításával foglalkozik. A hulladékanyagok elkülönitett gyűlése és újrahasznosítása hozzájárul a természeti erőforrások megőrzéséhek, egyúttal azt is biztosítja, hogy a hulladék újrahasznosítása az egészégeré és a környezetre nem ártalmas mónón törénik. Ha tigkkoztástá szeretne kapin azokról a helyekről, ahol leadhatja újrahasznosításra a hulladékanyagokat, forduljon a helyi önkormányzához, a háztartási hulladék begyűjtésével foglalkozó vállalathoz vagy a termék forgalmazójához.

Utelotāju autorivošanās no nederīgām ierīcēm Eiropas Savienības privātajās mājsaimniecības Šis simbols uz ierīces vai tās iepakojuma norāda, ka šo ierīci nedrīkst izmest kopā ar pārējiem mājsaimniecības aktritumiem. Jūs esat atbildīgs par atbrīvošanos no nederīgās ierīces, to nododo horādītajā savākšanas vietā, lai litku veikta nederīga iektristās un eiektroniskā aprīkojuma otreizējā pārstrāde. Speciāla nederīgās ierīces savākšanas vieta otreizējā pārstrāde parlīdz taupīt dabas resursus un nodrošina tādu otreizējo pārstrādi, kas sargā cilvēku veselību un apkārtājo vidi. Lai leģītu papildu informāciju par to, kur otreizēja pārstrāde vari nogladār iederīgo ierīci, līdzu, sazimietes ar vietējo pasivalību, mājsaimniecības atkritum savākšanas dienestu vai veikau, karā iegadājāties šo ierīci.

Europos Sąjungos vartotojų ir privačių namų tikių atliekamos įrangos išmetimas Šis simbolis ant produkto arba jo pakuotės nurodo, kad produktas negali būti šimestias katu su kitomis namų ūkio atliekomis. Jūs privalote išmesti savo atliekamą įrangą atiduodami Ją atliekamos elektronikos ir elektros įrangos peridribimo punktus. Još atliekam įranga bus atskirai surenkama ir perdirbama, bus išsaugomi natūralio šikklai ir užikimana, kad įranga yra perdirbia žmogaus sveikatą ir gamtą tausojančiu būdu. Dėl informacijos apie tai, kur galite išmesti atliekamą perdirbi skirtą įrangą kreipkties į attiinkamą vietos tamybą, namų ūkio atliekų kivežimo tamybą arba įparduotuvę, kurieje privlote produktą.

Utylizacja zużytego sprzętu przez użytkowników domowych w Unii Europejskiej Symbol len umieszczony na produkcie lub opakowaniu oznacza, że tego produktu nie należy wyrzucać razem z innymi odpadami domowymi. Użytkownik jest odpowiedzialny za dostarczenie zużytego sprzętu do wyznaczonego punktu gromadzenia zużytych urządzeń elektrycznych i elektronicznych. Gromadzenie osobno i recykling tego typu odpadów przyczynia się do ochrony zasobów naturalnych i jest bezpieczny dla zdrowia i środowiska naturalnego. Dależe informacje na temat sposobu utylizacji zużytych urządzeń można uzyskać u odpowiednich władzi kokalnych, w przedsiębiorstwie zagmiującym się usuwaniem odpadów lub w miejscu zakup produktu.

Descarte de equipamentos por usuários em residências da Unão Européia Este símbolo no produto ou na embalagem indica que o produto não pode ser descartado junto com o lixo doméstico. No entanto, é sua responsabilidade levar os equipamentos a serem descartados a um ponto de coleta designado para a reciclagem de equipamentos eleto-eletrônicos. A coleta separada e a reciclagem dos equipamentos no momento do descarte ajudam na conservação dos recursos naturais e garantem que os equipamentos serão reciclados de forma a proteger a saúde das pessoas e o meio ambiente. Para obter mais informações sobre onde descartar equipamentos para reciclagem, entre em contato com o escritório local de sua cidade, o serviço de limpeza pública de seu bairro ou a loja em que adquiriu o produto.

Postup používateľov v krajinách Európskej únie pri vyhadzovaní zariadenia v domácom používaní do odpadu Tento symbol na produkte alebo na jeho obale znamená, že nesmie by vyhodený s iným komunálným odpadom. Namiesto toho máte povinnos odvozda toto zariadenie na zbernom mieste, kde sa zabezpečuje rezyklácia elektrincivých zariadení. Separovaný zber a recyklácia zariadenia určeného na odpad pomôže chráni prírodné zdroje a zabezpeči taký spôsob recyklácie, ktorý bude chráni ľudské zdravie a životné prostredie. Dalšie informácie o separovanom zbere a recyklácia zistate na miestnom obecnom úrade, vo firme zabezpečujúcej zber vškáho komunálneho odpadu alebo v predánji, kdo se produkt kupili.

Ravnanje z odpadno opremo v gospodinjstvih znotraj Evropske unije Ta znak na izdeliku ali embalaži izdelika pomeni, da izdelika ne smete odlagati skupaj z drugimi gospodinjskimi odpadki. Odpadno opremo ste dolžni oddati na določenem zbirnem mestu za reckiliranje odpadne dekihrčine in letkornske opreme. Z ločenim zbiranjem in reckiliranjem odpadne opreme ob odlaganju boste pomagali ohraniti naravne vire in zagotlovili, da bo odpadna oprema reckilirana tako, da se varuje zdravje judi in okolje. Već informacij o mestih, kjer lahko oddate odpadno opremo za recikilranje, lahko dobite na občini, v komunalnem podejlu ali trgovini, kjori ste izdelet kupili.

Kassering av förbrukningsmaterial, för hem- och privatanvändare i EU Produkter eller produktförpackningar med den här symbolen fär inte kasseras med vanligt hushällsavfall. I stället har du ansvar för att produkten lämnas till en behörig ätervinningstation för hantering av el- och elektronikprodukter, denom ätt lämna kasserade produkter till ätervinning hjälper du till att bevara vära gemensamma naturresurser. Dessutom skyddas både människor och miljön när produkter ätervinns på rätt sätt. Kommunala myndigheter, sophanteringsföretag eller butiken där varan köptes kan ge mer information om var du lämnar kasserade produkter för återvinning.

Polski

# Notificări despre reglementări

Echipamentul HP All-in-One îndeplinește cerințele pentru produse impuse de agențiile de reglementare din țara/regiunea dvs.

Această secțiune cuprinde următoarele subiecte:

- FCC statement
- Notice to users in Australia
- Notice to users in Korea
- VCCI (Class B) compliance statement for users in Japan
- Notice to users in Japan about power cord
- Geräuschemission

### **FCC statement**

The United States Federal Communications Commission (in 47 CFR 15.105) has specified that the following notice be brought to the attention of users of this product.

This equipment has been tested and found to comply with the limits for a Class B digital device, pursuant to part 15 of the FCC Rules. These limits are designed to provide reasonable protection against harmful interference in a residential installation. This equipment generates, uses, and can radiate radio frequency energy, and, if not installed and used in accordance with the instructions, may cause harmful interference to radio communications. However, there is no guarantee that interference will not occur in a particular installation. If this equipment does cause harmful interference to radio or television reception, which can be determined by turning the equipment off and on, the user is encouraged to try to correct the interference by one or more of the following measures:

- Reorient or relocate the receiving antenna.
- Increase the separation between the equipment and receiver.
- Connect the equipment into an outlet on a circuit different from that to which the receiver is connected.
- Consult the dealer or an experienced radio/TV technician for help.

This device complies with Part 15 of the FCC Rules. Operation is subject to the following two conditions: (1) this device may not cause harmful interference, and (2) this device must accept any interference received, including interference that may cause undesired operation.

Modifications (part 15.21): The FCC requires the user to be notified that any changes or modifications made to this device that are not expressly approved by HP may void the user's authority to operate the equipment.

For further information, contact the Manager of Corporate Product Regulations, Hewlett-Packard Company, 3000 Hanover Street, Palo Alto, CA 94304, (650) 857-1501.

### Notice to users in Australia

This equipment complies with Australian EMC requirements.

### Notice to users in Korea

# 사용자 안내문(B급 기기)

이 기기는 비업무용으로 전자파 적합 등록을 받은 기기로서, 주거지역에서는 물론 모든 지역에서 사용할 수 있습니다.

### VCCI (Class B) compliance statement for users in Japan

この装置は、情報処理装置等電波障害自主規制協議会(VCCI)の基準 に基づくクラスB情報技術装置です。この装置は、家庭環境で使用すること を目的としていますが、この装置がラジオやテレビジョン受信機に近接して 使用されると受信障害を引き起こすことがあります。 取り扱い説明書に従って正しい取り扱いをして下さい。

### Notice to users in Japan about power cord

製品には、同梱された電源コードをお使い下さい。 同梱された電源コードは、他の製品では使用出来ません。

### Geräuschemission

# Geräuschemission

LpA < 70 dB am Arbeitsplatz im Normalbetrieb nach DIN 45635 T. 19

# Index

# Simboluri/Numerice

2 pagini pe 1, imprimare 46 4 pagini pe 1, imprimare 46

# A

adrese, imprimare 49 alegerea hârtiei 19 aliniere cartuşe de imprimare 133 nu a reuşit 133 aliniere cartuşe de imprimare 73 anulare copiere 56 lucrare de imprimare 51 scanare 59 aplicație software, imprimare din 31 asistentă clienți Coreea 141 garanție 141 asistență prin telefon 140

# В

blocaje, hârtie 29 butoane, panou de control 8 buton anulare 9 buton pornire 8 butonul pentru scanare 9

# С

cablu USB comunicare pierdută 131 calitate imprimare 35 calitate imprimare 35 calitate slabă a faxurilor imprimate 101, 102 cartuşe. consultați cartuşe de imprimare cartuşe de cerneală. consultați cartuşe de imprimare cartuşe de imprimare aliniere 73, 133 cartuş de imprimare foto 70

curățare 74 curătarea zonei injectoarelor de cerneală 76 curățare contacte 75 defecte 136 denumire componente 64 depozitare 71 incorect 134 înlocuire 65 manevrare 64 mesaj de eroare 134 mesaj legat de problemă 136 nivel scăzut de cerneală 113.132 nu sunt instalate corect 136 sfaturi 99 verificare niveluri cerneală 65 cartuşe de tipărire comandare 79 cerinte de sistem 145 cerneală nivel scăzut 113, 132 pulverizare în interiorul echipamentului HP All-in-One 114 timp de uscare 128 cerneală, îndepărtarea cernelei de pe piele și haine 78 coli pentru retroproiector, imprimare 49 coli pentru transfer pe tricouri. consultați coli pentru transfer termic coli pentru transfer termic 48 coli transparente 49 comandare cartușe de tipărire 79 Ghid de configurare 80 Ghidul utilizatorului 80 hârtie 79 software 80 copiere anulare 56

depanare 114 documente alb-negru 55 fără chenar cu chenar 117 fotografie fără margini 55 aol 116 informații lipsă 115 realizarea unei copieri 53 specificații 145 tipuri de hârtie, recomandate 53 viteză 54 copii fără margini 55 curățare cartuşe de imprimare 74 contactele cartuşelor de imprimare 75 exterior 61 geam 61 suprafata interioară a capacului 62 zona injectoarelor de cerneală ale cartușelor de imprimare 76

# D

decupare nu reuşeşte 126 depanare blocaje, hârtie 29 cablu USB 85 copiere 114 Fisierul Readme 83 imprimare 105 instalare hardware 84 instalare software 88 mesaje de eroare 121 probleme de comunicare 81 probleme de fax 101, 102 scanare 118 dezinstalare software 90 dispozitiv nici un răspuns 106 nu a fost găsit 130

documente editare imagine scanată 58 scanare 57 după perioada de asistență tehnică 141

# E

editare previzualizare scanare 58 editare imagini scanate 58 eroare de deconectare 127 eroare de lipsă opțiuni scanare 127 etichete încărcare 28 specificații 145 expediere dispozitiv 141

# F

fax imprimate de calitate slabă 101, 102 lățime incorectă a hârtiei 129 fără hârtie 128 FCC statement 149 felicitări, încărcare 28 Filă Comenzi rapide de imprimare 38 fişier formate acceptate 126 formate neacceptate 126 nume nevalid 126 Fisierul Readme 83 folii transparente încărcare 28 fotografii cartuş de imprimare foto 70 cerneala se pulverizează 114 editare imagine scanată 58 imprimare fără chenar 40 imprimare pe hârtie foto 41 fotografii 10 x 15 cm (4 x 6 inch ) fără chenar imprimare 40

fotografii fără chenar copia are chenar 117 imprimare 40

# G

garanție 139, 141 geam curățare 61 geam-suport de scanare curățare 61 gol copiere 116 scanare 119

# Н

hârtie alegere 19 alimentarea nu reuseste 104 alimentare gresită 129 blocaj 124, 129 blocaje 29,83 comandare 79 dimensiune incorectă 129 dimensiuni recomandate pentru imprimare 32 fără 128 încărcare 23 lătime incorectă 129 sfaturi 82 specificații 145 tip incorect 129 tipuri incompatibile 22 tipuri recomandate 20, 21 tipuri recomandate pentru copiere 53 hârtie A4, încărcare 23 hârtie foto încărcare 25 hârtie foto 10 x 15 cm încărcare 25 specificații 145 hârtie foto 10 x 15 cm, încărcare 25 hârtie fotografică specificații 145 hârtie Legal încărcare 23 specificații 145 hârtie Letter încărcare 23 specificatii 145

HP JetDirect 17 HP Solution Center (Centrul de soluții HP), pictograme lipsă 90

imagini editare imagine scanată 58 scanare 57 imprimantă implicită, setare ca 32 imprimare 2 sau 4 pagini pe 1 46 adrese 49 anulare lucrare 51 brosură 45 calitate, depanare 101, 102.103 caractere fără sens 108 coli pentru transfer termic 48 coli transparente 49 cu un cartuş de imprimare 69 de la computer 31 depanare 105 dintr-o aplicație software 31 dungi verticale 104 etichete 49 etichete cd/dvd 42 fată-verso 44 fără chenar nu reușește 105 fotografii fără chenar 40 imprimat gol 113 inversare imagini 48 lucrări de imprimare speciale 40 mai multe pagini pe o singură coală 46 margini incorecte 110. 112 nu se întâmplă nimic 108 opțiuni de imprimare 32, 38 ordinea corectă 47 ordine inversată a paginilor 110 pagini Web 51 pe hârtie foto 41 plicuri 49

### Index

plicurile se imprimă incorect 105 postere 50 previzualizare 37 reluare lucrare 52 rezultat distorsionat al imprimării 103 imprimare broşură 45 imprimări față-verso 44, 45 imprimări pe ambele fețe 44, 45 informatii tehnice cerinte de sistem 145 specificații de scanare 146 specificații pentru copiere 145 specificații pentru hârtie 145 instalarea software-ului dezinstalare 90 reinstalare 90 instalare cablu USB 85 instalare software depanare 88 instalare software, depanare 83

# Î

încărcare carduri de index 26 etichete 28 felicitări 28 folii transparente 28 hârtie A4 23 hârtie foto 10 x 15 cm 25 hârtie Legal 23 hârtie Letter 23 hârtie pentru transfer termic 28 hârtie standard 23 original 19 plicuri 27 îndepărtarea cernelei de pe piele și haine 78 înlocuire cartuşe de imprimare 65 întreținere aliniere cartuşe de imprimare 73 cartuşe de imprimare 63 curătarea suprafetei interioare a capacului 62

curățare cartuşe de imprimare 74 curățare exterior 61 curățare geam 61 înlocuire cartuşe de imprimare 65 raport auto-test 62 verificare niveluri cerneală 65

# L

leduri de stare prezentare generală 9 lipsă informații la copiere 115 text din scanare 120 luminozitate, modificare la imprimare 37

# Μ

margine 116 margini incorect 110, 116 text sau elemente grafice tăiate 112 mărire 116 mediu Programul de protecție a mediului 146 mesaje de eroare citire sau scriere fișier 126 fără hârtie 128 modul cerneală-salvare de siguranță 69

## Ν

nepotrivire de versiune firmware 124 niveluri cerneală, verificare 65 notificări despre reglementări 149 nume fișier nevalid 126 numere de telefon, serviciul de asistență pentru clienți 139

# 0

oprire copiere 56 lucrare de imprimare 51 scanare 59 oprire incorectă 131 ordinea paginilor 47 orientare tip portret 36 orientare tip vedere 36

# Ρ

pagini Web, imprimare 51 panou de control butoane 8. partajare imprimantă Mac 17 Windows 17 perioada de asistență prin telefon perioada de asistență 140 pete de cerneală, fax 101 plicuri încărcare 27 specificații 145 postere 50 previzualizare imagine, editare 58 previzualizare lucrare de imprimare 37 probleme copiere 114 imprimare 105 mesaie de eroare 121 scanare 118 probleme de comunicare comunicare dus-întors pierdută 131 test eşuat 130 probleme de conectare dispozitivul nu a fost găsit 130 Echipamentul HP All-in-One nu pornește 84 probleme de fax calitate slabă a imprimării 102 pete de cerneală 101 procesul de asistență 139

# R

rapoarte auto-test 62 raport auto-test 62 realizarea unei copieri 53 reciclare cartuşe de cerneală 147 regulatory notices FCC statement 149 geräuschemission 150 notice to users in Japan (power cord) 150 notice to users in Japan (VCCI) 150 notice to users in Korea 149 reinstalare software 90 reluare lucrare de imprimare 52 rezoluție imprimare 35

### S

saturație, modificare la imprimare 37 scanare anulare 59 aspect al paginii incorect 120 caracteristici 57 decupare incorectă 119 depanare 118 documente 57 editare imagine 58 eroare de lipsă opțiuni scanare 127 format text incorect 120 fotografii 57 gol 119 întreruperi 118 nu reușește 118, 119, 125 oprire 59 previzualizare imagine, editare 58 specificații de scanare 146 text incorect 120 textul apare ca linii punctate 120 serviciul de asistență pentru clienti contact 139 garanție 139 setare opțiuni de imprimare 32, 38 setări imprimare aspect 36 calitate 35 calitate imprimare 100 dimensiune hârtie 32 luminozitate 37 micşorare/mărire 36

opțiuni redimensionare 36 orientare 36 rezolutie 35 saturație 37 tip hârtie 34 ton culoare 37 viteză 35 start copiere color 9 suport de protecție pentru cartuşele de imprimare 71 suporturi de imprimare. consultați hârtie suporturi transparente specificații 145 suprafața interioară a capacului, curătare 62

# Т

text caractere fără sens 108 fonturi fine 102 format incorect la scanare 120 incorect sau lipsă la scanare 120 linii punctate la scanare 120 neumplut 102 tăiat 112 zimtat 102 tipărire raport auto-test 62 tip hârtie 34 tipuri de conexiuni acceptate partajare imprimantă 17 ton culoare, modificare la imprimare 37

# U

Uniunea Europeană informații despre reciclare 148

# V

viteză copiere 54 imprimare 35